# illumına

# VeriSeq NIPT Solution v2

Softwarevejledning

OPHAVSRETLIGT BESKYTTET AF ILLUMINA Dokumentnr. 1000000067940 v08 DAN Juni 2023 TIL IN VITRO-DIAGNOSTISK BRUG. Brugen af dette produkt er dækket af patenter, der tilhører og er licenseret til Illumina, Inc. Betaling for dette produkt giver begrænset, uoverdragelig ret til at bruge dette produkt til dets tilsigtede brug i overensstemmelse med dets dokumentation og andre tilknyttede vilkår og betingelser. Der findes en repræsentativ, ikke-udtømmende liste over sådanne patenter på www.illumina.com/patents. Der gives ingen andre rettigheder under andre patenter eller til anden brug, hverken udtrykkeligt, stiltiende eller ved berettiget antagelse.

Dette dokument og dets indhold er ophavsretligt beskyttet af Illumina, Inc. og dets datterselskaber ("Illumina") og er udelukkende beregnet til kundens kontraktmæssige brug i forbindelse med anvendelsen af det produkt eller de produkter, som er beskrevet heri, og til intet andet formål. Dette dokument og dets indhold må ikke bruges eller distribueres til noget andet formål og/eller på anden måde kommunikeres, offentliggøres eller reproduceres på nogen som helst måde uden forudgående skriftligt samtykke fra Illumina. Med dette dokument udsteder Illumina ingen licens under sit patent eller varemærke eller sin copyright eller sædvaneret eller lignende rettigheder for nogen tredjeparter.

Instruktionerne i dette dokument skal følges nøje og fuldstændigt af kvalificerede og behørigt uddannede medarbejdere for at sikre, at det eller de produkter, der er beskrevet heri, anvendes korrekt og sikkert. Alt indhold i dette dokument skal læses grundigt og forstås inden brug af produktet/produkterne.

HVIS ALLE INSTRUKTIONERNE HERI IKKE GENNEMLÆSES FULDT UD OG FØLGES NØJE, KAN DET MEDFØRE SKADE PÅ PRODUKTET ELLER PRODUKTERNE, SKADE PÅ PERSONER, HERUNDER BRUGERE ELLER ANDRE, OG SKADE PÅ ANDEN EJENDOM OG VIL GØRE ENHVER GARANTI GÆLDENDE FOR PRODUKTET ELLER PRODUKTERNE UGYLDIG.

ILLUMINA PÅTAGER SIG INTET ANSVAR SOM FØLGE AF FORKERT BRUG AF DET PRODUKT ELLER DE PRODUKTER, DER ER BESKREVET HERI (HERUNDER DELE HERAF ELLER SOFTWARE).

© 2023 Illumina, Inc. Alle rettigheder forbeholdes.

Alle varemærker tilhører Illumina, Inc. eller deres respektive ejere. Specifikke varemærkeoplysninger er tilgængelige på www.illumina.com/company/legal.html.

### Revisionshistorik

| Dokument                             | Dato            | Beskrivelse af ændring                                                                                                    |
|--------------------------------------|-----------------|----------------------------------------------------------------------------------------------------|
| Dokument nr.<br>1000000067940<br>v08 | Juni 2023       | Fjernelse af beskrivelser af prøveark til<br>hybridbatcher som tilpasning til<br>softwarefunktionaliteten.                                                                                                    |
| Dokument nr.<br>100000067940<br>v07  | Februar<br>2023 | Ændring af serverkonfigurationsmuligheder for<br>øget sikkerhed. Ændring af<br>automatiseringsadgangskode på ML-STAR<br>kræver kontrolbesøg fra Illumina<br>feltservicepersonale.<br>Præcisering af retningslinjerne for tilføjelse af<br>stregkodeoplysninger til inputprøveark og for<br>upload af prøveark til hybridbatcher.<br>Opdatering af retningslinjerne for oprettelse af<br>et brugernavn.<br>Fjernelse af referencen til feltet Network<br>Password (Adgangskode til netværket) fra<br>serverkonfigurationsinstruktionerne.<br>Opdatering af eksemplet på partiel deletion<br>eller duplikationsanomali.<br>Tilføjelse af bestillingsregel for feltet anomaly_<br>description. For anomalier inden for det samme<br>kromosom kommer hele<br>kromosomaneuploidier før partielle deletioner<br>eller duplikationer.<br>Tilføjelse af kolonnerne Type og Regex til<br>resultater og meddelelser og procesrapporter.<br>Opdatering af ordlyden i hele dokumentet for<br>at forbedre tydelighed. |
| Dokument nr.<br>1000000067940<br>v06 | August 2021     | Opdatering af adresse på autoriseret<br>repræsentant i EU.                                                                                                    |

| Dokument                            | Dato              | Beskrivelse af ændring                                                                                                    |
|-------------------------------------|-------------------|----------------------------------------------------------------------------------------------------|
| Dokument nr.<br>100000067940<br>v05 | September<br>2020 | <ul> <li>Tilføjelse af instrukser i de nye funktioner<br/>Backup Encryption (Kryptering af<br/>sikkerhedskopier) og Network Password<br/>(Adgangskode til netværket).</li> <li>Opdatering af afsnittet Download og installer<br/>et certifikat i form af mere detaljerede<br/>anvisninger.</li> <li>Tilføjelse af et trin til indtastning af<br/>adgangskode til netværket og af en<br/>påmindelse om at generere et certifikat til<br/>Workflow Manager i afsnittet<br/>Serverkonfiguration.</li> <li>Opdatering af afsnittet Tilknytning af<br/>serverdrev for at præcisere, at kun<br/>administratorer har brugertilladelser, og for<br/>at ændre SMB-versioner med kompatibilitet.</li> <li>Tilføjelse af henvisning til Kryptering af<br/>sikkerhedskopier i afsnittet Arkivering af<br/>data for Onsite Server.</li> <li>Tilføjelse af note i introduktionen til<br/>webbrugergrænsefladen i Assay Software,<br/>der angiver, at softwaren ikke kan tilgås via<br/>mobile enheder.</li> <li>Tilføjelse af forklarende noter vedrørende<br/>store bogstaver i outputs i NIPT Report<br/>(NIPT-rapport).</li> <li>Opdatering af opstillingen af oplysninger om<br/>værdiindstillinger i afsnittet Resultat- og<br/>meddelelsesrapporter af hensyn til<br/>læsbarheden.</li> <li>Opdatering af navngivningskonventionen for<br/>Workflow Manager med henblik på<br/>konsekvent visning af det fulde<br/>softwarenavn for VeriSeq NIPT Workflow<br/>Manager.</li> </ul> |

| Dokument                             | Dato             | Beskrivelse af ændring                                                                                                    |
|--------------------------------------|------------------|----------------------------------------------------------------------------------------------------|
| Dokument nr.<br>1000000067940<br>v04 | Februar<br>2020  | <ul> <li>Opdatering af emnerne Prøvearksinput og<br/>Upload af prøveark med henblik på at<br/>præcisere funktionalitetsbegrænsningerne<br/>for upload af prøveark.</li> <li>Opdatering af adresserne for australsk<br/>sponsor og Illumina Netherlands.</li> </ul>                                       |
| Dokument nr.<br>1000000067940<br>v03 | Oktober 2019     | <ul> <li>Tilføjelse af et afsnit om miljøhensyn for<br/>VeriSeq Onsite Server v2.</li> <li>Opdatering af præsentationen af resultater<br/>for kønskromosomanomali i kapitlet Results<br/>and Notifications Reports i Appendiks B, så<br/>den svarer til præsentationen i NIPT-<br/>rapporten.</li> </ul> |
| Dokument nr.<br>1000000067940<br>v02 | April<br>2019    | Tilføjelse af detalje i NIPT og supplerende<br>rapporter, så de stemmer overens med<br>undervisningsmaterialer.                                                                                                    |
| Dokument nr.<br>1000000067940<br>v01 | Februar 2019     | Udgivelse af Softwarevejledning til VeriSeq<br>NIPT Solution v2 til kundebrug.                                                                                                    |
| Dokument nr.<br>1000000067940<br>v00 | November<br>2018 | Første udgivelse kun til intern brug                                                                                                    |

## Indholdsfortegnelse

| Revisionshistorik                                         | iii |
|-----------------------------------------------------------|-----|
| VeriSeq NIPT Solution v2                                  | 1   |
| Introduktion                                              |     |
| Systemarkitektur                                          | 2   |
| VeriSeq NIPT Workflow Manager                             | 4   |
| Introduktion                                              | 4   |
| VeriSeq NIPT Method                                       | 4   |
| VeriSeq NIPT Batch Manager                                | 5   |
| Prøvearksinput<br>Ugyldiggørelse af prøve, batch og pulje |     |
| Upload af prøveark                                        |     |
| VeriSeg NIPT Services                                     | 12  |
| Start VeriSeq NIPT Services                               |     |
| Næste generations sekventeringsinstrument                 |     |
| Introduktion                                              |     |
| Sekventeringspulje                                        |     |
| Integration af datalager                                  |     |
| Analysegennemløbskapacitet                                |     |
| Begrænsninger for netværkstrafik                          | 17  |
| VeriSeq NIPT Local Run Manager                            |     |
| VeriSeq NIPT Assay Software v2                            |     |

| Introduktion                                                                                                    |                                                                      |
|----------------------------------------------------------------------------------------------------|----------------------------------------------------------------------|
| Komponenter i VeriSeq NIPT Assay Software<br>Opgaver i VeriSeq NIPT Assay Software<br>Sekventeringsmanager<br>Analysepipeline-manager                                                                                                    |                                                                      |
| Webbrugergrænseflade         Slutbrugerlicensaftale         Konfigurer webbrugergrænsefladen         Log ind på webbrugergrænsefladen         Dashboardet         Administrer brugere         Administrer et delt netværksdrev         Konfigurer netværks- og certifikatindstillinger         Konfigurer e-mailbeskeder via systemet         Konfigurer kryptering af sikkerhedskopier         Konfigurer adgangskoder til netværket         Log ud | 24<br>26<br>26<br>26<br>27<br>29<br>31<br>32<br>34<br>35<br>36<br>37 |
| Analyse og rapportering<br>Demultipleksering og FASTQ-generering<br>QC af sekventering<br>Estimater af føtal fraktion<br>Anvendt statistik i forbindelse med endelig klassifikation<br>QC af analyse<br>QC af NTC-prøver                                                                                                    | 37<br>37<br>38<br>39<br>39<br>40<br>40                               |
| VeriSeq Onsite Server v2<br>Lokal disk<br>Lokal database<br>Arkiver data<br>Tilknyt serverdrev<br>Genstart serveren<br>Luk serveren ned<br>Gendan efter uventet lukning<br>Miljømæssige overvejelser                                                                                                    | 40<br>40<br>41<br>42<br>42<br>43<br>43<br>44<br>44                   |
| QC-målinger                                                                                                    |                                                                      |

| QC-målinger og -grænser for kvantificering                                                                                                    |                                                                                  |
|----------------------------------------------------------------------------------------------------|----------------------------------------------------------------------------------|
| QC-målinger og -grænser for sekventering                                                                                                    |                                                                                  |
| Systemrapporter                                                                                                    |                                                                                  |
| Introduktion<br>Outputfiler<br>Filstruktur for rapporter                                                                                                    |                                                                                  |
| Oversigt over systemrapporter                                                                                                    |                                                                                  |
| Hændelser, der udløser en rapport                                                                                                    | 51                                                                               |
| Resultat- og meddelelsesrapporter<br>NIPT Report (NIPT-rapport)<br>Supplementary Report (Supplerende rapport)<br>Sample Invalidation Report (Rapport om ugyldiggørelse af prøve)<br>Sample Cancellation Report (Rapport om annullering af prøve)<br>Pool Retest Request Report (Rapport om anmodning om ny test af pulje)                                                                                                    | 53<br>53<br>62<br>68<br>69<br>69                                                 |
| ProcesrapporterBatch Initiation Report (Rapport om initiering af batch)Batch Invalidation Report (Rapport om ugyldiggørelse af batch)Library Sample Report (Biblioteksprøverapport)Library Reagent Report (Biblioteksreagensrapport)Library Labware Report (Bibliotekslabwarerapport)Library Quant Report (Biblioteksproceslog)Pool Report (Puljerapport)Pool Invalidation Report (Rapport om ugyldiggørelse af pulje)Sequencing Report (Sekventeringsrapport)Analysis Failure Report (Rapport om mislykket analyse) | 70<br>70<br>71<br>72<br>73<br>74<br>75<br>75<br>75<br>77<br>77<br>77<br>78<br>79 |
| Fejlfinding                                                                                                    |                                                                                  |
| Introduktion                                                                                                    |                                                                                  |
| Meddelelser i Assay Software<br>Meddelelser om fremskridt                                                                                                    | 80<br>80                                                                         |

| Meddelelser om ugyldiggørelse            |    |
|------------------------------------------|----|
| Meddelelser om fejl, der kan rettes      |    |
| Meddelelser om fejl, der ikke kan rettes |    |
| Anbefalede handlingsprocedurer           |    |
| Systemproblemer                          |    |
| Databehandlingstest                      |    |
| Test serveren                            |    |
| Kør fulde analysetestdata                |    |
| Ressourcer og referencer                 |    |
| Akronymer                                |    |
| Teknisk bistand                          | 99 |
|                                          |    |

# VeriSeq NIPT Solution v2

## Introduktion

VeriSeq NIPT Solution v2 er en *in vitro*-diagnostisk test, der anvendes til sekventeringsbaseret screening med henblik på detektering af føtale aneuploidier i perifere helblodsprøver fra moderen under dennes graviditet efter 10. gestationsuge. Testen kan anvendes til to typer af screening: basic (grundlæggende) og genomewide (hele genomet). Grundlæggende screening giver kun oplysninger om aneuploidistatus for kromosom 21, 18, 13, X og Y. Screening af hele genomet giver oplysninger om partielle deletioner og duplikationer for alle autosomer og aneuploidistatus for alle kromosomer. Begge screeningstyper giver også mulighed for rapportering af kønskromosomal aneuploidi (SCA). Uanset screeningstypen må dette produkt ikke anvendes som eneste grundlag for diagnosticering eller beslutningstagen om det videre graviditetsforløb.

VeriSeq NIPT Solution v2-systemarkitekturen omfatter følgende komponenter:

- VeriSeq NIPT Microlab STAR (ML STAR) Et automatiseret væskehåndteringsinstrument, som udfører klargøring og sporing af biblioteksprøver ved hjælp af VeriSeq NIPT Workflow Manager og VeriSeq NIPT Sample Prep Kits. ML STAR bruger VeriSeq NIPT Assay Software v2 til at forberede prøver tiltænkt analyse, i henhold til brugervejledningen i VeriSeq NIPT Solution v2 Package Insert (Indlægsseddel til VeriSeq NIPT Solution v2) (dokumentnr. 100000078751).
- Next Generation Sequencing (NGS) Instrument (Næste generations sekventeringsinstrument) et genomsekventeringsinstrument, på hvilket der udføres cluster-generering og sekventering. Kontrolsoftwaren foreskriver trinnene til opsætning af en sekventeringskørsel og genererer sekventeringslæsninger af alle prøver i den kvantificerede bibliotekspulje.
- VeriSeq Onsite Server v2 En server, der er vært for VeriSeq NIPT Assay Software v2 og lagrer data med henblik på analysering af paired-end-sekventeringsdata. VeriSeq NIPT Assay Software overvåger og analyserer konstant sekventeringsdata og genererer prøveresultater, procesrapporter og meddelelser.

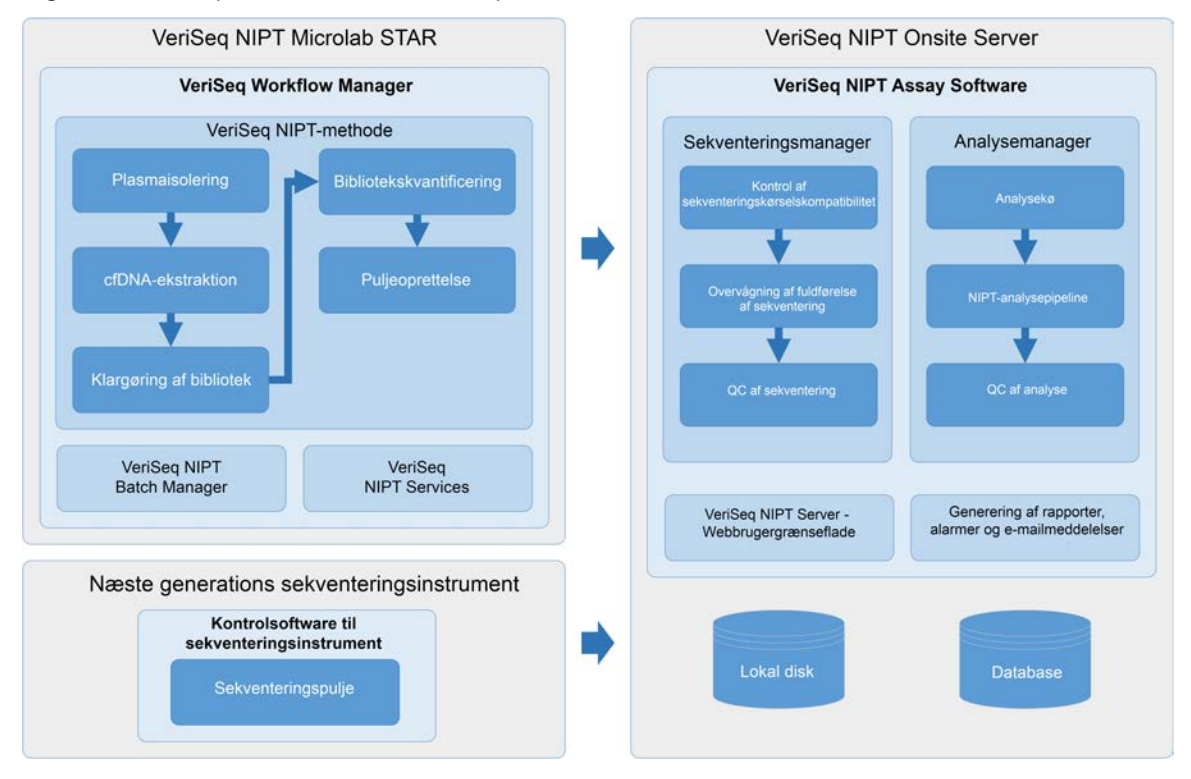

#### Figur 1 VeriSeq NIPT Solution v2 komponenter

### Systemarkitektur

VeriSeq NIPT Solution v2 forbinder alt systemudstyr via laboratoriets lokale netværk (LAN) ved brug af det samme undernet. Brugen af LAN gør det muligt at placere udstyret på fleksibel vis og at øge gennemløbet ved at tilføje yderligere instrumenter og/eller ML STAR-arbejdsstationer. Følgende illustration giver et overblik over systemarkitekturen.

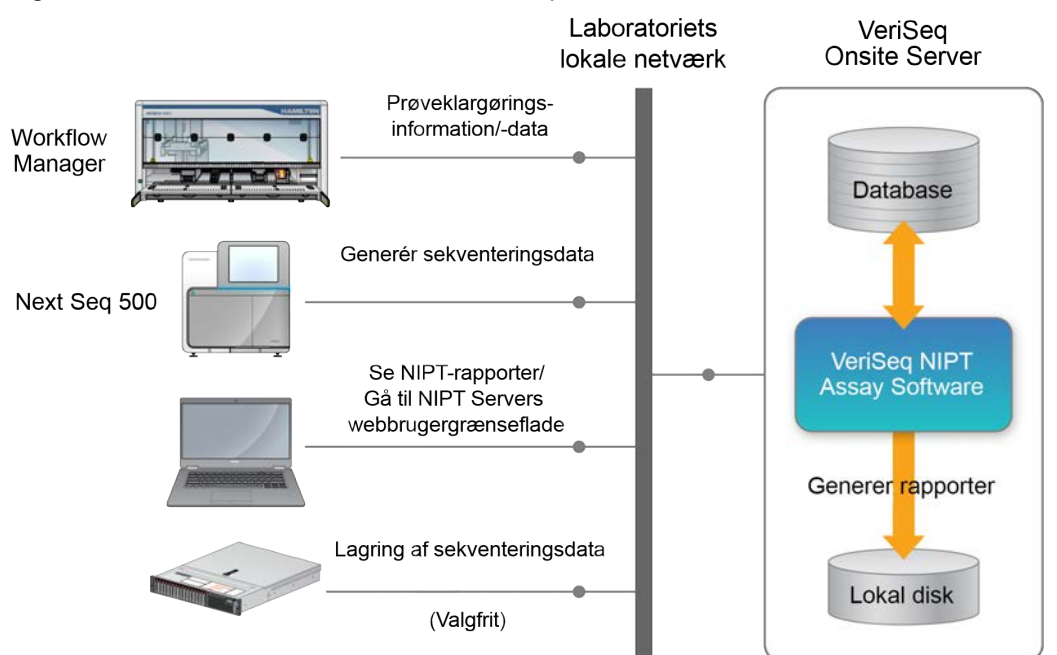

#### Figur 2 Overblik over arkitekturen i VeriSeq NIPT Solution v2

## VeriSeq NIPT Workflow Manager

## Introduktion

VeriSeq NIPT Workflow Manager er installeret på ML STAR og giver en simpel og intuitiv grafisk brugergrænseflade og automatiserer klargøringen af blodprøver i overensstemmelse med VeriSeq NIPT Solution v2. VeriSeq NIPT Workflow Manager opretholder en dataforbindelse til VeriSeq Onsite Server v2 med henblik på databehandling, lagring, prøvesporing og gennemførelse af arbejdsstyringslogikken.

VeriSeq NIPT Workflow Manager giver adgang til følgende softwaremoduler, også kendt som metoder:

- VeriSeq NIPT Method
- VeriSeq NIPT Batch Manager
- VeriSeq NIPT Services

## VeriSeq NIPT Method

VeriSeq NIPT Method (metode) styrer den automatiserede behandling af prøver på ML STAR. Metoden udfører følgende behandlingstrin:

- **Plasmaisolering** Overfører 1 ml isoleret plasma fra et blodprøverør. Proceslogikken opretter en batch med VeriSeq NIPT Assay Software. Hver batch indeholder prøvedata, herunder prøvens stregkode, prøvetype, screeningstype, brøndplacering og valg ang. kønsrapportering.
- Ekstraktion af cellefrit DNA (cfDNA) Oprenser cfDNA fra 900 µl plasma.
- **Biblioteksklargøring** Opretter biblioteker fra oprenset cfDNA, der er klar til sekventering. Bibliotekerne indeholder unikke indekser for hver prøve i batchen.
- Bibliotekskvantificering Bestemmer cfDNA-koncentrationen ved hjælp af et interkalerende fluorescerende farvestof i et mikropladeformat med 384 brønde. Pladen indeholder en mærket DNA-standardkurve og duplikater af hver prøve i batchen. Systemet anvender de rå fluorescenslæsninger fra mikropladelæseren og beregner prøvekoncentrationerne på baggrund af standardkurven.
- **Puljeoprettelse og normalisering** Samler bibliotekerne i enkelte puljer med henblik på sekventering. Systemet anvender de tidligere fastlagte koncentrationer til at beregne de hensigtsmæssige overførselsvoluminer for hver prøve i den sekventeringsklare pulje.

## VeriSeq NIPT Batch Manager

VeriSeq NIPT Batch Manager administrerer statussen for prøver, batcher og puljer gennem brugergrænsefladen. Systemet tillader sporing af prøver på tværs af flere væskehåndteringssystemer og sekventeringsinstrumenter og via analyse-pipelinen. Du kan finde flere oplysninger om prøvebehandlingsprocedurerne i *VeriSeq NIPT Solution v2 Package Insert (Indlægsseddel til VeriSeq NIPT Solution v2) (dokumentnr. 100000078751).* 

Du kan administrere prøver i arbejdsgangen ved hjælp af tre forskellige kategorier kaldet objekter. Disse objekter er beskrevet i følgende tabel.

| Objekt | Beskrivelse                                                                                                    |
|--------|----------------------------------------------------------------------------------------------------|
| Prøve  | Resultatet af en engangsudtrækning af 1 ml plasma fra et enkelt blodprøverør.<br>Prøverne bliver forbundet med stregkoden på blodrøret (prøvens stregkode) og<br>batchen. |
| Batch  | Plade med 24, 48 eller 96 prøver, der behandles i forbindelse med cfDNA-<br>ekstraktionen og biblioteksklargøringen.                                                      |
| Pulje  | Normaliseret og fortyndet volumen af dobbeltindekserede biblioteker, der er klar til<br>brug i instrumentet. Hver pulje indeholder op til 48 prøver.                      |

| Handling       | Objekt | Genereret rapport                                   | Beskrivelse                                                                                                    |
|----------------|--------|-----------------------------------------------------|----------------------------------------------------------------------------------------------------|
| Ugyldiggørelse | Prøve  | Sample Invalidation<br>(Ugyldiggørelse af<br>prøve) | Brugeren markerer, at prøven ikke længere<br>er gyldig til behandling. Der bliver ikke<br>genereret nogen testresultater for<br>ugyldiggjorte prøver.<br>Eksempel: Synlig overførsel af blodceller i<br>forbindelse med plasmaisolering.  |
|                | Batch  | Batch Invalidation<br>(Ugyldiggørelse af<br>batch)  | Brugeren markerer, at batchen ikke<br>længere er gyldig. Hvis batchen bliver<br>ugyldiggjort inden puljegenerering, bliver<br>alle prøver ugyldiggjort.<br>Eksempel: Pladen bliver tabt eller på anden<br>måde håndteret på ukorrekt vis. |

Følgende tabel beskriver de handlinger, der kan anvendes på objekter under behandlingen.

| Handling                    | Objekt | Genereret rapport                                   | Beskrivelse                                                                                                    |
|-----------------------------|--------|-----------------------------------------------------|----------------------------------------------------------------------------------------------------|
| Ugyldiggørelse              | Pulje  | Pool Invalidation<br>(Ugyldiggørelse af<br>pulje)   | Brugeren markerer, at puljen ikke længere<br>er gyldig. Efter to ugyldiggørelser af puljen<br>bliver alle prøverne i puljen ugyldiggjort.<br>Eksempel: Hele puljevoluminet er blevet<br>opbrugt i forbindelse med to mislykkede<br>sekventeringer.                                                |
| Mislykket QC                | Prøve  | Sample Invalidation<br>(Ugyldiggørelse af<br>prøve) | VeriSeq NIPT Solution v2 markerer<br>automatisk prøven som ugyldig, fordi den<br>ikke opfylder kriterierne for en af de<br>specificerede kvalitetskontrol-målinger<br>(QC), eller fordi systemet har detekteret en<br>væskehåndteringsfejl.                                                       |
|                             | Batch  | Batch Invalidation<br>(Ugyldiggørelse af<br>batch)  | VeriSeq NIPT Solution v2 markerer<br>automatisk hele batchen som ugyldig.<br>Eksempel: Systemfejl i forbindelse med<br>væskehåndtering.                                                                                                    |
| Annullering                 | Prøve  | Sample<br>Cancellation<br>(Annullering af<br>prøve) | Laboratorieadministrationen markerer<br>prøven som annulleret. Der bliver ikke<br>genereret nogen testresultater.                                                                                                    |
| Rediger<br>prøveattributter | Prøve  | Sex Reporting<br>(Kønsrapportering)                 | <ul> <li>Brugeren markerer Yes (Ja), No (Nej) eller</li> <li>SCA, hvad angår kønsrapportering.</li> <li>Ja – prøvens køn genereres.</li> <li>Nej – prøvens køn genereres ikke</li> <li>SCA – kun kønskromosomaneuploidier rapporteres.</li> </ul>                                                 |
|                             | Prøve  | Sample Type<br>(Prøvetype)                          | Prøvetype markeret af brugeren som<br>Singleton (Enkeltbarn), Twin (Tvilling),<br>Control (Kontrol) eller No Template Control<br>(NTC). Tildelingen af type for prøven har<br>direkte indflydelse på analysen af testen.<br>For at sikre korrekte testresultater skal<br>prøvetypen være korrekt. |
|                             | Prøve  | Screen Type (Type<br>af screening)                  | Screeningstype markeret af brugeren som<br>basic (grundlæggende) (kun 21, 18, 13, X<br>og Y) eller genomwide (hele genomet) (alle<br>kromosomer).                                                                                                    |

Efter handlingerne ugyldiggørelse, mislykket QC eller annullering bliver objektet ikke viderebehandlet. Laboratorieinformationssystemer (LIMS) kan anvende Sample Invalidation Reports (Rapporter om ugyldiggørelse af prøve) til at angive genbehandling af prøven fra blodprøverøret.

### Prøvearksinput

Inputprøvearket indeholder patientrelaterede prøveoplysninger, inklusive prøvetypen og rapporteringsstatus vedrørende kønskromosomer. Systemet kan kun generere sekventeringspuljer, hvis prøveoplysningerne er fuldstændige.

Inputprøvearket skal være en tabulatorsepareret tekstfil (\*.txt). Navnene i overskriftskolonnerne i filen skal stemme fuldstændigt overens med dem, der fremgår af nedenstående tabel.

| Overskriftskolonne | Datatype   | Krav     | Beskrivelse                                                                                                    |
|--------------------|------------|----------|----------------------------------------------------------------------------------------------------|
| batch_name         | Streng/tom | Påkrævet | Angiver batchnavnet for prøven.<br>Skal stemme overens med det batchnavn,<br>der er indført i bestemmelsesmetoden<br>(Workflow Manager) for at bekræfte, at<br>inputprøvearket er forbundet med den<br>korrekte batch. Må højst bestå af 26 tegn.<br>Kolonnen kan efterlades tom.<br>Prøveark uden en kolonne med batch_name<br>vil ikke blive accepteret.                                                                                                    |
| sample_barcode     | Streng     | Påkrævet | Stregkoder på de blodprøverør, der<br>overføres til ML STAR.<br>Hvis der anvendes et heltal som stregkode<br>på prøven, må det ikke overstige 15 cifre.<br>Alfanumeriske prøvestregkoder må højst<br>indeholde 32 tegn. Anvend kun tal,<br>bogstaver, bindestreger (-) og<br>understregningstegn (_). Prøvestregkoden<br>skelner ikke mellem små og store bogstaver.<br>Stregkoder med små og store bogstaver<br>betragtes ikke som unikke.<br>Prøvestregkoden skal være unik og må ikke<br>kun afvige med store bogstaver. For<br>eksempel er prøvenavnene Sample01 og<br>sample01 ikke unikke. |

| Overskriftskolonne | Datatype | Krav     | Beskrivelse                                                                                                    |
|--------------------|----------|----------|----------------------------------------------------------------------------------------------------|
| sample_type        | Streng   | Påkrævet | Angiver den prøvetype, der skal analyseres.<br>Tilladte værdier er Singleton (Enkeltbarn),<br>Twin (Tvilling), Control (Kontrol) og NTC.                                                                                                   |
| sex_chromosomes    | Streng   | Påkrævet | Angiver, hvorvidt føtale kønskromosomer<br>skal rapporteres.<br>Tilladte værdier er "yes" (ja, rapportering<br>ønskes), "no" (nej, rapportering ønskes ikke)<br>og "sca" (der ønskes kun rapportering af<br>kønskromosomale aneuploidier). |
| screen_type        | Streng   | Påkrævet | Angiver den type screening, der skal<br>analyseres. De tilladte værdier er "basic"<br>(grundlæggende) og "genomewide" (hele<br>genomet).                                                                                                   |

Inputprøvearket uploades i forbindelse med plasmaisolering eller puljeoprettelse og kan uploades ved hjælp af Batch Manager. Systemet anvender automatisk stregkoder, screeningstype, prøvetype og kønsrapportering til NTC'er. Der kræves forskellige oplysninger baseret på, om prøvearket uploades under plasmaisolering eller puljeoprettelse. Prøveoplysningerne bekræftes i forbindelse med prøveupload. Prøver, der uploades i forbindelse med plasmaisolering, kan inkludere en fuldstændig prøveliste eller et undersæt af prøver. Under puljeoprettelse anmoder systemet om enhver manglende prøveinformation, der ikke blev uploadet under plasmaisolering, selv for NTC'er (dvs. kønskromosom og screeningstype).

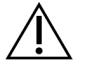

#### FORSIGTIG

For at undgå fejl skal du ikke inkludere prøveoplysninger eller rækker for NTC'er i prøvearket under plasmaisoleringstrinnet.

Du kan kontrollere prøveindlæsning for alle prøver i en batch, der er genereret af LIMS, eller for specifikke prøver, der kræver ny test. Hvis du indlæser prøver med henblik på ny test, skal du fylde de resterende åbne positioner med tilgængelige prøver.

Vælg mellem følgende strategier til brug af prøveark:

- Foruddefinerede batcher (LIMS-oprettede batcher)
- Ad-hoc-batcher (batcher oprettet via VeriSeq NIPT Workflow Manager)

#### Foruddefinerede batcher

Du kan bruge LIMS til at oprette batcher, før prøvebehandlingen begynder. I foruddefinerede batcher er alle prøver allerede forbundet med en batch, før de bliver overført til ML STAR. Det prøveark, der uploades i forbindelse med plasmaisolering, omfatter alle prøver i batchen og alle prøveoplysninger. Prøveark for batcher oprettet i et LIMS skal indeholde værdier i kolonnen Batch ID. Medtagelse af batch-id'et bidrager til at sikre, at det batch-id, der blev indtastet manuelt i Workflow Manager ved behandlingsopstarten, er korrekt.

Den foruddefinerede batch-tilgang låser de nøjagtige prøver, der er indlæst, fordi systemet kræver, at alle prøver i prøvearket er i batchen. Ingen yderligere oplysninger er krævede. Laboratoriet kan gå videre til den endelige rapport uden yderligere datainput.

Funktioner og krav til den foruddefinerede batch-tilgang er som følger.

- Giver fuldstændig kontrol over batchindholdet.
- Forhindrer overførsel af uønskede prøver.
- Kræver et system, der kan oprette batcher ud fra beholdningslister (avanceret LIMS).
- Kan kræve, at laboratoriepersonalet henter de korrekte prøver frem fra opbevaringsstedet. Kræver alternativt et avanceret prøveopbevaringssystem.

#### Ad-hoc-batcher

Du kan oprette batcher på laboratoriet ved fysisk at indsamle prøverør og overføre dem til ML STAR i forbindelse med plasmaisolering. Der kræves ingen forudgående prøve-til-batch-tilknytning. Du bestemmer, hvilke prøver der skal inkluderes i batchen.

Når du bliver bedt om det af Workflow Manager, skal du vælge **No Sample Sheet** (Intet prøveark) i forbindelse med plasmaisolering. Workflow Manager forbinder de overførte prøver med det manuelt indtastede batch-id og genererer en rapport om initiering af batch.

Funktioner og krav til ad-hoc-batch-tilgangen er som følger.

- Kræver ingen LIMS eller prøveark.
- Du kan ændre rapporten om initiering af batch med oplysninger om, hvilken prøvetype, screeningstype og kønsrapportering der skal uploades i forbindelse med puljeoprettelse. Du kan til enhver tid tilføje prøver.
- Der er ingen automatisk kontrol over, hvilke prøver der bliver inkluderet i batchen. Du kan overføre en uønsket prøve.
- Der skal uploades prøvedata i forbindelse med puljeoprettelse.

#### Rediger prøveattributter

Kønskromosomrapporterings-, screeningstype- og prøvetypeattributterne for individuelle prøver kan ændres før opstart af en sekventeringskørsel ved hjælp af VeriSeq NIPT Batch Manager.

- 1. Gå til Batch Manager. Du finder flere oplysninger på Åbn Batch Manager på side 10.
- 2. Indtast batch-id og brugernavn eller operatørens initialer, og vælg så OK.
- 3. Vælg den brøndplacering, der er tilknyttet en prøve, på batchpladediagrammet.
- 4. Kontrollér, at det er den korrekte prøve, der bliver vist, og vælg så en prøvetypeattribut fra rullelisten Sample Type (Prøvetype).

- 5. Vælg en kønsrapporteringsattribut fra rullelisten Sex Reporting (Kønsrapportering).
- 6. Vælg en screeningstypeattribut fra rullelisten Screen Type (Screeningstype).
- 7. Vælg Edit (Rediger).

### Ugyldiggørelse af prøve, batch og pulje

Afhængigt af det aktuelle prøvebehandlingstrin kan du ugyldiggøre en enkelt prøve, en batch eller en prøvepulje. Prøven, batchen eller puljen vil ikke blive viderebehandlet, når den er blevet ugyldiggjort.

Du kan ugyldiggøre en eller flere prøver på et hvilket som helst tidspunkt inden generering af en testrapport ved hjælp af VeriSeq NIPT Method eller Batch Manager.

#### Ugyldiggørelse ved hjælp af VeriSeq NIPT Method

For at ugyldiggøre prøver skal du udføre følgende trin under prøvebehandlingen.

- 1. Vælg de individuelle brønde, der skal ugyldiggøres, i vinduet Well Comments (Brøndkommentarer) ved afslutningen af den enkelte Workflow Manager-proces, og vælg så **OK**.
- 2. Vælg mindst én kommentar i rullemenuerne, eller afkryds feltet **Other** (Andet), og indtast en kommentar.
- 3. Afkryds feltet Fail Sample (Ugyldiggør prøve), og vælg OK.
- 4. Bekræft, at systemet skal ugyldiggøre prøven.

#### Ugyldiggørelse via Batch Manager

Via Batch Manager kan du ugyldiggøre følgende:

- En prøve
- En batch inden afslutning af puljetrinnet.
- En prøvepulje efter afslutning af puljetrinnet og inden generering af en testrapport.

BEMÆRK Afslut alle aktuelt kørende metoder, før du starter Batch Manager.

#### Åbn Batch Manager

Vælg en af følgende handlinger for at få adgang til Batch Manager:

- Åbn App Launcher, og vælg VeriSeq NIPT Batch Manager.
- Gå til følgende sti på en computer, der er forbundet til netværket: C:\Program Files (x86)\HAMILTON\Methods\VeriSeqNIPT, og åbn metodefilen til Batch Manager (VeriSeqNIPT\_ Batch\_Manager.med) med Hamilton Run Controller.

#### Ugyldiggørelse af prøve

- 1. Gå til Batch Manager.
- 2. Indtast batch-id og brugernavn eller operatørens initialer, og vælg OK.
- 3. Vælg den brøndplacering, der er tilknyttet den mislykkede prøve, på batchpladediagrammet.
- 4. Kontrollér, at det er den korrekte prøve, der bliver vist, og vælg **Invalidate Sample** (Ugyldiggør prøve).
- Indtast en årsag til, at prøven er mislykket, og vælg Invalidate (Ugyldiggør).
   På batchpladediagrammet ændrer den ugyldiggjorte prøve farve fra grøn til rød, og statussen ændres fra gyldig til ugyldig.

#### Ugyldiggørelse af batch

- 1. Gå til Batch Manager.
- 2. Indtast batch-id og brugernavn eller operatørens initialer, og vælg OK.
- 3. Vælg Invalidate Batch (Ugyldiggør batch) på batchpladediagrammet.
- Indtast en årsag til, at prøven er mislykket, og vælg Invalidate (Ugyldiggør).
   Hvis der ikke findes nogen gyldige puljer for batchen på batchpladediagrammet, vil alle prøver ændre farve fra grøn til rød. Gyldige puljer i batchen forbliver gyldige.

#### Ugyldiggørelse af pulje

- 1. Gå til Batch Manager.
- 2. Indtast batch-id og brugernavn eller operatørens initialer, og vælg Pool Manager (Puljestyring).
- 3. Scan puljens stregkode.
- 4. Indtast brugernavn eller operatørens initialer, og vælg OK.
- 5. Indtast en årsag til, at prøven er mislykket, og vælg Invalidate (Ugyldiggør).

### Upload af prøveark

Upload et prøveark, der indeholder prøveoplysninger, via Batch Manager. Brug denne funktion til at uploade eller ændre prøveoplysninger i store sæt.

- 1. Gå til Batch Manager.
- 2. Indtast batch-id og brugernavn eller operatørens initialer, og vælg OK.
- 3. Vælg Upload New Sample Sheet (Upload nyt prøveark).
- 4. Gå til det ønskede prøveark, vælg det, og vælg så OK.

For detaljer om de oplysninger, der skal inkluderes i prøvearket, henvises til Prøvearksinput på side 7.

### Annullering af prøve

- 1. Gå til Batch Manager.
- 2. Indtast batch-id og brugernavn eller operatørens initialer, og vælg OK.
- 3. Vælg den brøndplacering, der er tilknyttet den prøve, som skal annulleres, på batchpladediagrammet.
- 4. Kontrollér, at det er den korrekte prøve, der bliver vist, og vælg Cancel Sample (Annuller prøve).
- Indtast en årsag til, at prøven er mislykket, og vælg Cancel (Annuller).
   Den annullerede prøve skifter farve fra grøn til rød på batchpladediagrammet.

## VeriSeq NIPT Services

VeriSeq NIPT Services (Services) omfatter diverse værktøjer, der anvendes til konfiguration og verifikation af både ML STAR og Workflow Manager. Der er ikke brug for disse værktøjer i forbindelse med normal drift af systemet, men Illuminas eller Hamiltons tekniske support kan have brug for dem i forbindelse med fejlfinding på systemet. Disse værktøjer anvendes også til at justere systemparametrene som følge af en afvigelse i clusterdensiteten.

### Start VeriSeq NIPT Services

Luk alle kørende metoder, før du kører Services.

Gør et af følgende for at få adgang til Access VeriSeq NIPT Services:

- Vælg VeriSeq NIPT Services i App Launcher.
- Gå til følgende sti på en computer, der er forbundet til netværket: C:\Program Files (x86)\HAMILTON\Methods\VeriSeqNIPT\, og åbn metodefilen til VeriSeq NIPT Services (VeriSeqNIPT Service.med) med Hamilton Run Controller.

Serviceværktøjerne muliggør følgende:

- Individual Tests (Individuelle tests) Komponenttests, der bruges til fejlfinding på ML STARhardwaren.
- Service Tools (Serviceværktøjer) Værktøjer, der bruges til at konfigurere Workflow Manager.

#### Individuelle test

Hvis der opstår problemer med Workflow Manager, kan det være nødvendigt at udføre følgende test i forbindelse med fejlfinding.

| Systemtest                                               | Beskrivelse                                                                                                    |
|----------------------------------------------------------|----------------------------------------------------------------------------------------------------|
| Barcode/Autoload<br>(Stregkode/automatisk<br>overførsel) | Kontrollerer, om systemstakken, AutoLoader-funktionen og<br>funktionen til scanning af stregkoder er korrekt konfigureret.                                                             |
| CPAC                                                     | Kontrollerer, om CPAC-varmesystemerne på stakken fungerer.<br>Kontrollerer også, om de individuelle enheder er korrekt forbundet til<br>kontrolboksen.                                 |
| BVS Vacuum (BVS-<br>vakuum)                              | Kontrollerer, om vakuumsystemet (BVS) på stakken fungerer, så<br>vakuummet kan aktiveres og nå driftstrykkene.                                                                         |
| Independent Channel<br>(Uafhængig kanal)                 | Kontrollerer, om de uafhængige pipettekanaler fungerer. Udfører<br>væskeretentionstest med henblik på detektion af drypning fra<br>pipettekanalerne og konsistente leveringsvoluminer. |
| iSwap                                                    | Kontrollerer, om iSwap-robotarmen fungerer, og bekræfter<br>stakopsætningspositionerne.                                                                                                |
| 96-Head (96-hoved)                                       | Kontrollerer, at CO-RE 96-pipettehovedet fungerer. Udfører<br>væskeretentionstest med henblik på detektion af drypning fra<br>pipettekanalerne og konsistente leveringsvoluminer.      |

Udfør individuelle test som følger.

1. Vælg den test, der skal udføres.

BEMÆRK 'Full IOQ Execution' kører alle seks tests efter hinanden.

- 2. Følg instrukserne på skærmen, og notér observationer vedrørende udstyrsfunktioner og eventuelle systemfejl.
- 3. Vælg Abort (Afbryd) for at forlade metoden, når du er færdig.
- 4. Hvis du bliver bedt om at levere logfiler til systemsporing genereret under test, kan filerne findes i C:\Program Files (x86)\HAMILTON\LogFiles og begynder med VeriSeqNIPT Services.

#### Serviceværktøjer

Serviceværktøjerne gør det muligt at konfigurere Workflow Manager og visse analyseparametre.

| Systemtest                                    | Beskrivelse                                                                                                    |
|-----------------------------------------------|----------------------------------------------------------------------------------------------------|
| Server Configuration<br>(Serverkonfiguration) | Konfigurerer og tester forbindelsen mellem VeriSeq NIPT Workflow<br>Manager og VeriSeq NIPT Assay Software. Afviklingen af Workflow<br>Manager kræver korrekt kommunikation mellem disse systemer. |
| Assay Configuration<br>(Analysekonfiguration) | Anvendes til at nulstille standardindstillingerne for bibliotekskoncentrationer.                                                                                                    |
| Deck Teach Tool<br>(Stakopsætningsværktøj)    | Anvendes til at eksportere og importere stakopsætningspositioner.                                                                                                    |

#### Serverkonfiguration

Hvis netværksadressen til VeriSeq Onsite Server v2 bliver ændret, skal Workflow Manager dirigeres til den nye adresse som følger:

- 1. I menuen Services Tools (Serviceværktøjer) skal du vælge **Server Configuration** (Serverkonfiguration).
- 2. Opdater URL'en med den nye adresse til Onsite Server.
- 3. Vælg **Test Connection** (Test forbindelse) for at sende en testbesked. Kontakt Illuminas tekniske support, hvis du ikke får denne besked.
- 4. På skærmen System Configuration (Systemkonfiguration) skal du vælge **OK** og herefter gemme den nye adresse ved at vælge **Apply** (Anvend).

Når du opdaterer netværksadressen, skal du også opdatere SSL-certifikatet for den PC, som Workflow Manager køres på. Gå til VeriSeq NIPT Assay Software v2 på den pågældende PC, og se *Download og installer et certifikat* på side 33.

Kun servicemontører fra Illumina kan opdatere automatiseringsadgangskoden til ML STAR. Før du ændrer adgangskoden, der er gemt på serveren, via webgrænsefladen, skal du sørge for, at et medlem af Illuminas serviceteam har været på besøg og opdateret ML STAR-adgangskoden. Hvis du opdaterer adgangskoden i serverens webgrænseflade uden at opdatere den på ML STAR, vil du gøre systemet ubrugeligt.

#### Analysekonfiguration

Du kan ændre værdierne af følgende parametre ved hjælp af værktøjet Assay Configuration (Analysekonfiguration):

- Target Library Concentration (Målkoncentration for bibliotek) Indstiller standardkoncentrationsværdien for bibliotekerne i sekventeringspuljerne i Workflow Manager. Koncentrationsværdier anvendes på en kørsel-for-kørsel-basis under puljeprocessen.Se VeriSeq NIPT Solution v2 Package Insert (Indlægsseddel til VeriSeq NIPT Solution v2) (dokumentnr. 100000078751) for at få yderligere oplysninger.
- **Default Sex Chromosome Reporting** (Standardrapportering af kønskromosomer) Bestemmer, hvilken attribut prøverne får tildelt, når knappen Use Default (Anvend standard) bliver valgt i forbindelse med prøveklargøringen. Indstil denne parameter til Yes (Ja) eller No (Nej).
- Screen Type (Screeningstype) Bestemmer screeningstypen for en prøve. Indstil denne parameter til Basic (Grundlæggende) eller Genomewide (Hele genomet).

Konfigurer analyseparametre som følger.

- 1. Vælg Assay Configuration (Analysekonfiguration), og konfigurer parametrene efter behov.
  - Opdater feltet Target Library Concentration (pg/µl) (Målkoncentration for bibliotek (pg/µl)) til den påkrævede værdi.
  - Opdater Default Sex Chromosome Reporting (Standardrapportering af kønskromosomer) til den påkrævede værdi.
  - Opdater Screen Type (Screeningstype) til den påkrævede værdi.
- 2. Vælg Apply (Anvend).

#### Stakopsætningsværktøj

I forbindelse med fejlfinding kan det være nødvendigt at eksportere de opsatte positionsværdier. Brug værktøjet Deck Teach Tool (Stakopsætningsværktøj) til at generere en liste over positionerne og deres værdier.

- 1. Vælg Deck Teach Tool (Stakopsætningsværktøj).
- 2. Vælg Export (Eksportér).
- 3. Outputplaceringen er som standard den angivne placering. Accepter standardplaceringen, eller vælg en outputplacering for tekstfilen, der indeholder de opsatte stakpositioner.
- 4. Vælg OK.

Stakopsætningsværktøjet gemmer en fil, der indeholder værdierne for alle de opsatte labwarepositioner med henblik på installation af Workflow Manager.

5. Vælg Cancel (Annuller) for at vende tilbage til skærmen Method Selection (Metodevalg).

## Næste generations sekventeringsinstrument

## Introduktion

Et næste generations sekventeringssystem genererer sekventeringslæsninger for alle prøver i den kvantificerede bibliotekspulje og integreres med VeriSeq NIPT Solution v2 via Onsite Server. Sekventeringsdataene bliver evalueret af analysemanageren i VeriSeq NIPT Assay Software.

Der skal tages højde for følgende punkter i forbindelse med integration af et næste generations sekventeringssystem med VeriSeq NIPT Solution v2.

- Integration af datalager.
- Analysegennemløbskapacitet.
- Begrænsninger for netværkstrafik.

# Sekventeringspulje

Brug af VeriSeq NIPT Assay Software kræver et næste generations sekventeringsinstrument, der er i stand til at generere sekventeringsdata for den klargjorte bibliotekspulje i henhold til følgende specifikationer:

- Frembringelse af 2x36 paired end-læsninger.
- Kompatibilitet med indeksadaptere i VeriSeq NIPT Sample Prep Kit.
- Kemi baseret på to kanaler.
- Automatisk produktion af BCL-filer (basebestemmelsesfiler).

## Integration af datalager

Det kræver 25-30 GB til næste generations sekventeringssystemdata at køre en typisk sekventeringskørsel med VeriSeq NIPT Solution v2. Den reelle datastørrelse kan variere afhængigt af den endelige clusterdensitet. Onsite Server giver mere end 7,5 TB lagerkapacitet, hvilket er tilstrækkeligt til cirka 300 sekventeringskørsler (7.500/25 = 300).

Med henblik på lagring af data skal næste generations sekventeringssystemet knyttes til Onsite Server på en af følgende måder:

• Brug Onsite Server som et midlertidigt datalager. I denne konfiguration er instrumentet knyttet direkte til serveren og lagrer data på det lokale drev.

• På laboratorier med stort gennemløb avendes et netværkstilknyttet lager (NAS). Konfigurer næste generations sekventeringssystemet til at lagre sekventeringsdata direkte på en specifik placering på NAS'et.

I denne opsætning skal Onsite Server konfigureres til at overvåge den specifikke NAS-placering, som gør serveren i stand til at overvåge kommende sekventeringskørsler. Der kan tilføjes flere næste generations sekventeringssystemer for at øge gennemløbet af prøver. Du kan finde yderligere oplysninger om tilknytning af serveren til NAS'et under *Administrer et delt netværksdrev* på side 31.

Du kan finde yderligere oplysninger om tilknytning af næste generations sekventeringssystemer til serveren eller NAS'et i vejledningen til systemet.

## Analysegennemløbskapacitet

VeriSeq NIPT-analysepipelinen er typisk 5 timer om at behandle data fra en enkelt sekventeringskørsel. I forbindelse med udvidelser af laboratoriet for at øge gennemløbet af prøver skal det tages i betragtning, at en enkelt server højst kan behandle fire kørsler pr. dag, hvilket svarer til i alt 48 prøver x 4 =192 prøver pr. dag. Kontakt Illuminas tekniske support for at høre mere om løsninger til ekstra gennemløbskapacitet.

## Begrænsninger for netværkstrafik

VeriSeq NIPT Solution v2 anvender laboratoriets lokalnetværk (LAN) til dataoverførsel mellem næste generations sekventeringssystemet, Onsite Server og NAS (hvis konfigureret). I forbindelse med udvidelser for at øge gennemløbet af prøver skal der tages højde for følgende begrænsninger i it-infrastrukturens trafik:

- Den gennemsnitlige datatrafik på cirka 25 GB genereret over cirka 10 timer er cirka 0,7 MB/sek. pr. sekventeringsinstrument.
- Laboratoriets infrastruktur understøtter måske også andre trafikkilder, som skal indregnes.

## VeriSeq NIPT Local Run Manager

Hvis du bruger et næste generations sekventeringssystem, som har modulet VeriSeq NIPT Local Run Manager, gør du klar til sekventering som følger.

- 1. Gå til VeriSeq NIPT Local Run Manager, og vælg Create Run (Opret kørsel).
- 2. Vælg VeriSeq NIPT i rullemenuen.
- 3. Udfyld nedenstående felter:
  - Run Name (Kørselsnavn)
  - Run Description (Kørselsbeskrivelse) (valgfrit)

• Pool Barcode (Puljestregkode)

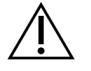

#### FORSIGTIG

Den puljestregkode, der indføres i Local Run Manager-modulet, skal stemme overens med den puljestregkode, der indføres i Workflow Manager. Ukorrekte kørselskonfigurationer bliver afvist af VeriSeq NIPT Assay Software og kan kræve omsekventering. Puljestregkoder skal være nye og unikke. Analyse mislykkes, hvis stregkoden er knyttet til en tidligere analyseret batch.

4. Vælg Save Run (Gem kørsel).

Når du er færdig med at konfigurere kørslen, kan du igangsætte kørslen ved hjælp af instrumentsoftwaren.

# VeriSeq NIPT Assay Software v2

## Introduktion

VeriSeq NIPT Assay Software v2 genererer statistik med henblik på evaluering af det kromosomale kopiantal i de testede prøver og giver en bestemmelse af aneuploidi på de kromosomer, der er valgt til analysen. Valget af kromosomer til analysen afhænger af den screeningstype, du vælger: basic (grundlæggende) (kromosom 21, 18, 13, X og Y) eller genomwide (hele genomet) (alle kromosomer). Når du vælger screening af hele genomet, tester softwaren også for forekomst af sub-kromosomale områder med øget eller nedsat kopiantal i autosomet. Et næste generations sekventeringsinstrument genererer analyseinput i form af paired end-læsninger af 36 baser.

VeriSeq NIPT Assay Software v2 arbejder på VeriSeq Onsite Server v2. Onsite Server er en central del af VeriSeq NIPT Solution v2 og fungerer som forbindelsespunkt mellem VeriSeq NIPT Workflow Manager, næste generations sekventeringsinstrumentet og brugeren.

VeriSeq NIPT Assay Software sammenligner læsningerne med det humane referencegenom og udfører analyse på læsninger, der sidestilles med en unik placering eller et unikt sted i genomet. VeriSeq NIPT Assay Software udelukker duplikatlæsninger og steder, som er forbundet med høj dækningsvariation på tværs af euploide prøver. Sekventeringsdata bliver normaliseret for nukleotidindhold og for at korrigere for batchvirkninger og andre kilder til uønsket variabilitet. Oplysninger om cfDNA-fragmentlængden udledes fra paired end-læsningerne. VeriSeq NIPT Assay Software vurderer også sekventeringsdækningsstatistik på områder, der vides at være rige på enten føtal eller maternel cfDNA. Data genereret fra fragmentlængde og dækningsanalyse anvendes til at estimere den føtale fraktion (FF) af hver prøve.

For hver screeningsfunktion, der bliver valgt for en prøve i testmenuen, rapporterer VeriSeq NIPT Assay Software, om der blev fundet en anomali eller ej. Med grundlæggende screening er alle anomalier aneuploidier. Med screening af hele genomet kan en anomali være en aneuploidi eller en partiel deletion eller duplikation.

# Komponenter i VeriSeq NIPT Assay Software

VeriSeq NIPT Assay Software kører konstant og overvåger konsekvent nye sekventeringsdata, der føjes til mappen Input på Onsite Server. Når en ny sekventeringskørsel bliver identificeret, udløses følgende forløb.

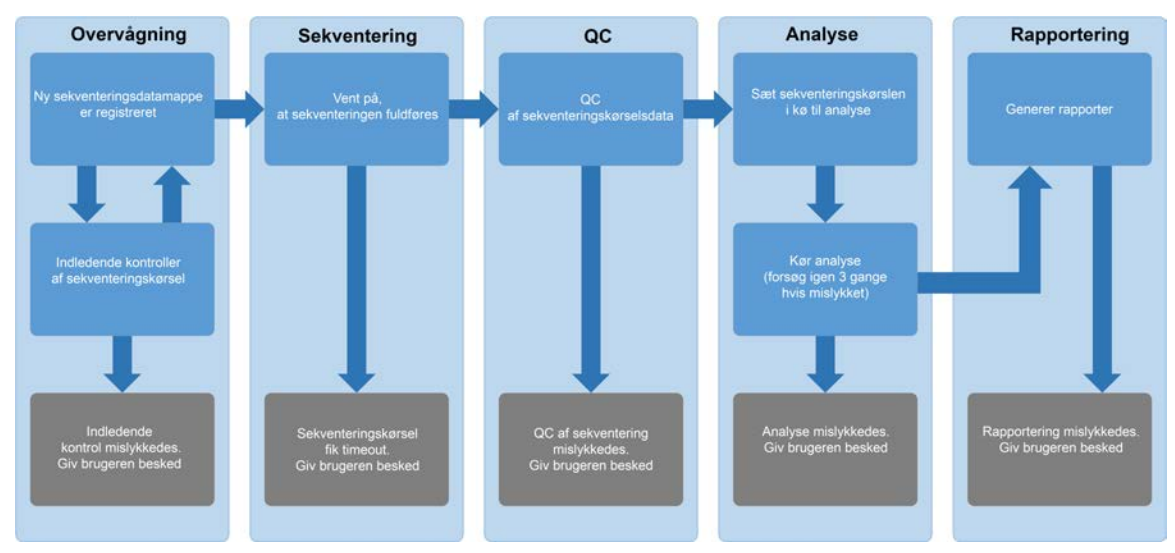

#### Figur 3 Datarutediagram

- 1. **Overvågning** Foretager en indledende kontrol af gyldigheden af den nye sekventeringskørsel. Når softwaren registrerer en ny sekventeringskørsel, udføres følgende gyldighedstjek:
  - a. Kontrollerer, at kørselsparametrene er forligelige med de forventede værdier.
  - b. Forbinder flowcellen med et kendt eksisterende puljerør.

c. Bekræfter, at puljen ikke er blevet behandlet tidligere. Systemet tillader ikke genkørsler. Hvis nogen af disse kontroller mislykkes, modtager brugeren en besked via e-mail og via alarmloggen på webbrugergrænsefladen.

- 2. **Sekventering** Overvåger konstant for fuldførelse af sekventeringskørslen. Der sættes en timer, som definer en timeout for fuldførelse af kørslen. Hvis timeouten udløber, modtager brugeren en besked via e-mail og via alarmloggen på webbrugergrænsefladen.
- Kvalitetskontrol (QC) Undersøger de InterOp QC-filer, som sekventeringsinstrumentet genererer. VeriSeq NIPT Assay Software kontrollerer det totale antal clusters, clusterdensiteten og læsningernes kvalitetsscorer. Hvis QC-kriterierne ikke er opfyldt, modtager brugeren en besked via e-mail og via alarmloggen på webbrugergrænsefladen.
- 4. Analyse Styrer analysekøen for de sekventeringskørsler, der bliver genereret af diverse instrumenter, der er konfigureret med serveren. Serveren behandler ét analysejob ad gangen ud fra princippet først ind, først ud (FIFO). Når analysen er fuldført på vellykket vis, sættes den næste planlagte analyse i køen i gang. Hvis en analyse mislykkes eller får timeout, starter VeriSeq NIPT Assay Software automatisk analysen igen op til tre gange. Efter hvert mislykket forsøg modtager brugeren en besked via e-mail og via alarmloggen på webbrugergrænsefladen.
- 5. **Rapportering** Genererer rapporten med de endelige resultater efter fuldførelse af analysen. Hvis en analyse mislykkes, og der ikke bliver genereret nogen rapporter, modtager brugeren en besked via e-mail og via alarmloggen på webbrugergrænsefladen.

### **Opgaver i VeriSeq NIPT Assay Software**

VeriSeq NIPT Assay Software udfører både automatiserede og brugerstartede opgaver.

#### Automatiserede opgaver

VeriSeq NIPT Assay Software udfører følgende automatiserede opgaver:

- Sortering og lagring af prøveklargøringslog Opretter et sæt outputfiler ved afslutningen af hvert trin og lagrer dem i mappen ProcessLogs, der er placeret i mappen Output. Se *Filstruktur for rapporter* på side 47 for et overblik, og *Procesrapporter* på side 70 for detaljer.
- Generering af vigtige meddelelser, e-mailbeskeder og rapportbeskeder Overvåger batchens, puljens og prøvens gyldighedsstatus på prøveklargøringstrinnene og kvalitetskontrollen (QC) af sekventeringsdataene og analyseresultaterne pr. prøve. På baggrund af disse gyldighedskontroller afgør VeriSeq NIPT Assay Software, om processen skal fortsættes, og om resultaterne skal rapporteres. VeriSeq NIPT Assay Software afslutter processen, hvis en batch eller en pulje ugyldiggøres på baggrund af QC-resultaterne. Der bliver sendt en e-mailbesked til brugeren, genereret en rapport og logført en vigtig besked på webbrugergrænsefladen.
- Analyse af sekvensdata Analyserer de rå sekvensdata for hver multiplekset prøve i puljen ved hjælp af den integrerede NIPT Analysis Software. VeriSeq NIPT Assay Software fastlægger aneuploidiscoren for hver prøve. Systemet rapporterer ikke resultater af prøver, som brugeren har ugyldiggjort eller annulleret. For prøver, som ikke opfylder QC-kriterierne, bliver der angivet en eksplicit forklaring på den manglende opfyldelse; resultaterne for den mislykkede prøve bliver imidlertid ikke vist. Se NIPT Report (NIPT-rapport) på side 53 for at få yderligere oplysninger.
- **Generering af resultatfil** Leverer prøveresultater i en tabulatorsepareret fil, som bliver gemt i mappen Output. Se *NIPT Report (NIPT-rapport)* på side 53 for at få yderligere oplysninger.
- Generering af rapport VeriSeq NIPT Assay Software genererer supplerende resultatoplysninger, meddelelser og procesrapporter. Se *Systemrapporter* på side 47 for at få yderligere oplysninger.

- Ugyldiggørelse af prøve, pulje og batch
  - Ugyldiggørelse af prøve VeriSeq NIPT Assay Software markerer de enkelte prøver som ugyldige, når brugeren:
    - Eksplicit ugyldiggør prøven.
    - Ugyldiggør hele pladen i forbindelse med klargøring af biblioteket, inden puljerne bliver oprettet.

Når en prøve bliver markeret som ugyldig, bliver der automatisk genereret en Sample Invalidation Report (Rapport om ugyldiggørelse af prøve); se *Sample Invalidation Report* (Rapport om ugyldiggørelse af prøve) på side 68.

- Generering af rapport om ugyldiggørelse af pulje og batch Puljer og batcher kan kun ugyldiggøres af brugeren. Systemet behandler ikke ugyldiggjorte puljer. Puljer, som allerede er blevet oprettet ud fra en ugyldig batch, bliver ikke automatisk ugyldiggjort, og systemet kan viderebehandle dem. Der kan imidlertid ikke oprettes nye puljer fra en ugyldiggjort batch. Når en pulje bliver ugyldiggjort, udsteder systemet en Pool Retest Request Report (Rapport om anmodning om ny test af pulje) under følgende betingelser:
  - Batchen er gyldig.
  - Der er ikke flere tilgængelige puljer for denne batch.
  - Antallet af tilladte puljer fra batchen er ikke opbrugt.

Se Pool Retest Request Report (Rapport om anmodning om ny test af pulje) på side 69 for at få yderligere oplysninger.

#### • Administration af ny test

- Mislykkede puljer Mislykkede puljer er typisk puljer, som ikke opfyldte QC-målepunkterne for sekventering. VeriSeq NIPT Assay Software fortsætter ikke behandlingen af mislykkede puljer, hvis kørslen bliver afsluttet. Foretag en omsekventering ved brug af en anden afmålt portion af puljen.
- Mislykkede prøver Softwaren tillader ny test af mislykkede prøver, hvis det er nødvendigt.
   Mislykkede prøver skal inkorporeres i en ny batch og behandles på ny ved hjælp af analysetrinnene.
- Gentagne kørsler Systemet gentager ikke analysen af puljer med prøver, som allerede er blevet behandlet og rapporteret som vellykkede. Kør en prøve igen ved at udplade den igen i en ny batch.

#### Brugeropgaver

VeriSeq NIPT Solution v2 gør brugerne i stand til at udføre følgende opgaver.

Ved brug af Workflow Manager:

- Markere følgende som ugyldigt:
  - En individuel prøve.

- Alle prøver i en batch.
- Alle typer forbundet med en prøve.
- Markere en given prøve som annulleret. VeriSeq NIPT Assay Software markerer så resultatet som annulleret i den endelige resultatrapport.

Ved brug af VeriSeq NIPT Assay Software:

- Konfigurere software, der skal installeres og integreres i laboratoriets netværksinfrastruktur.
- Ændre konfigurationsindstillinger, såsom netværksindstillinger, placeringer af delte mapper og brugerkontostyring.
- Se system- og batchstatus, resultat- og batchbehandlingsrapporter, aktivitets- og overvågningslogs samt analyseresultater.

### Sekventeringsmanager

VeriSeq NIPT Assay Software administrerer de sekventeringskørsler, der genereres af sekventeringsinstrumenterne, via Sekventeringsmanager. Den identificerer nye sekventeringskørsler, validerer kørselsparametre og korrelerer puljestregkoder med en kendt pulje, der er blevet oprettet i forbindelse med biblioteksklargøringen. Hvis der ikke kan skabes en tilknytning, bliver der genereret en meddelelse til brugeren, og behandlingen af sekventeringskørslen bliver stoppet.

Når valideringen er fuldført på vellykket vis, fortsætter VeriSeq NIPT Assay Software med at overvåge sekventeringskørslerne for fuldførelse. Analysepipeline-manager sætter fuldførte sekventeringskørsler i kø med henblik på behandling (se *Analysepipeline-manager* på side 24 for at få yderligere oplysninger).

#### Sekventeringskørselskompatibilitet

VeriSeq NIPT Assay Software analyserer kun sekventeringskørsler, som er kompatible med arbejdsgangen for cfDNA-analyse.

Brug kun kompatible sekventeringsmetoder og softwareversioner til at generere basebestemmelser.

BEMÆRK Målinger af sekventeringsdata bør kontrolleres regelmæssigt for at sikre, at kvaliteten af dataene er inden for specifikationerne.

BEMÆRK Muligheden for at udføre opgaver afhænger af brugertilladelser. Se *Tildel brugerroller* på side 29 for at få yderligere oplysninger.

VeriSeq NIPT Local Run Manager-modulet konfigurerer sekventering ved hjælp af følgende læseparametre:

- Paired-end run with 2 x 36 cycle reads (Paired end-kørsel med 2 x 36 cykluslæsninger).
- Dual indexing with two 8-cycle index reads (Dobbelt indeksering med to 8-cyklussers indekslæsninger).

### Analysepipeline-manager

Analysepipeline-manageren starter analysepipelinen med henblik på detektion af aneuploidi. Pipelinen behandler én sekventeringskørsel ad gangen, hvilket i gennemsnit varer under 5 timer pr. pulje. Hvis analysen ikke kan behandle puljen, eller hvis analysen ikke bliver fuldført på grund af strømsvigt eller timeout, sætter analysepipeline-manageren automatisk kørslen i kø igen. Hvis behandlingen af puljen mislykkes tre gange i træk, mærker analysepipeline-manageren kørslen som mislykket og genererer en fejlmeddelelse.

En vellykket analyse udløser generering af en NIPT Report (NIPT-rapport). Se *NIPT Report (NIPT-rapport)* på side 53 for at få yderligere oplysninger.

#### Timeout i arbejdsgange samt krav til lagerkapacitet

Arbejdsgangen for cfDNA-analyse er underlagt følgende begrænsninger med hensyn til timeout og lagerkapacitet.

| Parameter                                                                      | Standardværdi |
|--------------------------------------------------------------------------------|---------------|
| Maximum Sequencing Time (Maks. tid for sekventering)                           | 20 timer      |
| Maximum Analysis Time (Maks. tid for analyse)                                  | 10 timer      |
| Minimum Scratch Space Storage (Minimumslagerkapacitet til midlertidig lagring) | 900 GB        |

### Webbrugergrænseflade

VeriSeq NIPT Assay Software hoster en lokal webbrugergrænseflade, der giver nem adgang til Onsite Server fra en hvilken som helst placering på netværket. Webbrugergrænsefladen indeholder følgende funktioner:

BEMÆRK Webbrugergrænsefladen i VeriSeq NIPT Assay Software understøtter ikke brug af mobile enheder.

- View recent activities (Se seneste aktiviteter) Identificerer de trin, der blev fuldført under analyseforløbet. Brugeren får besked om mange af disse aktiviteter via e-mailbeskedsystemet. Se *Meddelelser i Assay Software* på side 80 for at få yderligere oplysninger.
- View errors and alerts (Se fejl og vigtige meddelelser) Identificerer problemer, som kan forhindre det videre analyseforløb. Fejlmeddelelser og vigtige meddelelser sendes til brugeren via e-mailbeskedsystemet. Se *Meddelelser i Assay Software* på side 80 for at få yderligere oplysninger.
- Configure the server network settings (Konfigurer serverens netværksindstillinger) Typisk vil netværket blive konfigureret af Illumina-personale i forbindelse med installation af systemet. Det kan blive nødvendigt at ændre konfigurationen, hvis der skal foretages it-ændringer på det lokale netværk. Se Konfigurer netværks- og serverindstillinger på side 33 for at få yderligere oplysninger.
- Manage server access (Administrer serveradgang) Onsite Server tillader adgang på administrator- og operatørniveau. Disse adgangsniveauer kontrollerer visningen af aktiviteter, vigtige meddelelser og fejllogs samt ændring af indstillinger for netværk og datatilknytning. Se Administrer brugere på side 29 for at få yderligere oplysninger.
- Configure sequencing data folder (Konfigurer sekventeringsdatamappe) Som standard lagres sekventeringsdata på serveren. Det er dog muligt at tilføje et centralt NAS for at øge lagringskapaciteten. Se *Tilknyt serverdrev* på side 42 for at få yderligere oplysninger.
- Configure email notification subscribers list (Konfigurer listen over modtagere af e-mailbeskeder)

   Administrerer en liste over modtagere af e-mailbeskeder, der indeholder fejlmeddelelser og vigtige meddelelser vedrørende analyseforløbet. Se *Konfigurer e-mailbeskeder via systemet* på side 34 for at få yderligere oplysninger.
- Reboot or shutdown the server (Genstart serveren, eller luk serveren ned) Genstarter eller lukker om nødvendigt serveren ned. Det kan være nødvendigt at genstarte eller lukke serveren, før visse konfigurationsændringer kan træde i kraft, eller for at løse serverfejl. Se *Genstart serveren* på side 43 og *Luk serveren ned* på side 44 for at få yderligere oplysninger.
- Configure database backup encryption (Konfigurer kryptering af sikkerhedskopier af databasen) Muliggør kryptering og konfiguration af en adgangskode til kryptering af sikkerhedskopier af serverens database. Denne funktion gør det også muligt at generere en midlertidig, ikke-krypteret sikkerhedskopi. Se Konfigurer kryptering af sikkerhedskopier på side 35 for at få yderligere oplysninger.
- Configure network passwords (Konfigurer adgangskoder til netværket) Indstil adgangskoder til netværket til kommunikation mellem serveren og sekventeringsinstrumenter samt VeriSeq NIPT Microlab STAR-instrumenter. Se Konfigurer adgangskoder til netværket på side 36 for at få yderligere oplysninger.

### Slutbrugerlicensaftale

Når du første gang logger på webbrugergrænsefladen, bliver du bedt om at acceptere slutbrugerlicensaftalen (EULA). Vælg **Download EULA** for at downloade licensaftalen til din computer. Softwaren kræver, at du har accepteret denne EULA, før du kan arbejde med webbrugergrænsefladen.

Når du har accepteret EULA'en, kan du vende tilbage til EULA-siden og downloade dokumentet, hvis du har brug for det.

### Konfigurer webbrugergrænsefladen

Vælg ikonet for indstillinger for at få adgang til en rulleliste med konfigurationsindstillinger. Indstillingerne vises på baggrund af brugerrollen og tilknyttede tilladelser. Se *Tildel brugerroller* på side 29 for at få yderligere oplysninger.

| Indstilling                                                                 | Beskrivelse                                                                                                    |
|-----------------------------------------------------------------------------|----------------------------------------------------------------------------------------------------|
| User Management<br>(Brugeradministration)                                   | Tilføj, aktiver/deaktiver og rediger brugerrettigheder. Kun servicemontører og administratorer.                                      |
| Email Configuration<br>(E-mailkonfiguration)                                | Rediger listen over modtagere af e-mailbeskeder.                                                                                     |
| Change Shared Folder<br>Password (Skift<br>adgangskode til delte<br>mapper) | Skift sbsuser-adgangskoden, der giver adgang til delte mapper på<br>Onsite Server. Adgangskoden må kun indeholde alfanumeriske tegn. |
| Reporting Settings<br>(Rapporteringsindstillinger)                          | Kun servicemontører eller administratorer.                                                                                           |
| Reboot Server (Genstart<br>serveren)                                        | Kun servicemontører eller administratorer.                                                                                           |
| Shut Down Server (Luk<br>serveren ned)                                      | Kun servicemontører eller administratorer.                                                                                           |

BEMÆRK Teknikere har ikke adgang til disse funktioner.

### Log ind på webbrugergrænsefladen

Log ind på VeriSeq NIPT Assay Software-grænsefladen som følger.

- 1. Åbn en af følgende internetbrowsere på en computer, der er forbundet til det samme netværk som Onsite Server:
  - Chrome version 69 eller senere

- Firefox version 62 eller senere
- Internet Explorer version 11 eller senere
- 2. Indtast serverens IP-adresse eller servernavnet, som leveret af Illumina ved installationen, svarende til https://<Onsite Server IP address>/login. (f.eks. https://10.10.10.10/login).
- Hvis browseren kommer med en sikkerhedsadvarsel, skal du tilføje en sikkerhedsundtagelse for at komme videre til loginskærmen.
   Sikkerhedsadvarslen angiver, at computeren ikke har SSL-certifikatet (Secure Sockets Layer) installeret. Følg instruktionerne i *Download og installer et certifikat* på side 33 for at installere dette certifikat.
- 4. På loginskærmen skal du indtaste det brugernavn og den adgangskode, som du har fået af Illumina (husk, at der skelnes mellem store og små bogstaver), og vælge **Log In** (Log på).
- BEMÆRK Efter 10 minutter uden aktivitet logger VeriSeq NIPT Assay Software automatisk brugeren af.

### Dashboardet

Når du har logget på, vises VeriSeq NIPT Assay Software v2 Dashboard. Dashboardet er hovednavigationsvinduet. Brugeren kan til enhver tid vende tilbage til dashboardet ved vælge menupunktet **Dashboard**.

Dashboardet viser altid de seneste 50 aktiviteter, der er blevet logget (hvis der er under 50, viser det kun de aktiviteter, der er logget). For at hente de foregående 50 aktiviteter og gennemse aktivitetshistorikken skal du vælge **Previous** (Forrige) i nederste højre hjørne i aktivitetstabellen.

#### Vis seneste aktiviteter

Fanen Recent Activities (Seneste aktiviteter) indeholder en kort beskrivelse af de seneste aktiviteter på VeriSeq NIPT Assay Software og Onsite Server.

| Navn                       | Beskrivelse                                                                                |
|----------------------------|--------------------------------------------------------------------------------------------|
| When (Hvornår)             | Dato og tidspunkt for aktivitet.                                                           |
| User (Bruger)              | ldentificerer den bruger, der udførte aktiviteten, hvis relevant.                          |
| Subsystem<br>(Undersystem) | Enhed eller proces, der udførte aktiviteten, såsom bruger, analyse eller<br>konfiguration. |
| Details<br>(Oplysninger)   | Beskrivelse af aktiviteten.                                                                |
| Navn           | Beskrivelse                                                                                                    |
|----------------|----------------------------------------------------------------------------------------------------|
| Level (Niveau) | <ul> <li>Niveau tildelt aktiviteten ud fra følgende muligheder:</li> <li>Activity (Aktivitet) – Angiver en aktivitet inden for serveren, såsom genstart af system eller brugerlogin/aflogning.</li> <li>Notice (Bemærkning) – Angiver et trin, som ikke blev udført på vellykket vis. For eksempel ugyldiggørelse af prøve eller mislykket QC.</li> <li>Warning (Advarsel) – Angiver, at der opstod en fejl i forbindelse med normal udførelse og korrekt hardwarefunktion. For eksempel ikke genkendte kørselsparametre eller mislykket analyse.</li> </ul> |

#### Vis seneste fejl

Fanen Recent Errors (Seneste fejl) indeholder en kort beskrivelse af de seneste software- og serverfejl.

| Navn                       | Beskrivelse                                                                                                    |  |
|----------------------------|----------------------------------------------------------------------------------------------------|--|
| When (Hvornår)             | Dato og tidspunkt for aktivitet.                                                                                                    |  |
| User (Bruger)              | ldentificerer den bruger, der udførte aktiviteten, hvis relevant.                                                                                                    |  |
| Subsystem<br>(Undersystem) | inhed eller proces, der udførte aktiviteten, såsom bruger, analyse eller<br>configuration.                                                                                                    |  |
| Details<br>(Oplysninger)   | Beskrivelse af aktiviteten.                                                                                                    |  |
| Level (Niveau)             | <ul> <li>Niveau tildelt aktiviteten ud fra følgende muligheder:</li> <li>Urgent (Haster) – Alvorlig hardwarefejl, der bringer driften af systemet i fare. Kontakt Illuminas tekniske support.</li> <li>Alert (Vigtig meddelelse) – Fejl ved normal drift. For eksempel beskadigelse af disk, plads- eller konfigurationsproblemer, der forhindrer generering af rapporter eller e-mailbeskeder.</li> <li>Error (Fejl) – System- eller serverfejl i forbindelse med normal drift. For eksempel et problem med en konfigurationsfil eller en hardwarefejl.</li> </ul> |  |

#### Vis systemstatus og vigtige meddelelser

Fanen Server Status (Serverstatus) viser følgende oplysninger.

- Date (Dato) Aktuel dato og tidspunkt.
- **Time zone** (Tidszone) Tidszone konfigureret for serveren. Tidszoneoplysningerne bruges til email, advarsler og rapportdato og -klokkeslæt.
- Hostname (Værtsnavn) Systemnavn bestående af netværkets værtsnavn og DNSdomænesystemnavnet.
- **Disk space usage** (Forbrug af diskplads) Procentdel af diskpladsen, der i øjeblikket bliver brugt til datalagring.

- Software Lovmæssig softwarekonfiguration (f.eks. CE-IVD).
- Version VeriSeq NIPT Assay Software v2 version.

Oversigten kan også indeholde knappen **Server alarm** (Serveralarm), som anvendes til at deaktivere RAID-controller-alarmen. Denne knap vises kun for administratorer. Hvis du trykker på denne knap, kan du kontakte Illuminas tekniske support for at få yderligere assistance.

## Administrer brugere

BEMÆRK Kun servicemontører og administratorer har tilladelse til at tilføje, redigere eller slette tilladelser til teknikere og andre brugere på deres niveau.

#### **Tildel brugerroller**

Brugerrollerne definerer brugernes adgang og rettigheder til at udføre bestemte opgaver.

| Rolle         | Beskrivelse                                                                                                    |
|---------------|----------------------------------------------------------------------------------------------------|
| Service       | En servicemontør fra Illumina, som foretager den indledende installation og<br>systemopsætning (herunder oprettelse af administratoren). Foretager også<br>fejlfinding, serverreparationer, opsætning og ændringer af<br>konfigurationsindstillinger og yder løbende software-support. |
| Administrator | En administrator på laboratoriet, som opsætter og vedligeholder<br>konfigurationsindstillinger, administrerer brugere, definerer lister over<br>modtagere af e-mails, ændrer adgangskoder til delte mapper og genstarter og<br>lukker serveren.                                        |
| Tekniker      | En tekniker på laboratoriet, som gennemser systemstatusser og vigtige<br>meddelelser.                                                                                                    |

#### Tilføj brugere

Servicemontøren fra Illumina tilføjer den bruger, der skal være administrator, i forbindelse med den indledende installation.

Tilføj en bruger på denne måde.

1. Vælg Add New User (Tilføj ny bruger) på skærmen User Management (Brugeradministration).

BEMÆRK Alle felter skal udfyldes.

- 2. Indtast brugernavnet. Kravene er som følger.
  - Kun små alfanumeriske tegn (a-z, og 0-9).
  - Skal bestå af 4-20 tegn og indeholde mindst ét numerisk tegn.

• Det første tegn må ikke være numerisk.

BEMÆRK Brugernavnet skelner ikke mellem store og små bogstaver.

VeriSeq NIPT Assay Software anvender brugernavnene til at identificere de personer, der er involveret i de forskellige aspekter af analysebehandlingen og i interaktionerne med VeriSeq NIPT Assay Software.

- 3. Indtast brugerens fulde navn. Det fulde navn bliver kun vist på brugerprofilen.
- Indtast og bekræft adgangskoden.
   Adgangskoder skal bestå af 8-20 tegn og indeholde mindst ét stort bogstav, ét lille bogstav og ét numerisk tegn.
- Indtast brugerens e-mailadresse.
   Hver bruger skal have en unik e-mailadresse.
- 6. Vælg den ønskede brugerrolle fra rullelisten.
- 7. Feltet **Active** (Aktiv) skal afkrydses, hvis brugeren skal aktiveres med det samme, eller efterlades uden afkrydsning, hvis brugeren skal aktiveres senere (f.eks. efter undervisning).
- Vælg Save (Gem) to gange for at gemme og bekræfte ændringerne.
   Den nye bruger kan nu ses på skærmen User Management (Brugeradministration).

#### **Rediger brugere**

Rediger brugeroplysninger som følger.

- 1. Vælg brugernavnet på skærmen User Management (Brugeradministration).
- 2. Rediger brugeroplysningerne efter behov, og vælg så Save (Gem).
- Vælg Save (Gem) igen for at bekræfte ændringerne.
   Brugerændringerne kan nu ses på skærmen User Management (Brugeradministration).

#### **Deaktiver brugere**

Deaktiver en bruger som følger.

- 1. Vælg brugernavnet på skærmen User Management (Brugeradministration).
- 2. Fjern markeringen i afkrydsningsfeltet Activate (Aktivér), og vælg så Save (Gem).
- Vælg Save (Gem) på bekræftelsesmeddelelsen.
   Brugerens status ændres til Disabled (Deaktiveret) på skærmen User Management (Brugeradministration).

## Administrer et delt netværksdrev

BEMÆRK Kun servicemontører eller administratorer har tilladelse til at tilføje, redigere eller slette delte mappeplaceringer.

#### Tilføj et delt netværksdrev

Konfigurer systemet til at lagre sekventeringsdata på et dedikeret NAS og ikke på den server, der er knyttet til sekventeringssystemet. Et NAS giver større lagringskapacitet og kontinuerlig sikkerhedskopiering af data.

- 1. Vælg Folders (Mapper) på dashboardet.
- 2. Vælg Add folder (Tilføj mappe).
- 3. Indtast følgende oplysninger, som du har fået af it-administratoren:
  - Location (Placering) Den komplette sti til NAS'et, inklusive mappen til lagring af dataene.
  - Username (Brugernavn) Det valgte brugernavn for Onsite Server, når den skal have adgang til NAS.
  - **Password** (Adgangskode) Den valgte adgangskode for Onsite Server, når den skal have adgang til NAS.
- 4. Vælg Save (Gem).
- Vælg Test for at teste forbindelsen til NAS.
   Hvis forbindelsen mislykkes, skal du kontakte it-administratoren for at få bekræftet servernavnet, placeringsnavnet, brugernavnet og adgangskoden.
- 6. Du skal genstarte serveren, før ændringerne træder i kraft.
- BEMÆRK Ved konfiguration af et delt netværksdrev er det kun muligt at understøtte én mappe med sekventeringsdata.

#### Rediger et delt netværksdrev

- 1. Vælg Folders (Mapper) på dashboardet.
- 2. Rediger placeringsstien, og vælg Save (Gem).
- 3. Vælg **Test** for at teste forbindelsen til NAS.

Hvis forbindelsen mislykkes, skal du kontakte it-administratoren for at få bekræftet servernavnet, placeringsnavnet, brugernavnet og adgangskoden.

#### Slet et delt netværksdrev

1. Vælg Folders (Mapper) på dashboardet.

- 2. Vælg placeringsstien for at foretage ændringen.
- 3. Vælg **Delete** (Slet) for at fjerne den eksterne sekventeringsmappe.

## Konfigurer netværks- og certifikatindstillinger

En servicemontør fra Illumina konfigurerer netværks- og certifikatindstillingerne via skærmen Network Configuration (Netværkskonfiguration) i forbindelse med den indledende installation.

- 1. Vælg Configuration (Konfiguration) på dashboardet.
- 2. Vælg fanen **Network Configuration** (Netværkskonfiguration), og konfigurer indstillingerne på behørig vis.
- 3. Vælg fanen **Certification Configuration** (Certifikatkonfiguration) for at generere SSL-certifikatet (Secure Sockets Layer).

#### Konfigurer certifikatindstillinger

Et Secure Sockets Layer (SSL)-certifikat er en datafil, der muliggør en sikker forbindelse mellem Onsite Server og en browser.

- 1. Brug fanen Certificate Configuration (Certifikatkonfiguration) til at konfigurere følgende SSLcertifikatindstillinger:
  - Laboratory Email (Laboratoriets e-mail) E-mailadresse, som testlaboratoriet kan kontaktes på (kræver et gyldigt e-mailadresseformat).
  - Organization Unit (Organisatorisk enhed) Afdeling.
  - Organization (Organisation) Navn på testlaboratoriet.
  - Location (Placering) Testlaboratoriets postadresse.
  - State (Placering) Testlaboratoriets postadresse.
  - Country (Land) Testlaboratoriets postadresse.
  - Certificate Thumbprint (SHA1) (Certifikataftryk (SHA1)) Certifikatets id-nummer. SHA1 sørger for, at brugerne ikke får certifikatadvarsler, når de tilgår VeriSeq NIPT Assay Software v2. SHA1 bliver vist efter generering eller ny generering af et certifikat. Se *Generer et certifikat igen* på side 34 for at få yderligere oplysninger.
- 2. Vælg **Save** (Gem) for at gemme ændringerne.

BEMÆRK Kun servicemontører og administratorer har tilladelse til at ændre netværks- og certifikatindstillinger.

#### Konfigurer netværks- og serverindstillinger

- BEMÆRK Alle ændringer til netværks- og serverindstillinger skal udføres efter aftale med itadministratoren for at undgå fejl i serverforbindelsen.
- 1. Brug fanen Network Configuration (Netværkskonfiguration) for at konfigurere indstillingerne for netværket og Onsite Server:
  - Static IP Address (Statisk IP-adresse) Angivet IP-adresse for Onsite Server.
  - Subnet Mask (Undernetmaske) Undernetmaske af lokalt netværk.
  - Default Gateway Address (Standardgatewayadresse) Standard-IP-adresse for routeren.
  - Hostname (Værtsnavn) Angivet navn, der henviser til Onsite Server på netværket (som standard defineret som localhost).
  - DNS Suffix (DNS-suffiks) Angivet DNS-suffiks.
  - Nameserver 1 and 2 (Navneserver 1 og 2) DNS -serverens IP-adresser eller navne.
  - NTP Time Server 1 and 2 (NTP-tidssynkroniseringsserver 1 og 2) Servere til NTPtidssynkronisering.
  - MAC Address (MAC-adresse) Servernetværkets MAC-adresse (skrivebeskyttet).
  - Timezone (Tidszone) Serverens lokale tidszone.
- 2. Kontrollér, at alle poster er korrekte, og vælg så **Save** (Gem) for at genstarte serveren og gemme ændringerne.

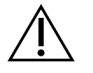

FORSIGTIG

Ukorrekte indstillinger kan resultere i afbrydelse af forbindelsen til serveren.

#### Download og installer et certifikat

Sådan downloades og installeres et SSL-certifikat til VeriSeq NIPT Assay Software v2:

- 1. Vælg Configuration (Konfiguration) på dashboardet.
- 2. Vælg fanen Certification Configuration (Certifikatkonfiguration).
- Vælg Download Certificate (Download certifikat) på skærmen Network Configuration (Netværkskonfiguration).

Certifikatfilen root\_cert.der downloades.

- BEMÆRK Hvis du bliver bedt om at gemme filen, skal du vælge en placering, du kan huske. Hvis ikke, skal du finde standardplaceringen for downloadede filer. Nogle browsere gemmer automatisk filen i mappen Downloads.
- 4. Gå til den mappe på computeren, hvor du gemte filen.

- 5. Højreklik på filen root\_cert.der, og vælg Install Certificate (Installer certifikat).
- 6. Hvis vinduet Security Warning (Sikkerhedsadvarsel) bliver vist, skal du vælge **Open** (Åbn) for at åbne filen.

Certificate Import Wizard (Guiden Certifikatimport) åbnes.

- I vinduet Welcome (Velkommen) i Certificate Import Wizard (Guiden Certifikatimport) skal du vælge Local Machine (Lokal maskine) under Store Location (Lagerplacering) og derefter vælge Next (Næste).
- 8. Vælg funktionen **Place all certificates in the following store** (Anbring alle certifikater på følgende placering), og tryk så på knappen **Browse...** (Gennemse...).
- 9. I vinduet Select Certificate Store (Vælg certifikatlager) skal du vælge **Trusted Root Certification Authorities** (Rodnøglecentre, der er tillid til), og derefter vælge **OK**.
- 10. Kontrollér, at der står Trusted Root Certification Authorities (Rodnøglecentre, der er tillid til) i feltet Certificate Store (Certifikatlager), og vælg derefter **Next** (Næste).
- 11. I vinduet Completing the Certificate Import Wizard (Fuldfør guiden Certifikatimport) skal du vælge **Finish** (Udfør).
- 12. Hvis vinduet Security Warning (Sikkerhedsadvarsel) bliver vist, skal du vælge **Yes** (Ja) for at installere certifikatet.
- 13. I dialogboksen om vellykket import skal du vælge **OK** for at afslutte guiden.

#### Generer et certifikat igen

BEMÆRK Kun servicemontører og administratorer har tilladelse til at generere certifikater igen og genstarte systemet.

Der kan genereres et certifikat igen efter ændring af netværks- eller certifikatindstillinger på følgende måde:

- 1. Vælg **Regenerate Certificate** (Generer certifikat igen) på skærmen Network Configuration (Netværkskonfiguration).
- 2. Vælg **Regenerate Certificate and Reboot** (Generer certifikat igen og genstart) for at fortsætte, eller vælg **Cancel** (Annuller) for at gå ud.

## Konfigurer e-mailbeskeder via systemet

VeriSeq NIPT Assay Software v2 kommunikerer med brugerne ved at sende e-mailmeddelelser om analysens forløb og vigtige meddelelser om fejl eller påkrævede brugerhandlinger. For information om e-mailmeddelelser sendt af systemet, se *Meddelelser i Assay Software* på side 80.

Kontrollér, at indstillingerne for spam tillader e-mailbeskeder fra serveren. E-mailbeskederne bliver sendt fra en konto med navnet VeriSeq@<customer email domain>, hvor <customer email domain> angives af det lokale it-team i forbindelse med installationen af serveren.

#### Opret en liste over modtagere af e-mailbeskeder

E-mailbeskeder sendes til en liste over specificerede modtagere.

Angiv en liste over modtagere som følger.

- 1. Vælg ikonet for indstillinger på dashboardet.
- 2. Vælg Email Configuration (E-mailkonfiguration).
- Indtast e-mailadresser separeret af kommaer i feltet Subscribers (Modtagere). Kontrollér, at e-mailadresserne er indtastet korrekt. Softwaren kontrollerer ikke emailadresseformatet.
- 4. Vælg Save (Gem).
- 5. Vælg **Send test message** (Send testbesked) for at generere en test-e-mail til modtagerlisten. Kontrollér, at du har modtaget e-mailen i din indbakke.
  - BEMÆRK Sørg for at vælge knappen **Save** (Gem) før du sender en testbesked. Hvis du sender en testbesked, før du gemmer, kasseres eventuelle ændringer.

## Konfigurer kryptering af sikkerhedskopier

VeriSeq NIPT Assay Software v2 gør det muligt for administratorer at aktivere eller deaktivere kryptering af sikkerhedskopier. Administratorer kan også konfigurere eller opdatere adgangskoden til kryptering af sikkerhedskopier af databasen. Denne adgangskode er nødvendig for at gendanne en sikkerhedskopi af databasen. Adgangskoden skal gemmes et sikkert sted til senere brug.

BEMÆRK Kun administratorer har tilladelse til at konfigurere kryptering af sikkerhedskopier af databasen.

Opsæt sikkerhedskopieringskryptering som følger.

- 1. Vælg ikonet for indstillinger på dashboardet.
- 2. Vælg Backup Encryption (Kryptering af sikkerhedskopier).
- 3. Markér afkrydsningsfeltet Encrypt Backups (Krypter sikkerhedskopier).
- 4. Indtast den ønskede adgangskode i feltet Encryption Password (Adgangskode til kryptering).
- 5. Indtast den samme adgangskode i feltet Confirm Password (Bekræft adgangskode).
- 6. Vælg Save (Gem).

#### Generer en ikke-krypteret sikkerhedskopi

VeriSeq NIPT Assay Software gør det muligt for administratorer at generere en ikke-krypteret sikkerhedskopifil, som kan anvendes af Illuminas tekniske support. Den ikke-krypterede sikkerhedskopifil eksisterer kun i 24 timer, hvorefter den automatisk bliver slettet.

BEMÆRK Kun administratorer har tilladelse til at generere en ikke-krypteret sikkerhedskopi.

Opret en ikke-krypteret sikkerhedskopi som følger.

- 1. Vælg ikonet for indstillinger på dashboardet.
- 2. Vælg Backup Encryption (Kryptering af sikkerhedskopier).
- 3. Vælg Generate Unencrypted Backup (Generér ikke-krypteret sikkerhedskopi)
- 4. Vælg Yes (Ja) i bekræftelsesvinduet.

Der bliver vist en meddelelse, hvor du bliver bedt om at bekræfte anmodningen om en ikkekrypteret sikkerhedskopi.

5. Vælg OK.

Du kan kontrollere, at der er blevet oprettet en ikke-krypteret sikkerhedskopi ved at gå tilbage til dashboardet i VeriSeq NIPT Assay Software og kigge i tabellen Recent Activities (Seneste aktiviteter). Der bør være en ny aktivitet, der bekræfter oprettelsen af en ikke-krypteret sikkerhedskopi.

## Konfigurer adgangskoder til netværket

En administrator eller servicemontør fra Illumina kan anvende siden Network Passwords (Adgangskoder til netværket) til at konfigurere adgangskoder til kommunikation mellem Onsite Server og VeriSeq NIPT Solution v2-komponenter.

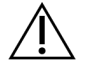

#### FORSIGTIG

Kun servicemontører og administratorer har tilladelse til at ændre adgangskoder til netværket.

Konfigurer adgangskoder til netværket som følger.

- 1. Vælg ikonet for indstillinger på dashboardet.
- 2. Vælg Network Passwords (Adgangskoder til netværket).
- 3. I feltet **Sequencer Password** (Adgangskode til sekventeringsinstrument) indtastes en adgangskode til sekventeringsinstrumenterne.
- 4. Indtast adgangskoden igen i feltet Confirm Password (Bekræft adgangskode).

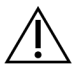

#### FORSIGTIG

Hvis adgangskoden til sekventeringsinstrumentet bliver ændret under en igangværende sekventeringskørsel, kan det medføre datatab.

5. Vælg Save Sequencer Password (Gem adgangskode til sekventeringsinstrument).

Serveren gemmer adgangskoden til sekventeringsinstrumentet. Opdater alle instrumenter, der er tilsluttet serveren, for at sikre, at de bruger denne adgangskode.

6. I feltet **Automation Password** (Adgangskode til automatisering) indtastes en adgangskode til VeriSeq NIPT Microlab STAR.

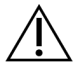

#### FORSIGTIG

Opdatering af adgangskoden til automatisering under en igangværende prøveklargøring kan medføre datatab.

Kun servicemontører fra Illumina kan opdatere automatiseringsadgangskoden til ML STAR. Før du ændrer adgangskoden, der er gemt på serveren, via webgrænsefladen, skal du sørge for, at et medlem af Illuminas serviceteam har været på besøg og opdateret ML STAR-adgangskoden. Hvis du opdaterer adgangskoden i serverens webgrænseflade uden at opdatere den på ML STAR, vil du gøre systemet ubrugeligt.

- 7. Indtast adgangskoden til ML STAR igen i feltet Confirm Password (Bekræft adgangskode).
- 8. Vælg **Save Automation Password** (Gem adgangskode til automatisering). Serveren gemmer adgangskoden til ML STAR. Opdater alle ML STAR-instrumenter, der allerede er forbundet til serveren, for at være sikre på, at de bruger denne adgangskode.

## Log ud

 I øverste højre hjørne af skærmen skal du vælge brugerprofilikonet og derefter vælge Log Out (Log ud).

# Analyse og rapportering

Når sekventeringsdataene er blevet indsamlet, bliver de demultiplekseret, konverteret til et FASTQformat, sidestillet med et referencegenom og analyseret med henblik på detektion af aneuploidi. Dette afsnit beskriver de forskellige målinger, der bestemmes for en given prøve.

## Demultipleksering og FASTQ-generering

Sekventeringsdata, der lagres i BCL-format, bliver behandlet via konverteringssoftwaren bcl2fastq. Konverteringssoftwaren bcl2fastq demultiplekserer data og konverterer BCL-filer til standardiserede FASTQ-filformater med henblik på downstream-analyse. VeriSeq NIPT Assay Software opretter et prøveark (SampleSheet.csv) til hver sekventeringskørsel. Denne fil indeholder prøveoplysninger, som softwaren modtager i løbet af prøveklargøringsprocessen (ved brug af software-API'et). Disse prøveark indeholder et sidehoved med oplysninger om kørslen og deskriptorer af de prøver, der er behandlet i en bestemt flowcelle.

I tabellen nedenfor kan du se mere om oplysningerne på prøvearket.

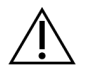

#### FORSIGTIG

Denne prøvearksfil må ikke ændres eller redigeres. Den er genereret af systemet, og ændringer kan forårsage negative effekter nedstrøms, herunder forkerte resultater eller analysefejl.

| Kolonnenavn    | Beskrivelse                                                                                                    |
|----------------|----------------------------------------------------------------------------------------------------|
| SampleID       | Prøveidentifikation.                                                                                                    |
| SampleName     | Prøvenavn. Standard: samme som SampleID.                                                                                                    |
| Sample_Plate   | Pladeidentifikation for en given prøve. Standard: tom.                                                                                                    |
| Sample_Well    | ldentifikation af brønd på pladen for en given prøve.                                                                                                    |
| I7_Index_ID    | Identifikation af den første indeksadapter.                                                                                                    |
| index          | Nukleotidsekvens af den første adapter.                                                                                                    |
| I5_Index_ID    | Identifikation af den anden adapter.                                                                                                    |
| index2         | Nukleotidsekvens af den anden adapter.                                                                                                    |
| Sample_Project | Projektidentifikation for en given prøve. Standard: tom.                                                                                                    |
| SexChromosomes | <ul> <li>Analyse vedrørende kønskromosomer. Et af følgende:</li> <li>Yes (Ja) – Anmodning om rapportering af kønskromosomal aneuploidi og køn.</li> <li>No (Nej) – Ingen anmodning om rapportering af hverken kønskromosomal aneuploidi eller køn.</li> <li>SCA (SCA) – Anmodning om rapportering af kønskromosomal aneuploidi, ingen anmodning om rapportering af køn.</li> </ul> |
| SampleType     | <ul> <li>Prøvetype. Et af følgende:</li> <li>Singleton (Enkeltbarn) – Graviditet med enkelt embryon.</li> <li>Twin (Tvilling) – Graviditet med flere embryoner.</li> <li>Control (Kontrol) – Kontrolprøve med kendt køn og<br/>aneuploidiklassifikation.</li> <li>NTC – Ingen skabelonkontrolprøve (ingen DNA).</li> </ul>                                                         |

## QC af sekventering

QC-målingerne af sekventering identificerer flowceller, for hvilke analysen højst sandsynligt vil mislykkes. Målingerne af clusterdensitet, PF (procentdel af læsninger, der passerer filter), præfaseopdeling og faseopdeling beskriver den generelle kvalitet af sekventeringsdataene og er almindeligt anvendt i forbindelse med næste generations sekventering. Målingen af forudsagte sidestillede læsninger giver et estimat af flowcelleniveauet i sekventeringsdybden. Hvis data af lav kvalitet ikke lever op til målingen af forudsagte sidestillede læsninger, bliver kørselsbehandlingen afsluttet. Se *QC-målinger og -grænser for sekventering* på side 46 for at få yderligere oplysninger.

## Estimater af føtal fraktion

Føtal fraktion (FF) angiver procenten af cellefrit, cirkulerende DNA i en blodprøve fra moderen, som er indhentet fra placenta. VeriSeq NIPT Assay Software beregner et estimat af den føtale fraktion ved hjælp af oplysninger om såvel fordelingen af cfDNA-fragmentstørrelser som forskellene i genomdækningen mellem maternelt og føtalt cfDNA.<sup>1</sup>

# Anvendt statistik i forbindelse med endelig klassifikation

Hvad angår alle kromosomer, bliver data fra paired end-sekventering sammenlignet med referencegenomet (HG19). Unikke, ikke-duplikerede sidestillede læsninger aggregeres i områder (bins) på 100 kb. De overensstemmende bin-tællinger justeres for CG-bias og i henhold til en forudetableret områdespecifik genomdækning. Ved brug af sådanne normaliserede bin-tællinger bliver der udledt statistiske scorer for hvert autosom ved at sammenligne de dækningsområder, som kan være berørt af aneuploidi, med resten af autosomerne. Der bliver beregnet en log-likelihood-ratio (LLR) for hver enkelt prøve under hensyntagen til disse dækningsbaserede scorer og den estimerede FF (føtale fraktion). LLR udgør sandsynligheden for, at en prøve er berørt i betragtning af den observerede dækning og føtale fraktion (FF) sammenlignet med sandsynligheden for, at en prøve er uberørt i betragtning af den samme observerede dækning. Beregningen af denne ratio tager også højde for den estimerede usikkerhed af den føtale fraktion (FF). Ved efterfølgende beregninger anvendes den naturlige logaritme af forholdet. Assay software vurderer LLR'en for hvert målkromosom og hver prøve for at give en aneuploidibestemmelse.

Statistikken for kromosom X og Y er anderledes end den statistik, der anvendes for autosomer. For fostre, der er identificeret som hunkøn, kræver SCA-resultater, at klassifikationen bekræftes vha. LLR og normaliseret kromosomværdi.<sup>2</sup> Der bliver beregnet specifikke LLR-scorer for [45,X] (Turners syndrom) og for [47,XXX]. For fostre, der er identificeret som hankøn, kan SCA-resultater om enten [47,XXY] (Klinefelters syndrom) eller [47,XYY] baseres på forholdet mellem de normaliserede kromosomværdier for kromosom X og Y (NCV\_X og NCV\_Y). Prøver vedrørende hankønsfostre, for hvilke NCV\_X ligger i området for euploide hunkønsprøver, kan benævnes [47,XXY]. Prøver vedrørende hankønsfostre, for hvilke NCV\_X ligger i området for euploide hankønsprøver, men for hvilke kromosom Y er overrepræsenteret, kan benævnes [47,XYY].

Visse værdier af NCV\_Y og NCV\_X falder uden for systemets evne til at frembringe en bestemmelse af SCA. Disse prøver frembringer resultatet Not Reportable (Kan ikke rapporteres), hvad angår XY-klassifikation. Der bliver stadig givet autosomresultater for disse prøver, hvis alle de øvrige QC-målinger er vellykkede.

<sup>1</sup>Kim, S.K., et al, Determination of fetal DNA fraction from the plasma of pregnant persons using sequence read counts, Prenatal Diagnosis Aug 2015; 35(8):810-5. doi: 10.1002/pd.4615
 <sup>2</sup>Bianchi D, Platt L, Goldberg J et al. Genome-Wide Fetal Aneuploidy Detection by Maternal Plasma DNASequencing. Obstet Gynecol. 2012;119(5):890–901. doi:10.1097/aog.0b013e31824fb482.

Dokumentnr. 100000067940 v08 DAN TIL IN VITRO-DIAGNOSTISK BRUG.

## QC af analyse

Analytiske QC-målinger er målinger, der bliver beregnet under analysen, og anvendes til at detektere prøver, der afviger for meget fra den forventede adfærd. Data fra prøver, som ikke lever op til disse målinger, vurderes at være upålidelige og markeres som mislykkede. Når prøverne frembringer resultater uden for de forventede områder for disse målinger, indeholder NIPT Report (NIPT-rapport) en QC-årsag i form af en advarsel eller en årsag til den mislykkede måling. Se *Meddelelser om QC-årsager* på side 61 for at få yderligere oplysninger om disse QC- årsager.

## QC af NTC-prøver

VeriSeq NIPT Solution tillader tilføjelse af NTC-prøver som led i kørslen. ML STAR kan generere op til 2 NTC'er pr. kørsel af 24 og 48 prøvebatcher og op til 4 NTC'er pr. kørsel af 96 prøvebatcher. Uanset hvor mange NTC-prøver der bliver tilføjet, kontrollerer softwaren, at der som minimum er en gennemsnitlig dækning på 4.000.000 unikt tilknyttede fragmenter pr. prøve pr. pulje. Derfor må der ikke tilføjes mere end 2 NTC-prøver pr. pulje. Se *QC-målinger og -grænser for sekventering* på side 46 for at få yderligere oplysninger.

QC-status for NTC-prøver som følger.

- NTC sample processing (NTC-prøvebehandling) I forbindelse med behandling af en NTC-prøve angiver softwaren QC-resultatet PASS (VELLYKKET), når dækningen i prøven er lav, hvilket er at forvente i forbindelse med NTC.
- Patient sample as NTC (Patientprøve som NTC) Når en patientprøve, der er markeret som NTC, bliver behandlet, og der detekteres høj dækning. Fordi prøven er markeret som NTC, viser softwaren QC-statussen FAIL (MISLYKKET) af følgende årsag: NTC SAMPLE WITH HIGH COVERAGE (NTC-PRØVE MED HØJ DÆKNING).

# VeriSeq Onsite Server v2

VeriSeq Onsite Server v2 kører et Linux-baseret operativsystem og giver cirka 7,5 TB datalagringskapacitet. Under antagelse af, at hver sekventeringskørsel indeholder 25 GB data, kan serveren lagre op til 300 kørsler. Der sendes automatisk en meddelelse, når der ikke er tilstrækkelig lagringskapacitet. Serveren installeres på lokalnetværket.

## Lokal disk

VeriSeq NIPT Assay Software opretter specifikke mapper på Onsite Server, som er tilgængelige for brugeren. Disse mapper kan knyttes til en hvilken som helst arbejdsstation eller laptop på det lokale netværk ved brug af en Samba-delingsprotokol.

| Mappenavn | Beskrivelse                                                                                                    | Adgang                      |
|-----------|----------------------------------------------------------------------------------------------------|-----------------------------|
| Input     | Indeholder sekventeringsdata, der er genereret af det næste<br>generations sekventeringssystem, der er knyttet til serveren. | Læsning<br>og<br>skrivning. |
| Output    | Indeholder alle software-genererede rapporter.                                                                               | Kun<br>læsning.             |
| Backup    | Indeholder sikkerhedskopier af databasen.                                                                                    | Kun<br>læsning.             |

BEMÆRK Tilknytningen af den lokale disk er baseret på SMB-protokollen (servermeddelelsesblok). Softwaren understøtter på nuværende tidspunkt SMB2 og højere versioner. Serveren kræver SMB-signering. Aktivér disse versioner på det udstyr (laptop/arbejdsstation), du tilknytter.

## Lokal database

VeriSeq NIPT Assay Software vedligeholder en lokal database, hvor biblioteksoplysninger, sekventeringskørselsoplysninger og analyseresultater bliver lagret. Databasen er en integreret del af VeriSeq NIPT Assay Software og er ikke tilgængelig for brugeren. Systemet vedligeholder en automatisk mekanisme til sikkerhedskopiering af databasen på Onsite Server. Udover følgende databaseprocesser opfordres brugere til regelmæssigt at sikkerhedskopiere databasen til en ekstern placering.

- Database backup (Sikkerhedskopiering af database) Der bliver automatisk gemt et øjebliksbillede af databasen på time-, uge-, dags- og månedsbasis. De timebaserede sikkerhedskopier bliver fjernet, når dagens sikkerhedskopi bliver oprettet. På samme vis bliver de daglige sikkerhedskopier fjernet, når den ugentlige sikkerhedskopi er klar. De ugentlige sikkerhedskopier bliver fjernet, når den månedlige sikkerhedskopi er blevet oprettet, og der bliver kun gemt en månedlig sikkerhedskopi. Den anbefalede praksis består i at oprette et automatisk script, der kan gemme mappen med sikkerhedskopier på et lokalt NAS. Disse sikkerhedskopier inkluderer ikke input- og outputmapperne.
  - BEMÆRK VeriSeq NIPT Assay Software v2 giver mulighed for kryptering af sikkerhedskopier af databasen. Du kan finde yderligere oplysninger under *Konfigurer kryptering af sikkerhedskopier* på side 35.
- Database restore (Gendannelse af database) Databasen kan gendannes ud fra et givet øjebliksbillede. Gendannelser udføres udelukkende af servicemontører fra Illumina. Adgangskoden til kryptering skal angives for at genoprette en krypteret sikkerhedskopi. Adgangskoden skal være den gældende adgangskode på tidspunktet for sikkerhedskopieringen.

- Data backup (Sikkerhedskopiering af data) Onsite Server kan anvendes som den primære enhed til lagring af sekventeringskørsler, men den kan kun lagre omkring 300 kørsler. Du kan opsætte en automatisk og kontinuerligt kørende sikkerhedskopiering til en anden langsigtet lagringsenhed eller NAS.
- Maintenance (Vedligeholdelse) Bortset fra sikkerhedskopiering af data kræver Onsite Server ikke anden vedligeholdelse fra brugerens side. Opdateringer til VeriSeq NIPT Assay Software eller Onsite Server leveres af Illuminas tekniske support.

## Arkiver data

Følg laboratoriets it-arkiveringspolitik med hensyn til arkivering af input- og outputbiblioteker. VeriSeq NIPT Assay Software overvåger den resterende diskplads i input-biblioteket og giver brugerne besked via e-mail, når den resterende lagerkapacitet falder til under 1 TB.

Brug ikke Onsite Server til datalagring. Overfør data til Onsite Server, og arkivér dem regelmæssigt.

Det kræver 25-30 GB at køre en typisk sekventeringskørsel, som er kompatibel med arbejdsgangen for cfDNA-analyse, på et næste generations sekventeringsinstrument. Den faktiske størrelse på kørselsmappen afhænger af den endelige clusterdensitet.

Data bør kun arkiveres, når systemet ikke er i brug, og der ikke er nogen igangværende analyser eller sekventeringskørsler.

## **Tilknyt serverdrev**

Onsite Server har tre mapper, som hver især kan knyttes til en hvilken som helst computer med Microsoft Windows:

- **input** Knyttet til sekventeringsdatamapper. Oprettes på den computer, der er forbundet til sekventeringssystemet. Konfigurer sekventeringssystemet til at streame data til inputmappen.
- output Knyttet til serveranalyserapporter og analyseprocesrapporter.
- **backup** (sikkerhedskopiering) Knyttet til sikkerhedskopierne af databasen.

BEMÆRK Kun servicemontører og administratorer har tilladelse til at tilknytte serverdrev.

Kortlæg hver mappe som følger.

- 1. Log på computeren fra Onsite Server-undernetværket.
- 2. Højreklik på Computer, og vælg Map network drive (Tilknyt netværksdrev).
- 3. Vælg et bogstav fra rullelisten over drev.
- 4. I feltet Folder (Mappe) indtastes \\<VeriSeq Onsite Server v2 IP address>\<folder name>. For eksempel: \\10.50.132.92\input.

- Indtast brugernavn og adgangskode (som en aktiv administrator) til VeriSeq NIPT Assay Software v2. Korrekt tilknyttede mapper fremgår på computeren. Hvis administratorens rolle, aktive status eller adgangskode bliver ændret, bliver den aktive forbindelse til den tilknyttede server afsluttet. Korrekt tilknyttede mapper fremgår på computeren.
- BEMÆRK Tilknytningen af den lokale disk er baseret på SMB-protokollen (servermeddelelsesblok). Softwaren understøtter på nuværende tidspunkt SMB2 og højere versioner. Serveren kræver SMB-signering. Aktivér disse versioner på det udstyr (laptop/arbejdsstation), du tilknytter.

### **Genstart serveren**

BEMÆRK Kun servicemontører og administratorer har tilladelse til at genstarte serveren.

Serveren genstartes som følger:

- 1. Gå til rullelisten Settings (Indstillinger), og vælg Reboot Server (Genstart serveren).
- 2. Vælg **Reboot** (Genstart) for at genstarte systemet eller **Cancel** (Annuller) for at gå ud uden at genstarte.
- 3. Indtast årsagen til, at serveren lukkes.

Årsagen bliver logget med henblik på fejlfinding.

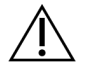

#### FORSIGTIG

Ingen sekventeringskørsel eller prøveforberedelse bør være aktiv under genstarten. Hvis du gør det, kan det føre til tab af data. Det kan tage adskillige minutter at genstarte systemet. Planlæg din laboratorieaktivitet omkring genstarten.

## Luk serveren ned

BEMÆRK Kun servicemontører og administratorer har tilladelse til at lukke serveren ned.

Onsite Server lukkes ned på følgende måde:

- 1. Gå til rullelisten Settings (Indstillinger), og vælg Shut Down Server (Luk serveren ned).
- 2. Vælg **Shut Down** (Luk ned) for at lukke Onsite Server ned, eller vælg **Cancel** (Annuller) for at gå ud uden at lukke.
- Indtast årsagen til nedlukning af Onsite Server.
   Årsagen bliver logget med henblik på fejlfinding.

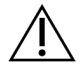

FORSIGTIG

Ingen sekventeringskørsel eller prøveforberedelse bør være aktiv, mens serveren lukkes ned. Hvis du gør det, kan det resultere i tab af data.

## Gendan efter uventet lukning

Hvis der kommer en strømafbrydelse, eller hvis brugeren ved et uheld lukker systemet under en analysekørsel, vil systemet gøre som følger:

- Automatisk genstarte VeriSeq NIPT Assay Software, når systemet bliver genstartet.
- Vide, at analysekørslen mislykkedes, og sætte kørslen i kø igen med henblik på behandling.
- Generere output, når analysen er fuldført.
- BEMÆRK Hvis analysen mislykkes, tillader VeriSeq NIPTAssay Software, at systemet sender kørslen til analyse igen op til tre gange.

## Miljømæssige overvejelser

Følgende tabel giver oplysninger om omgivelsernes temperatur for Onsite Server.

| Højde               | Omgivelsestemperatur under drift | Omgivelsestemperatur uden for drift |
|---------------------|----------------------------------|-------------------------------------|
| Havets<br>overflade | 10 °C til 40 °C                  | 0 °C til 60 °C                      |
| +10.000 fod         | 0 °C til 30 °C                   | -10 °C til 50 °C                    |

Oplysninger om bortskaffelse af elektronisk udstyr i henhold til direktivet om affald af elektrisk og elektronisk udstyr (WEEE) og regler findes på Illuminas websted https://support.illumina.com/weee-recycling.html.

# QC-målinger

# QC-målinger og -grænser for kvantificering

| Måling             | Beskrivelse                                                            | Nedre<br>grænse | Øvre<br>grænse | Rationale                                                                                                    |
|--------------------|------------------------------------------------------------------------|-----------------|----------------|----------------------------------------------------------------------------------------------------|
| standard_r_squared | R-kvadreret værdi i<br>standardkurvemodellen.                          | 0,980           | I/R            | Standardkurvemodeller,<br>der udviser ringe<br>linearitet i log-log-<br>rummet, er ikke gode<br>prædiktorer for reelle<br>prøvekoncentrationer.                                                            |
| standard_slope     | Hældning på<br>standardkurvemodellen.                                  | 0,95            | 1,15           | Standardkurvemodeller<br>med hældning uden for<br>de forventede<br>performanceområder er<br>tegn på en upålidelig<br>model.                                                                                |
| ccn_library_pg_ul  | Maksimal tilladt<br>prøvekoncentration.                                | I/R             | 1.000<br>pg/µl | Prøver med beregnede<br>DNA-koncentrationer,<br>der overstiger<br>specifikationerne, er<br>tegn på høj genom-DNA-<br>kontaminering.                                                                        |
| median_ccn_pg_ul   | Medianværdi af beregnet<br>koncentration for alle<br>prøver i batchen. | 16 pg/µl        | I/R            | En sekventeringspulje af<br>korrekt volumen kan ikke<br>have alt for højt antal af<br>overfortyndede prøver.<br>Batcher med et højt antal<br>fortyndede prøver er<br>tegn på mislykket<br>prøveklargøring. |

# QC-målinger og -grænser for sekventering

| Måling                          | Beskrivelse                                                                     | Nedre<br>grænse                | Øvre<br>grænse                 | Rationale                                                                                                    |
|---------------------------------|---------------------------------------------------------------------------------|--------------------------------|--------------------------------|----------------------------------------------------------------------------------------------------|
| cluster_<br>density             | Sekventeringscluster-<br>densitet.                                              | 152.000 pr.<br>mm <sup>2</sup> | 338.000<br>pr. mm <sup>2</sup> | Flowcelle med lav<br>clusterdensitet genererer ikke<br>nok læsninger. Flowceller med<br>for høj clusterdensitet<br>frembringer som regel<br>sekventeringsdata af lav<br>kvalitet. |
| pct_pf                          | Procentdel af<br>læsninger, der<br>passerer renhedsfilter.                      | ≥ 50 %                         | I/R                            | Flowceller med ekstremt lav<br>%PF kan have abnorm<br>baserepræsentation og tyder<br>sandsynligvis på problemer med<br>PF-læsninger.                                              |
| prephasing                      | Fraktion af<br>præfaseopdeling.                                                 | I/R                            | ≤ 0,003                        | Empirisk optimerede<br>anbefalinger for VeriSeq NIPT<br>Solution v2.                                                                                                    |
| phasing                         | Fraktion af<br>faseopdeling.                                                    | I/R                            | ≤ 0,004                        | Empirisk optimerede<br>anbefalinger for VeriSeq NIPT<br>Solution v2.                                                                                                    |
| predicted_<br>aligned_<br>reads | Estimeret<br>gennemsnitligt antal<br>unikt tilknyttede<br>fragmenter pr. prøve. | ≥ 4.000.000                    | I/R                            | Fastlagt som minimal<br>observeret NES i<br>normalbefolkningen.                                                                                                    |

# Systemrapporter

## Introduktion

VeriSeq NIPT Assay Software genererer følgende kategorier af rapporter:

- Resultat- og meddelelsesrapporter.
- Procesrapporter.

En rapport kan være informativ eller handlingsorienteret.

- Informativ Procesrelateret rapport, der giver oplysninger om analyseforløbet, og som kan anvendes til at bekræfte, at et specifikt trin er blevet fuldført. Rapporten giver også oplysninger om eksempelvis QC-resultater og id-numre.
- Handlingskrævende Asynkron rapport, der udløses af en systemhændelse eller en brugerhandling, og som kræver brugerens opmærksomhed.

I dette afsnit finder du en beskrivelse af de enkelte rapporter og rapportoplysninger med henblik på LIMS-integration.

## Outputfiler

VeriSeq NIPT Assay Software-rapporterne bliver genereret på Onsite Servers interne harddisk, der er knyttet til brugerdrevet som en skrivebeskyttet outputmappe. Hver rapport bliver genereret med en tilhørende standardiseret MD5-kontrolsumfil, som anvendes til at kontrollere, at filen ikke er blevet ændret.

Alle rapporter er formateret i almindelig, tabulatorsepareret tekst. Du kan åbne rapporterne i et hvilket som helst tekstredigeringsprogram eller tabulatorsepareret dataprogram, såsom Microsoft Excel®.

## Filstruktur for rapporter

VeriSeq NIPT Assay Software gemmer rapporter i en specifik struktur under mappen Output.

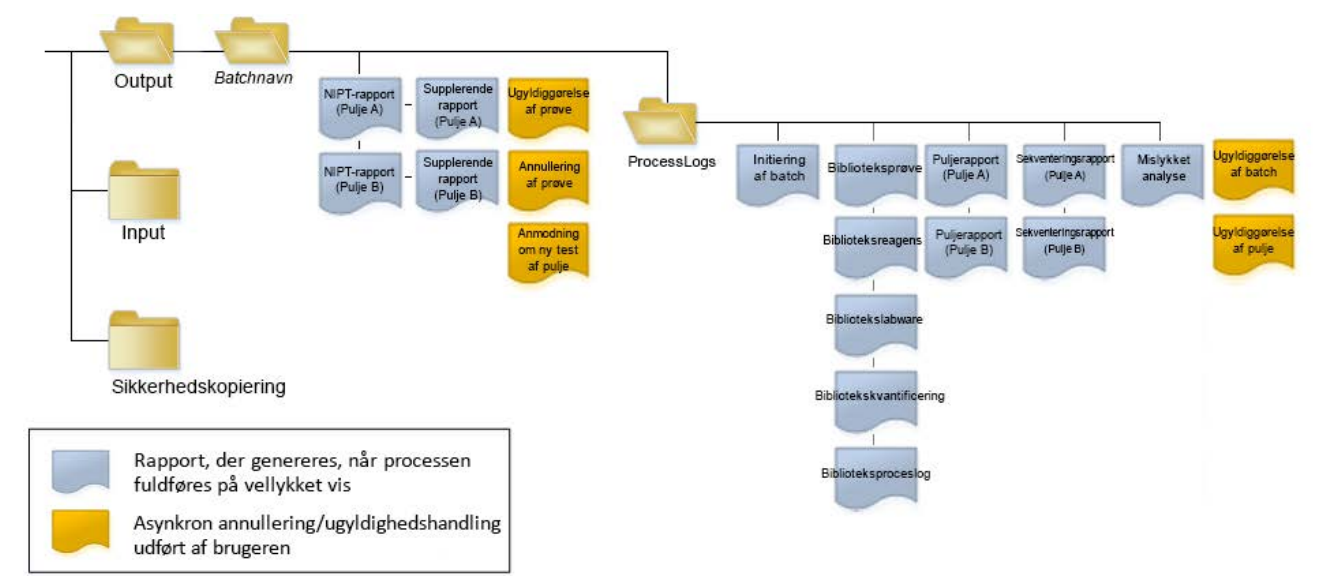

#### Figur 4 Mappetruktur i VeriSeq NIPT Assay Software

VeriSeq NIPT Assay Software gemmer rapporter i mappen *Batch Name* (Batchnavn) med følgende organisering:

- Hovedmappe (mappen med batchens navn) Indeholder rapporter, der indeholder resultater eller er forbundet med LIMS-genererede e-mailmeddelelser. Se *Resultat- og meddelelsesrapporter* på side 53 for yderligere oplysninger.
- Mappen ProcessLogs Indeholder rapporter relateret til processen. Se *Procesrapporter* på side 70 for yderligere oplysninger.

Du kan finde en liste over alle rapporter under Oversigt over systemrapporter på side 49.

# Oversigt over systemrapporter

| Rapportnavn                                                                              | Rapporttype       | Rapportenhed    | Rapportens filnavnformat                                                                                                    |
|------------------------------------------------------------------------------------------|-------------------|-----------------|----------------------------------------------------------------------------------------------------|
| NIPT Report (NIPT-rapport) på<br>side 53                                                 | Handlingskrævende | Pulje/flowcelle | <batch_name>_<pool_type>_<pool_<br>barcode&gt;_<flowcell>_nipt_report_<br/><yyyymmdd_hhmmss>.tab</yyyymmdd_hhmmss></flowcell></pool_<br></pool_type></batch_name>          |
| Supplementary Report (Supplerende<br>rapport) på side 62                                 | Handlingskrævende | Pulje/flowcelle | <batch_name>_<pool_type>_<pool_<br>barcode&gt;_<flowcell>_supplementary_<br/>report_<yyyymmdd_hhmmss>.tab</yyyymmdd_hhmmss></flowcell></pool_<br></pool_type></batch_name> |
| <i>Sample Invalidation Report (Rapport<br/>om ugyldiggørelse af prøve)</i> på<br>side 68 | Handlingskrævende | Prøve           | <batch_name>_<sample_barcode>_<br/>sample_invalidation_report_<yyyymmdd_<br>hhmmss&gt;.tab</yyyymmdd_<br></sample_barcode></batch_name>                                    |
| Sample Cancellation Report (Rapport<br>om annullering af prøve) på side 69               | Handlingskrævende | Prøve           | <batch_name>_<sample_barcode>_<br/>sample_cancellation_report_<yyyymmdd_<br>hhmmss&gt;.tab</yyyymmdd_<br></sample_barcode></batch_name>                                    |
| Pool Retest Request Report (Rapport<br>om anmodning om ny test af pulje) på<br>side 69   | Handlingskrævende | Pulje           | <batch_name>_<pool_type>_pool_retest_<br/>request_<yyyymmdd_hhmmss>.tab</yyyymmdd_hhmmss></pool_type></batch_name>                                                         |
| Batch Initiation Report (Rapport om<br>initiering af batch) på side 70                   | Informativ        | Batch           | ProcessLogs/ <batch_name>_batch_<br/>initiation_report_<yyyymmdd_<br>hhmmss&gt;.tab</yyyymmdd_<br></batch_name>                                                            |
| Batch Invalidation Report (Rapport<br>om ugyldiggørelse af batch) på<br>side 71          | Informativ        | Batch           | ProcessLogs/ <batch_name>_batch_<br/>invalidation_report_<yyyymmdd_<br>hhmmss&gt;.tab</yyyymmdd_<br></batch_name>                                                          |
| Library Sample Report<br>(Biblioteksprøverapport) på side 72                             | Informativ        | Batch           | ProcessLogs/ <batch_name>_library_<br/>sample_report_<yyyymmdd_hhmmss>.tab</yyyymmdd_hhmmss></batch_name>                                                                  |

Softwarevejledning til VeriSeq NIPT Solution v2 – IVD

| Rapportnavn                                                              | Rapporttype | Rapportenhed    | Rapportens filnavnformat                                                                                                    |
|--------------------------------------------------------------------------|-------------|-----------------|----------------------------------------------------------------------------------------------------|
| Library Reagent Report<br>(Biblioteksreagensrapport) på<br>side 73       | Informativ  | Batch           | ProcessLogs/ <batch_name>_library_<br/>reagent_report_<yyyymmdd_<br>hhmmss&gt;.tab</yyyymmdd_<br></batch_name>                                                                         |
| Library Labware Report<br>(Bibliotekslabwarerapport) på side 74          | Informativ  | Batch           | ProcessLogs/ <batch_name>_library_<br/>labware_report_<yyyymmdd_<br>hhmmss&gt;.tab</yyyymmdd_<br></batch_name>                                                                         |
| Library Quant Report<br>(Bibliotekskvantificeringsrapport) på<br>side 75 | Informativ  | Batch           | ProcessLogs/ <batch_name>_library_quant_<br/>report_<yyyymmdd_hhmmss>.tab</yyyymmdd_hhmmss></batch_name>                                                                               |
| Library Process Log<br>(Biblioteksproceslog) på side 75                  | Informativ  | Batch           | ProcessLogs/ <batch_name>_library_<br/>process_log.tab</batch_name>                                                                                                    |
| Pool Report (Puljerapport) på side 77                                    | Informativ  | Pulje           | ProcessLogs/ <batch_name>_<pool_<br>barcode&gt;_pool_report_<yyyymmdd_<br>hhmmss&gt;.tab</yyyymmdd_<br></pool_<br></batch_name>                                                        |
| Pool Invalidation Report (Rapport om ugyldiggørelse af pulje) på side 77 | Informativ  | Pulje           | ProcessLogs/ <batch_name>_<pool_<br>barcode&gt;_pool_invalidation_report_<br/><yyyymmdd_hhmmss>.tab</yyyymmdd_hhmmss></pool_<br></batch_name>                                          |
| Sequencing Report<br>(Sekventeringsrapport) på side 78                   | Informativ  | Pulje/flowcelle | ProcessLogs/ <batch_name>_<pool_type>_<br/><pool_barcode>_<flowcell>_sequencing_<br/>report_<yyyymmdd_hhmmss>.tab</yyyymmdd_hhmmss></flowcell></pool_barcode></pool_type></batch_name> |
| Analysis Failure Report (Rapport om<br>mislykket analyse) på side 79     | Informativ  | Pulje/flowcelle | ProcessLogs/ <batch_name>_<pool_<br>barcode&gt;_analysis_failure_report_<br/><yyyymmdd_hhmmss>.tab</yyyymmdd_hhmmss></pool_<br></batch_name>                                           |

Softwarevejledning til VeriSeq NIPT Solution v2 – IVD

# Hændelser, der udløser en rapport

| Rapport                                                   | Beskrivelse                                                                                                    | Udløsende hændelse                                                                                      |
|-----------------------------------------------------------|----------------------------------------------------------------------------------------------------|----------------------------------------------------------------------------------------------------|
| NIPT Report (NIPT-<br>rapport)                            | Indeholder de endelige resultater af en vellykket analysekørsel.                                                                                  | <ul> <li>Sekventeringskørselsanalysen<br/>fuldføres.</li> </ul>                                         |
| Supplementary Report<br>(Supplerende rapport)             | Indeholder supplerende resultater af en vellykket analysekørsel.                                                                                  | <ul> <li>Sekventeringskørselsanalysen og<br/>NIPT report (NIPT-rapport)<br/>fuldføres begge.</li> </ul> |
| Sample Invalidation<br>(Ugyldiggørelse af<br>prøve)       | Indeholder oplysninger om en ugyldiggjort prøve.                                                                                                  | <ul> <li>Brugeren ugyldiggør en prøve.</li> </ul>                                                       |
| Sample Cancellation<br>(Annullering af prøve)             | Indeholder oplysninger om en annulleret prøve.                                                                                                    | Brugeren annullerer en prøve.                                                                           |
| Pool Retest Request<br>(Anmodning om ny test<br>af pulje) | Angiver, at der kan genereres en anden pulje fra en eksisterende<br>batch. Indeholder oplysninger om statussen for ny test af pulje. <sup>1</sup> | <ul> <li>Brugeren ugyldiggør en pulje.</li> </ul>                                                       |
| Batch Initiation (Initiering af batch)                    | Angiver opstart af behandling af en ny batch.                                                                                                    | • Bruger starter en ny batch.                                                                           |
| Batch Invalidation<br>(Ugyldiggørelse af<br>batch)        | Indeholder oplysninger om en batch, der er blevet ugyldiggjort af<br>brugeren.                                                                    | <ul> <li>Batchen bliver ugyldiggjort.</li> </ul>                                                        |
| Library Sample<br>(Biblioteksprøve)                       | Indeholder en liste over alle prøver i batchen.                                                                                                   | <ul> <li>Batchen bliver ugyldiggjort.</li> <li>Biblioteksklargøringsmetoden<br/>fuldføres.</li> </ul>   |

Batchkvantificering mislykkes.

| Beskrivelse                                                  | Udløsende hændelse                                                                                                    |
|--------------------------------------------------------------|----------------------------------------------------------------------------------------------------|
| Indeholder informationer om bibliotekets behandlingsreagens. | <ul> <li>Batchen bliver ugyldiggjort.</li> <li>Biblioteksklargøringsmetoden<br/>fuldføres.</li> <li>Batchkvantificering mislykkes.</li> </ul> |
| Indeholder informationer om bibliotekets behandlingslabware. | <ul> <li>Batchen bliver ugyldiggjort.</li> <li>Biblioteksklargøringsmetoden<br/>fuldføres.</li> <li>Batchkvantificering mislykkes.</li> </ul> |
| Indeholder testresultater af bibliotekskvantificering.       | <ul> <li>Batchen bliver ugyldiggjort.</li> <li>Biblioteksklargøringsmetoden fuldføres.</li> </ul>                                             |

Softwarevejledning til VeriSeq NIPT Solution v2 – IVD

| Library Labware<br>(Bibliotekslabware)         | Indeholder informationer om bibliotekets behandlingslabware.                   | <ul> <li>Batchen bliver ugyldiggjort.</li> <li>Biblioteksklargøringsmetoden<br/>fuldføres.</li> <li>Batchkvantificering mislykkes.</li> </ul>                                 |
|------------------------------------------------|--------------------------------------------------------------------------------|----------------------------------------------------------------------------------------------------|
| Library Quant<br>(Bibliotekskvant.)            | Indeholder testresultater af bibliotekskvantificering.                         | <ul> <li>Batchen bliver ugyldiggjort.</li> <li>Biblioteksklargøringsmetoden<br/>fuldføres.</li> <li>Batchkvantificering mislykkes.</li> </ul>                                 |
| Library Process Log<br>(Biblioteksproceslog)   | Indeholder de trin, der er udført i forbindelse med<br>biblioteksbehandlingen. | <ul> <li>Batchen bliver ugyldiggjort.</li> <li>Biblioteksklargøringsmetoden<br/>fuldføres.</li> <li>Batchkvantificering mislykkes.</li> <li>Batchproces fuldføres.</li> </ul> |
| Pool (Pulje)                                   | Indeholder prøvepuljevoluminer.                                                | Puljeoprettelsesmetoden fuldføres.                                                                                                    |
| Pool Invalidation<br>(Ugyldiggørelse af pulje) | Indeholder oplysninger om en pulje, der er blevet ugyldiggjort at<br>brugeren. | <ul> <li>Brugeren ugyldiggør en pulje.</li> </ul>                                                                                                    |
| Sequencing<br>(Sekventering)                   | Indeholder QC-resultater for sekventeringen.                                   | <ul> <li>Sekventeringen opnår vellykket QC.</li> <li>Sekventeringen mislykkes.</li> <li>Sekventeringskørslen får timeout.</li> </ul>                                          |
| Analysis Failure<br>(Mislykket analyse)        | Indeholder analyseoplysninger vedrørende en mislykket pulje.                   | <ul> <li>Sekventeringskørselsanalysen<br/>mislykkes.</li> </ul>                                                                                                    |
|                                                |                                                                                |                                                                                                    |

<sup>1</sup> Brugeren ugyldiggør en pulje ud fra en gyldig batch, som ikke har overskredet det maksimale antal puljer.

Rapport

Library Reagent

(Biblioteksreagens)

# Resultat- og meddelelsesrapporter

## **NIPT Report (NIPT-rapport)**

NIPT Report (NIPT-rapport) for VeriSeq NIPT Assay Software v2 indeholder resultaterne af kromosomklassifikationen i et format med én prøve pr. række for hver prøve i puljen.

| Kolonne            | Beskrivelse                                                                                                    | Forudindstillede værdiindstillinger                                                                                                    | Туре      | Regex                                                                                                 |
|--------------------|----------------------------------------------------------------------------------------------------|----------------------------------------------------------------------------------------------------|-----------|----------------------------------------------------------------------------------------------------|
| batch_name         | Batchnavn.                                                                                                    | lkke relevant.                                                                                                    | tekst     | ^[a-zA-Z0-9]{1,36}\$                                                                                  |
| sample_<br>barcode | Unik stregkode på prøven.                                                                                                    | lkke relevant.                                                                                                    | tekst     | ^[a-zA-Z0-9]{1,36}\$                                                                                  |
| sample_type        | Oplysninger om<br>prøvetypen, som angives<br>af personalet på<br>indsamlingsstedet eller<br>laboratoriebrugeren.<br>Bestemmer<br>aneuploidiklassifikation,<br>aneuploidirapportering og<br>kvalitetskontrolkriterier. | <ul> <li>Et af følgende:</li> <li>Singleton (Enkeltbarn) – Graviditet med<br/>enkelt embryon.</li> <li>Twin (Tvilling) – Graviditet med flere<br/>embryoner.</li> <li>Control (Kontrol) – Kontrolprøve med kendt<br/>køn og aneuploidiklassifikation.</li> <li>NTC – Ingen skabelonkontrolprøve (ingen<br/>DNA).</li> <li>Not Specified (Ikke angivet) – Der er ikke<br/>angivet nogen prøvetype for denne prøve.</li> </ul> | fasttekst | Værdier specificeret i<br>feltet Preset Value<br>Options<br>(Forudindstillede<br>værdiindstillinger). |

| Kolonne     | Beskrivelse                                                                                                    | Forudindstillede værdiindstillinger                                                                                                    | Туре      | Regex                                                                                                 |
|-------------|----------------------------------------------------------------------------------------------------|----------------------------------------------------------------------------------------------------|-----------|----------------------------------------------------------------------------------------------------|
| sex_chrom   | Anmodning om<br>kønskromosomanalyse.<br>Bestemmer<br>præsentationen af<br>aneuploidiklassifikation og<br>kønskromosom-<br>oplysninger. | <ul> <li>Et af følgende:</li> <li>Yes (Ja) – Anmodning om rapportering af kønskromosomal aneuploidi og køn.</li> <li>No (Nej) – Ingen anmodning om rapportering af hverken kønskromosomal aneuploidi eller køn.</li> <li>SCA (SCA) – Anmodning om rapportering af kønskromosomal aneuploidi, ingen anmodning om rapportering af køn.</li> <li>Not Specified (Ikke angivet) – Der er ikke angivet kønskromosomrapportering for denne prøve.</li> <li>I NIPT Report (NIPT-rapport) er værdierne yes, no og sca angivet med små bogstaver.</li> </ul> | fasttekst | Værdier specificeret i<br>feltet Preset Value<br>Options<br>(Forudindstillede<br>værdiindstillinger). |
| screen_type | Type af screening.                                                                                                    | <ul> <li>Et af følgende:</li> <li>Basic (Grundlæggende) – Screening af kromosom 13, 18 eller 21.</li> <li>Genomewide (Hele genomet) – Screening af hele genomet.</li> <li>Not Specified (Ikke angivet) – Der er ikke angivet en screeningstype for denne prøve.</li> <li>I NIPT Report (NIPT-rapport) er værdierne basic (grundlæggende) og genomewide (hele genomet) angivet med små bogstaver.</li> </ul>                                                                                                    | tekst     | Værdier specificeret i<br>feltet Preset Value<br>Options<br>(Forudindstillede<br>værdiindstillinger). |
| flowcell    | Stregkode for<br>sekventeringsflowcelle.                                                                                               | lkke relevant.                                                                                                    | tekst     | ^[a-zA-Z0-9]{1,36}\$                                                                                  |

Softwarevejledning til VeriSeq NIPT Solution v2 – IVD

| Kolonne  | Beskrivelse                                                       | Forudindstillede værdiindstillinger                                                                                                    | Туре     | Regex                                                                                                    |
|----------|-------------------------------------------------------------------|----------------------------------------------------------------------------------------------------|----------|----------------------------------------------------------------------------------------------------|
| class_sx | <b>Beskriveise</b><br>Kønskromosomal<br>aneuploidiklassifikation. | <ul> <li>Foruaindstillede værdiindstillinger</li> <li>En af følgende afhængigt af den valgte<br/>mulighed for rapportering af prøvetype og<br/>kønskromosom:</li> <li>ANOMALY DETECTED (ANOMALI<br/>DETEKTERET) – Se anomaly_description for<br/>detaljer om anomali.</li> <li>NO ANOMALY DETECTED (INGEN<br/>ANOMALI DETEKTERET) – Negativ prøve og<br/>ingen rapportering af køn.</li> <li>NO ANOMALY DETECTED – XX (INGEN<br/>ANOMALI DETEKTERET – XX) – Negativ<br/>prøve med pigefoster.</li> <li>NO ANOMALY DETECTED – XY (INGEN<br/>ANOMALI DETEKTERET – XY) – Negativ<br/>prøve med drengefoster.</li> <li>NOT REPORTABLE (KUNNE IKKE<br/>RAPPORTERES) – Softwaren kunne ikke<br/>rapportere kønskromosom.</li> <li>NO CHR Y PRESENT (INGEN FOREKOMST<br/>AF Y-KROM) – Tvillingegraviditet, hvor der<br/>ikke blev detekteret noget Y-kromosom.</li> <li>CHR Y PRESENT (FOREKOMST AF Y-KROM)<br/>– Tvillingegraviditet, hvor der blev<br/>detekteret Y-kromosom.</li> <li>CANCELLED (ANNULLERET) – Prøven blev<br/>annulleret af brugeren.</li> <li>INVALIDATED (UGYLDIGGJORT) – Prøven<br/>opfyldte ikke QC-kriterierne eller blev<br/>ugyldiggjort af brugeren.</li> <li>NOT TESTED (IKKE TESTET) – Der blev ikke<br/>testet for kønskromosom.</li> </ul> | class_sx | Regex<br>Værdier specificeret i<br>feltet Preset Value<br>Options<br>(Forudindstillede<br>værdiindstillinger). |
|          |                                                                   | er ikke relevant for prøven.                                                                                                    |          |                                                                                                    |

Softwarevejledning til VeriSeq NIPT Solution v2 – IVD

| Forudindstillede værdiindstillinger                                                                                                    | Туре  | Regex                                                                                                 |
|----------------------------------------------------------------------------------------------------|-------|----------------------------------------------------------------------------------------------------|
| <ul> <li>Et af følgende:</li> <li>ANOMALY DETECTED (ANOMALI<br/>DETEKTERET) – Der blev detekteret en<br/>autosomal kromosomanomali.</li> <li>NO ANOMALY DETECTED (INGEN<br/>ANOMALI DETEKTERET) – Ingen autosomal<br/>anomali detekteret.</li> <li>CANCELLED (ANNULLERET) – Prøven blev<br/>annulleret af brugeren.</li> <li>INVALIDATED (UGYLDIGGJORT) – Prøven<br/>opfyldte ikke QC-kriterierne eller blev</li> </ul> | tekst | Værdier specificeret i<br>feltet Preset Value<br>Options<br>(Forudindstillede<br>værdiindstillinger). |
|                                                                                                    |       |                                                                                                    |

| <ul> <li>Not applicable (Ikke relevant) – Kategorien</li> </ul> |      |
|-----------------------------------------------------------------|------|
| er ikke relevant for prøven.                                    |      |
| <b>DETECTED:</b> (DETEKTERET:) efterfulgt af                    | teks |

. ..

| anomaly_<br>description | Streng i ISCN-stil, der<br>beskriver alle<br>rapporterbare anomalier.<br>Flere anomalier adskilles af<br>semikoloner. | <b>DETECTED:</b> (DETEKTERET:) efterfulgt af<br>semikolonseparerede strenge, som<br>sammenkæder følgende formater, i<br>kromosomrækkefølge:<br>(\+ -)[12]?[0–9]<br>(del dup)\([12]?[0–9]\)\(((p q)[0–9]{1,2}(\.[0–9]<br>{1,2})?){2}\) | tekst | Semikolonseparerede<br>strenge og andre<br>værdier beskrevet i<br>kapitlet Regler for<br>beskrivelse af<br>anomalier på side 59. |
|-------------------------|----------------------------------------------------------------------------------------------------|----------------------------------------------------------------------------------------------------|-------|----------------------------------------------------------------------------------------------------|
|                         |                                                                                                    | XO XXX XXY XYY                                                                                                    |       |                                                                                                    |
|                         |                                                                                                    |                                                                                                    |       |                                                                                                    |

eller NO ANOMALY DETECTED (INGEN ANOMALI DETEKTERET) | not applicable (ikke relevant) | INVALIDATED (UGYLDIGGJORT) | CANCELLED (ANNULLERET).

Softwarevejledning til VeriSeq NIPT Solution v2 – IVD

Kolonne

class\_auto

**Beskrivelse** 

Klassifikation af

Rapporteret som

for den valgte

screeningstype.

aneuploidier i autosomer.

(ANOMALI DETEKTERET),

hvis der blev detekteret en anomali for prøven inden

ANOMALY DETECTED

| Kolonne | Beskrivelse                                                                                                    | Forudindstillede værdiindstillinger                                                                                                    | Туре      | Regex                                                                                                 |
|---------|----------------------------------------------------------------------------------------------------|----------------------------------------------------------------------------------------------------|-----------|----------------------------------------------------------------------------------------------------|
| qc_flag | QC-analyseresultater.<br>Kun qc_flag-værdierne af<br>rapportresultaterne<br>WARNING (ADVARSEL) og<br>PASS (VELLYKKET). Alle<br>andre værdier er ikke<br>omfattet. | Et af følgende:<br>• PASS (VELLYKKET)<br>• WARNING (ADVARSEL)<br>• FAIL (MISLYKKET)<br>• CANCELLED (ANNULLERET)<br>• INVALIDATED (UGYLDIGGJORT)<br>• NTC_PASS (NTC_VELLYKKET) | fasttekst | Værdier specificeret i<br>feltet Preset Value<br>Options<br>(Forudindstillede<br>værdiindstillinger). |

| Regex          |
|----------------|
| Værdier spec   |
| Options        |
| (Forudindstill |
| værdiindstilli |
|                |
|                |
|                |
|                |
|                |
|                |

Softwarevejledning til VeriSeq NIPT Solution v2 – IVD

| Kolonne   | Beskrivelse                                | Forudindstillede værdiindstillinger                                                                                                    | Туре  | Regex                                                                                                 |
|-----------|--------------------------------------------|----------------------------------------------------------------------------------------------------|-------|----------------------------------------------------------------------------------------------------|
| qc_reason | Oplysninger om QC-fejl<br>eller -advarsel. | <ul> <li>Et af følgende:</li> <li>NONE (INGEN) (QC-status = VELLYKKET)</li> <li>MULTIPLE ANOMALIES DETECTED (FLERE<br/>ANOMALIER DETEKTERET) (QC-status =<br/>ADVARSEL)</li> <li>FAILED IFACT (MISLYKKET IFACT)</li> <li>DATA OUTSIDE OF EXPECTED RANGE<br/>(DATA UDEN FOR FORVENTET OMRÅDE)</li> <li>FRAGMENT SIZE DISTRIBUTION OUTSIDE<br/>OF EXPECTED RANGE (FORDELING AF<br/>FRAGMENTSTØRRELSER UDEN FOR<br/>FORVENTET OMRÅDE)</li> <li>FLOWCELL DATA OUTSIDE OF EXPECTED<br/>RANGE (FLOWCELLEDATA UDEN FOR<br/>FORVENTET OMRÅDE)</li> <li>FAILED TO ESTIMATE FETAL FRACTION<br/>(KUNNE IKKE ESTIMERE FØTAL FRAKTION)</li> <li>SEQUENCING DATA OUTSIDE OF<br/>EXPECTED RANGE (SEKVENTERINGSDATA<br/>UDEN FOR FORVENTET OMRÅDE)</li> <li>UNEXPECTED DATA (UVENTEDE DATA)</li> <li>NTC SAMPLE WITH HIGH COVERAGE<br/>(NTC-PRØVE MED HØJ DÆKNING)</li> <li>CANCELLED (ANNULLERET)</li> <li>INVALIDATED (UGYLDIGGJORT)</li> </ul> | tekst | Værdier specificeret i<br>feltet Preset Value<br>Options<br>(Forudindstillede<br>værdiindstillinger). |
| ff        | Estimeret føtal fraktion.                  | Procentdel af cfDNA fra fosteret i prøven<br>afrundet til nærmeste heltal. Resultater under<br>1 % angives som < 1%.                                                                                                    | tekst | lkke relevant.                                                                                        |

Forudindstillede værdiindstillinger

#### Regler for beskrivelse af anomalier

Hvis VeriSeq NIPT Assay Software v2-analysen identificerer en anomali, indeholder feltet anomaly\_ description i NIPT Report (NIPT-rapport) værdien DETECTED (DETEKTERET) efterfulgt af en tekststreng. Denne tekst beskriver alle rapporterbare anomalier baseret på stilen fra International Standing Committee on Cytogenetic Nomenclature (ISCN). Strengen indeholder flere elementer adskilt med semikolon. Hvert element repræsenterer en trisomi eller monosomi i et autosom, en kønskromosomaneuploidi eller en delvis deletion eller duplikering.

Trisomi- og monosomielementer noteres som henholdsvis +<chr> og -<chr>, hvor <chr> er kromosomtallet.

F.eks. vises en prøve med en trisomi på kromosom 5 på følgende måde:

En prøve med en monosomi på kromosom 6 vises på følgende måde:

-6

Aneuploidier af kønskromosomer anvender standardnotation med følgende mulige værdier:

- XO for monosomi på kromosom X.
- XXX for trisomi på kromosom X.
- XXY for 2 X-kromosomer hos hankøn.
- XYY for 2 Y-kromosomer hos hankøn.

Delvise deletioner eller duplikationer rapporteres kun for autosomer og vises kun i screeninger af hele genomet. Syntaksen for en delvis deletion eller duplikation er <type>(<chr>)(<start band><end band>), hvor følgende er sandt:

- <type> er hændelsestypen, enten del for deletion eller dup for duplikation.
- <chr> er kromosomtallet.
- <start band> er cytobåndet, der indeholder starten på hændelsen.
- <end band> er cytobåndet, der indeholder slutningen på hændelsen.

F.eks. vises en partiel deletion eller duplikation, hvor cytobåndet på p13 på kromosom 19 har en duplikation, på følgende måde:

dup(19)(p13.3,p13.2)

Feltet anomaly\_description følger fire sorteringsregler:

- 1. Elementer sorteres efter kromosomtallet, uanset om det er et helt kromosom eller en partiel deletion eller duplikation. En kønskromosomaneuploidi, hvis den forekommer, vises sidst.
- 2. For anomalier inden for det samme kromosom kommer hele kromosomaneuploidier før partielle deletioner eller duplikationer.
- 3. Ved partielle deletioner eller duplikationer inden for det samme kromosom kommer deletioner før duplikationer.

- 4. Partielle deletioner eller duplikationer af samme type inden for det samme kromosom sorteres efter startbasen, som vises i den supplerende rapport.
- BEMÆRK For screening af hele genomet kan softwaren rapportere en aneuploidi og en partiel deletion eller duplikation som påvirkende det samme kromosom. Hvis dette resultat opstår, skal du konsultere den supplerende rapport for yderligere målinger til at hjælpe fortolkningen.

#### Meddelelser om QC-årsager

Kolonnen qc\_reason i NIPT Report (NIPT-rapport) viser en QC-fejl eller advarsel, hvis analyseresultaterne ligger uden for det forventede område for en analytisk QC-måling. QC-fejl resulterer i fuldstændig undertrykkelse af resultaterne vedrørende kromosomal aneuploidi, køn, supplerende rapportresultater og estimeret føtal fraktion, hvilket svarer til følgende felter i NIPT Report (NIPT-rapport): class\_auto, class\_sx, anomaly\_description og ff.

| Meddelelse om QC-årsag                                                                                                    | Beskrivelse                                                                                                    | Anbefalet handling    |
|----------------------------------------------------------------------------------------------------|----------------------------------------------------------------------------------------------------|-----------------------|
| FAILED IFACT (MISLYKKET<br>IFACT)                                                                                                  | individual Fetal Aneuploidy Confidence Test<br>(iFACT) – QC-måling, der kombinerer estimatet af<br>føtal fraktion med dækningsrelaterede<br>kørselsmålinger for at afgøre, hvorvidt systemet<br>har statistisk konfidens til at afgive et resultat for<br>en given prøve. | Genbehandl<br>prøven. |
| DATA OUTSIDE OF<br>EXPECTED RANGE (DATA<br>UDEN FOR FORVENTET<br>OMRÅDE)                                                           | Den gennemsnitlige afvigelse fra euploid<br>dækning stemmer ikke overens med den opsatte<br>datafordeling. Kan skyldes kontaminering eller<br>ukorrekt prøvebehandling.                                                                                                   | Genbehandl<br>prøven. |
| FRAGMENT SIZE<br>DISTRIBUTION OUTSIDE<br>OF EXPECTED RANGE<br>(FORDELING AF<br>FRAGMENTSTØRRELSER<br>UDEN FOR FORVENTET<br>OMRÅDE) | Fordelingen af fragmentstørrelser stemmer ikke<br>overens med den opsatte datafordeling. Kan<br>skyldes kontaminering eller ukorrekt<br>prøvebehandling.                                                                                                    | Genbehandl<br>prøven. |
| FLOWCELL DATA OUTSIDE<br>OF EXPECTED RANGE<br>(FLOWCELLEDATA UDEN<br>FOR FORVENTET OMRÅDE)                                         | Flowcelledata stemmer ikke overens med den<br>opsatte datafordeling. Kan skyldes fejl i<br>flowcellekonfigurationen.                                                                                                    | Genbehandl<br>prøven. |
| FAILED TO ESTIMATE<br>FETAL FRACTION (KUNNE<br>IKKE ESTIMERE FØTAL<br>FRAKTION)                                                    | Det var ikke muligt at frembringe et gyldigt<br>estimat af den føtale fraktion.                                                                                                    | Genbehandl<br>prøven. |

| Meddelelse om QC-årsag                                                                                 | Beskrivelse                                                                                                    | Anbefalet<br>handling                        |
|----------------------------------------------------------------------------------------------------|----------------------------------------------------------------------------------------------------|----------------------------------------------|
| SEQUENCING DATA<br>OUTSIDE OF EXPECTED<br>RANGE<br>(SEKVENTERINGSDATA<br>UDEN FOR FORVENTET<br>OMRÅDE) | Inputdata for sekventering stemmer ikke overens<br>med den opsatte datafordeling. Kan skyldes<br>kontaminering eller ukorrekt prøvebehandling.                                                                                                    | Sekventér<br>flowcellen<br>igen.             |
| UNEXPECTED DATA<br>(UVENTEDE DATA)                                                                     | Rapporten genererer et QC-problem, som ikke<br>stemmer overens med de andre QC-årsager i<br>denne tabel.                                                                                                    | Kontakt<br>Illuminas<br>tekniske<br>support. |
| MULTIPLE ANOMALIES<br>DETECTED (FLERE<br>ANOMALIER DETEKTERET)                                         | Der er detekteret to eller flere rapporterbare<br>anomalier (inklusive helkromosomale aneuploidier<br>og CNV hændelser) i prøven.<br>Detektering af flere anomalier kan være tegn på<br>forkert håndtering af prøven eller i sjældne<br>tilfælde maternel malignitet.<br>Denne meddelelse er en advarsel. Den omhandler<br>ikke en QC-fejl. Resultaterne bliver rapporteret,<br>så du kan se de detekterede anomalier. Det kan<br>dog være nødvendigt at genbehandle prøven. | Genbehandl<br>prøven.                        |
| NTC SAMPLE WITH HIGH<br>COVERAGE (NTC-PRØVE<br>MED HØJ DÆKNING)                                        | Der er registreret høj dækning i en NTC-prøve<br>(intet DNA-materiale forventet). Kan skyldes<br>kontaminering eller ukorrekt prøvebehandling.                                                                                                    | Genbehandl<br>prøven.                        |
| CANCELLED<br>(ANNULLERET)                                                                              | Prøven blev annulleret af en bruger.                                                                                                    | lkke<br>relevant.                            |
| INVALIDATED<br>(UGYLDIGGJORT)                                                                          | Prøven blev ugyldiggjort af en bruger.                                                                                                    | lkke<br>relevant.                            |

## Supplementary Report (Supplerende rapport)

Den supplerende rapport indeholder data for yderligere målinger baseret på en batch, en prøve eller et område. I denne rapport repræsenterer hver række en måling. Flere målinger er gældende for den samme batch, prøve eller område.

Den tabulatorbaserede fil har seks kolonner som beskrevet i følgende tabel.

| Kolonne            | Beskrivelse                                                                                                  | Туре     | Regex                                                                                                    |
|--------------------|----------------------------------------------------------------------------------------------------|----------|----------------------------------------------------------------------------------------------------|
| flowcell           | Stregkoden for flowcellen.                                                                                   | tekst    | ^[a-zA-Z0-9]{1,36}\$                                                                                                    |
| batch_<br>name     | Navnet på den relevante batch.                                                                               | tekst    | ^[a-zA-Z0-9]{1,36}\$                                                                                                    |
| sample_<br>barcode | Stregkoden for prøven.                                                                                       | tekst    | NA (ikke relevant) for målinger pr.<br>batch.<br>^[a-zA-Z0-9]{1,36}\$                                                                                                    |
| region             | Enten hele kromosomet eller en<br>beskrivelse af området for den<br>partielle deletion eller<br>duplikation. | tekst    | NA (ikke relevant) – for målinger pr.<br>batch eller pr. prøve.<br>chr[12]?[0-9X] – for målinger af hele<br>kromosomområdet.<br>(del dup)\([12]?[0-9X]\)\(((p q)[0–9]<br>{1,2}(\.[0–9]{1,2})?){2}\) – for målinger<br>af områder med partiel deletion eller<br>duplikation. |
| metric_<br>name    | Navnet på den beskrevne<br>måling.                                                                           | tekst    | ^[a-zA-Z0-9]{1,36}\$                                                                                                    |
| metric_<br>value   | Målingens værdi.                                                                                             | varierer | <i>Se Supplerende rapportmålinger</i> på side 63.                                                                                                    |

#### Supplerende rapportmålinger

Supplerende rapportmålinger indeholder data til følgende målinger. Hver måling vises pr. batch, pr. prøve eller pr. område.

Målinger for kromosom X vises kun, hvis du vælger kønskromosomindstillingerne Yes (Ja) eller SCA.

Værdiområder vises som Minimum Value (Minimumsværdi) og Maximum Value (Maksimumsværdi) omgivet af enten runde eller kantede parenteser. Parentes angiver, at en kantværdi er udelukket fra området. Kantede parenteser angiver, at en kantværdi er inkluderet i området. Inf er en forkortelse for infinity (uendelig).

| Målingsnavn         | Frekvens  | Beskrivelse                                                                                                    | Туре  | Regex eller<br>værdiområde |
|---------------------|-----------|----------------------------------------------------------------------------------------------------|-------|----------------------------|
| genome_<br>assembly | Pr. batch | Koordinatsystemet til justering af<br>sekventeringsdata og<br>rapporteringskoordinater for<br>området. Altid GRCh37 for VeriSeq<br>NIPT Solution v2. | tekst | ^GRCh37\$                  |
| Målingsnavn                | Frekvens  | Beskrivelse                                                                                                    | Туре     | Regex eller<br>værdiområde |
|----------------------------|-----------|----------------------------------------------------------------------------------------------------|----------|----------------------------|
| frag_size_dist             | Pr. prøve | Standardafvigelse af forskellene<br>mellem faktiske og forventede<br>kumulative<br>fragmentstørrelsesfordelinger.                                                                                      | flydende | (0, Inf)                   |
| fetal_fraction             | Pr. prøve | Rapporteret føtal fraktion.                                                                                                    | flydende | (0, 1)                     |
| NCV_X                      | Pr. prøve | Normaliseret kromosomværdi for X-<br>kromosom.<br>Vises kun, hvis indstillingen for<br>rapportering af kønskromosomer<br>tillader det. Ellers bliver målingen<br>vist som NOT TESTED (IKKE<br>TESTET). | flydende | (-Inf, Inf)                |
| NCV_Y                      | Pr. prøve | Normaliseret kromosomværdi for Y-<br>kromosom.<br>Vises kun, hvis indstillingen for<br>rapportering af kønskromosomer<br>tillader det. Ellers bliver målingen<br>vist som NOT TESTED (IKKE<br>TESTET). | flydende | (-Inf, Inf)                |
| number_of_<br>cnv_events   | Pr. prøve | Antallet af områder med partiel<br>deletion eller duplikation detekteret i<br>prøven.                                                                                                    | heltal   | (0, Inf)                   |
| non_<br>excluded_<br>sites | Pr. prøve | Antallet af resterende aflæsninger<br>efter filtrering, der tælles til analyse.                                                                                                    | heltal   | (0, Inf)                   |

| Målingsnavn               | Frekvens      | Beskrivelse                                                                                                    | Туре   | Regex eller<br>værdiområde                 |
|---------------------------|---------------|----------------------------------------------------------------------------------------------------|--------|--------------------------------------------|
| region_<br>classification | Pr.<br>område | Systemets klassifikation af området<br>i samme format som i feltet<br>anomaly_description i NIPT Report<br>(NIPT-rapport).<br>Hvad angår kromosom X, hvor der<br>ikke bliver detekteret nogen<br>rapporterbar kønskromosomal<br>anomali, vil områdeklassifikationen<br>stemme overens med værdien i<br>class_sx i NIPT Report (NIPT-<br>rapport).<br>Værdiindstillinger (regex):<br>DETECTED: (DETEKTERET:) (\+ -)<br>[12]?[0–9]<br>DETECTED (DETEKTERET):<br>(del dup)\([12]?[0–9]\)\(((p q)[0–9]<br>$\{1,2\}(.[0–9]\{1,2\})?\}{2}$ )<br>NO ANOMALY DETECTED (INGEN<br>ANOMALI DETEKTERET)<br>DETECTED: (DETEKTERET)<br>DETECTED (INGEN ANOMALY<br>DETECTED (INGEN ANOMALI<br>DETEKTERET) – XX NO ANOMALY<br>DETECTED (INGEN ANOMALI<br>DETEKTERET) – XX NO ANOMALY<br>DETECTED (INGEN ANOMALI<br>DETEKTERET – XY) NOT<br>REPORTABLE (IKKE<br>RAPPORTERBAR) CHR Y PRESENT<br>(KROMOSOM Y TIL STEDE) CHR Y<br>NOT PRESENT (KROMOSOM Y IKKE<br>TIL STEDE) | tekst  | Værdier anført<br>i feltet<br>Beskrivelse. |
| chromosome                | Pr.<br>område | Kromosomsymbolet.                                                                                                    | tekst  | chr[12]?[0-9X]                             |
| start_base                | Pr.<br>område | Første base inkluderet i området.                                                                                                    | heltal | [1, Inf)                                   |
| end_base                  | Pr.<br>område | Sidste base inkluderet i området.                                                                                                    | heltal | [1, Inf)                                   |

| Målingsnavn             | Frekvens      | Beskrivelse                                                                                                    | Туре     | Regex eller<br>værdiområde         |
|-------------------------|---------------|----------------------------------------------------------------------------------------------------|----------|------------------------------------|
| start_<br>cytoband      | Pr.<br>område | Cytogenetisk bånd fra den første<br>base inkluderet i området.                                                                                                    | tekst    | (p q)[0–9]{1,2}<br>(\.[0–9]{1,2})? |
| end_<br>cytoband        | Pr.<br>område | Cytogenetisk bånd fra den sidste<br>base inkluderet i området.                                                                                                    | tekst    | (p q)[0–9]{1,2}<br>(\.[0–9]{1,2})? |
| region_size_<br>mb      | Pr.<br>område | Områdets størrelse i megabaser.                                                                                                    | flydende | (0, lnf)                           |
| region_llr_<br>trisomy  | Pr.<br>område | LLR-scoren (Log-Likelihood Ratio)<br>for trisomi for området. Angiver<br>beviset på trisomi sammenlignet<br>med beviset på ingen ændring<br>(disomi). Der rapporteres en trisomi,<br>hvis denne LLR-score overstiger en<br>forudbestemt tærskel.<br>Ved partielle deletioner eller<br>duplikationer vises denne måling<br>kun, hvis typen er en stigning (dup).<br>Ellers bliver målingen vist som NA<br>(ikke relevant).                                                                                               | flydende | (-Inf, Inf)                        |
| region_llr_<br>monosomy | Pr.<br>område | LLR-scoren for monosomi for<br>området. Angiver beviset på<br>monosomi sammenlignet med<br>beviset på ingen ændring (disomi).<br>Der rapporteres en monosomi, hvis<br>denne LLR-score overstiger en<br>forudbestemt tærskel<br>Ved partielle deletioner eller<br>duplikationer vises denne måling<br>kun, hvis typen er et fald (del). Ellers<br>bliver målingen vist som NA (ikke<br>relevant).<br>Denne måling bliver vist som<br>NOT TESTED (IKKE TESTET), hvis<br>den valgte screening er basic<br>(grundlæggende). | flydende | (-Inf, Inf)                        |

| Målingsnavn                       | Frekvens      | Beskrivelse                                                                                                    | Туре     | Regex eller<br>værdiområde |
|-----------------------------------|---------------|----------------------------------------------------------------------------------------------------|----------|----------------------------|
| region_t_stat_<br>long_reads      | Pr.<br>område | T-statistikken for området.<br>T-statistikken er forskellen i<br>dækning mellem området og resten<br>af genomet sammenlignet med<br>variationen i prøven. Dette er en<br>signal-til-støj-måling, der registrerer<br>detekterbarheden af enhver<br>ændring i dækningen i området.<br>"long_reads" angiver, at den<br>dækning, der er brugt til denne<br>t-statistik, omfatter hele spektret af<br>fragmentstørrelser, der er anvendt i<br>analysen.<br>T-statistikken kombineres med den<br>føtale fraktion, der er estimeret for<br>prøven, for at generere LLR-scorer. | flydende | (-Inf, Inf)                |
| region_<br>mosaic_ratio           | Pr.<br>område | Andelen af det føtale materiale, der<br>er aneuploid. Denne måling er<br>baseret på forholdet mellem den<br>føtale fraktion, der udledes fra<br>dækningen af området, til den føtale<br>fraktion for prøven. I prøver med<br>føtale fraktioner tæt på nul kan<br>mosaikforhold resultere i negative<br>værdier som følge af variation i<br>estimatet af den<br>prøvefosterfraktion, der blev<br>anvendt til beregningen af disse.                                                                                                    | flydende | (-Inf, Inf)                |
| region_<br>mosaic_llr_<br>trisomy | Pr.<br>område | LLR-scoren for trisomi beregnet ved<br>hjælp af den føtale fraktion udledt<br>fra dækningen i området frem for<br>den føtale fraktion for prøven. Ved<br>partielle deletioner eller<br>duplikationer vises denne måling<br>kun, hvis typen er en stigning (dup).<br>Hvis ikke, vises denne måling som<br>NA (ikke relevant).                                                                                                    | flydende | (-Inf, Inf)                |

| Målingsnavn                        | Frekvens      | Beskrivelse                                                                                                    | Туре     | Regex eller<br>værdiområde |
|------------------------------------|---------------|----------------------------------------------------------------------------------------------------|----------|----------------------------|
| region_<br>mosaic_llr_<br>monosomy | Pr.<br>område | LLR-scoren for monosomi beregnet<br>ved hjælp af den føtale fraktion<br>udledt fra dækningen i området<br>frem for den føtale fraktion for<br>prøven. Ved partielle deletioner eller<br>duplikationer vises denne måling<br>kun, hvis typen er et fald (del). Hvis<br>ikke, vises denne måling som NA<br>(ikke relevant). Denne måling vises<br>som NOT TESTED (IKKE TESTET),<br>hvis den valgte screening er basic<br>(grundlæggende). | flydende | (-Inf, Inf)                |

## Sample Invalidation Report (Rapport om ugyldiggørelse af prøve)

Systemet genererer en Sample Invalidation Report (Rapport om ugyldiggørelse af prøve) for hver ugyldiggjort eller mislykket prøve.

| Kolonne            | Beskrivelse                                                                                      | Туре                     | Regex                        |
|--------------------|--------------------------------------------------------------------------------------------------|--------------------------|------------------------------|
| batch_<br>name     | Batchnavn.                                                                                       | tekst                    | ^[a-zA-Z0-<br>9]{1,36}\$     |
| sample_<br>barcode | Unik stregkode for den ugyldiggjorte prøve.                                                      | tekst                    | ^[a-zA-Z0-<br>9]{1,36}\$     |
| reason             | Brugerangivet årsag til ugyldiggørelse af prøven.                                                | tekst                    | ^[a-zA-Z0-<br>9]{1,36}\$     |
| operator           | Brugernavn på den operatør, der har ugyldiggjort<br>prøven eller forestået den mislykkede prøve. | tekst                    | ^[a-zA-Z0-<br>9]<br>{1,36}\$ |
| timestamp          | Dato og tidspunkt for ugyldiggørelse af prøven.                                                  | ISO 8601-<br>tidsstempel |                              |

# Sample Cancellation Report (Rapport om annullering af prøve)

Systemet genererer en Sample Cancellation Report (Rapport om annullering af prøve) for hver annulleret prøve.

| Kolonne            | Beskrivelse                                               | Туре                     | Regex                    |
|--------------------|-----------------------------------------------------------|--------------------------|--------------------------|
| batch_<br>name     | Batchnavn.                                                | tekst                    | ^[a-zA-Z0-9]<br>{1,36}\$ |
| sample_<br>barcode | Unik stregkode for den annullerede prøve.                 | tekst                    | ^[a-zA-Z0-9]<br>{1,36}\$ |
| reason             | Brugerangivet årsag til annullering af<br>prøven.         | tekst                    | ^[a-zA-Z0-9]<br>{1,36}\$ |
| operator           | Brugernavn på den operatør, der har<br>annulleret prøven. | tekst                    | ^[a-zA-Z0-9]<br>{1,36}\$ |
| timestamp          | Dato og tidspunkt for annullering af prøven.              | ISO 8601-<br>tidsstempel |                          |

## Pool Retest Request Report (Rapport om anmodning om ny test af pulje)

Pool Retest Request Report (Rapport om anmodning om ny test af pulje) angiver, at en ugyldiggjort pulje kan oprettes igen. Systemet genererer en Pool Retest Request Report (Rapport om anmodning om ny test af pulje), når den første af to mulige sekventeringskørsler (puljer) af den pågældende puljetype bliver ugyldiggjort.

| Kolonne        | Beskrivelse                                                    | Туре                     | Regex                    |
|----------------|----------------------------------------------------------------|--------------------------|--------------------------|
| batch_<br>name | Batchnavn.                                                     | tekst                    | ^[a-zA-Z0-9]<br>{1,36}\$ |
| pool_type      | Puljetypen.                                                    | fasttekst                | A B C E                  |
| reason         | Brugerangivet årsag til ugyldiggørelse af<br>den første pulje. | tekst                    | ^[a-zA-Z0-9]<br>{1,36}\$ |
| timestamp      | Dato og tidspunkt for anmodningen.                             | ISO 8601-<br>tidsstempel |                          |

## Procesrapporter

Dette afsnit indeholder detaljer om procesrapporterne, der genereres af VeriSeq NIPT Assay Software.

#### **Batch Initiation Report (Rapport om initiering af batch)**

Systemet genererer en Batch Initiation Report (Rapport om initiering af batch), når en batch bliver initieret og valideret inden plasmaisolering. Det er muligt at sende rapporten til LIMS for at angive, at batchen er blevet oprettet, og for at tilvejebringe en liste over de prøver, der er knyttet til batchen.

| Kolonne                          | Beskrivelse                                          | Туре      | Regex                                                                 |
|----------------------------------|------------------------------------------------------|-----------|-----------------------------------------------------------------------|
| batch_name                       | Batchnavn.                                           | tekst     | ^[a-zA-Z0-9]{1,36}\$                                                  |
| sample_<br>barcode               | Unik stregkode på prøven.                            | tekst     | ^[a-zA-Z0-9]{1,36}\$                                                  |
| sample_type                      | Prøvetype på prøvens<br>stregkode.                   | fasttekst | singleton (enkeltbarn)   control<br>(kontrol)   twin (tvilling)   ntc |
| well                             | Brønd forbundet med en prøve.                        | tekst     | ^[a-zA-Z]{1,1}[0–9]{1,2}\$                                            |
| assay                            | Analysenavn.                                         | tekst     | ^[a-zA-Z0-9]{1,100}\$                                                 |
| method_<br>version               | Version af<br>automatiseringsmetode til<br>analysen. | tekst     | VeriSeq NIPT v2 Assay                                                 |
| workflow_<br>manager_<br>version | Workflow Manager-version forbundet med batchen.      | tekst     | ^[a-zA-Z0-9]{1,100}\$                                                 |

# Batch Invalidation Report (Rapport om ugyldiggørelse af batch)

Systemet genererer en Batch Invalidation Report (Rapport om ugyldiggørelse af batch), hvis en batch bliver ugyldiggjort eller mislykkes.

| Kolonne        | Beskrivelse                                                 | Туре                     | Regex                    |
|----------------|-------------------------------------------------------------|--------------------------|--------------------------|
| batch_<br>name | Batchnavn.                                                  | tekst                    | ^[a-zA-Z0-9]<br>{1,36}\$ |
| reason         | Brugerangivet årsag til ugyldiggørelse af<br>batchen.       | tekst                    | ^[a-zA-Z0-9]<br>{1,36}\$ |
| operator       | lnitialer på den operatør, der har<br>ugyldiggjort batchen. | tekst                    | ^[a-zA-Z0-9]<br>{1,36}\$ |
| timestamp      | Dato og tidspunkt for ugyldiggørelse af<br>batchen.         | ISO 8601-<br>tidsstempel |                          |

#### Library Sample Report (Biblioteksprøverapport)

Systemet genererer en Library Sample Report (Biblioteksprøverapport) i forbindelse med en mislykket eller ugyldiggjort batch, i forbindelse med vellykket færdiggørelse af bibliotek og i forbindelse med vellykket fuldførelse af kvantificering.

| Kolonne                           | Beskrivelse                                                                          | Туре      | Regex                                  |
|-----------------------------------|--------------------------------------------------------------------------------------|-----------|----------------------------------------|
| batch_name                        | Batchnavn.                                                                           | tekst     | ^[a-zA-Z0-9]<br>{1,36}\$               |
| sample_<br>barcode                | Unik stregkode på prøven.                                                            | tekst     | ^[a-zA-Z0-9]<br>{1,36}\$               |
| qc_status                         | Prøvestatus efter fuldførelse af analysetrinnene.                                    | fasttekst | pass (vellykket)<br>  fail (mislykket) |
| qc_reason                         | Årsag til QC-status.                                                                 | tekst     | ^[a-zA-Z0-9]<br>{1,36}\$               |
| starting_<br>volume               | Indledende volumen (ml) i blodprøverøret på<br>tidspunktet for plasmaisolering.      | flydende  |                                        |
| index                             | Indeks forbundet med en prøve.                                                       | tekst     | ^[a-zA-Z0-9]<br>{1,36}\$               |
| ccn_library_<br>pg_ul             | Bibliotekskoncentration i pg/µl.                                                     | flydende  |                                        |
| plasma_<br>isolation_<br>comments | Brugerens kommentarer i forbindelse med<br>udførelse af plasmaisolering (fri tekst). | tekst     | ^[a-zA-Z0-9]<br>{1,512}\$              |
| cfdna_<br>extraction_<br>comments | Brugerens kommentarer i forbindelse med udførelse af cfDNA-ekstraktion (fri tekst).  | tekst     | ^[a-zA-Z0-9]<br>{1,512}\$              |
| library_prep_<br>comments         | Brugerens kommentarer i forbindelse med<br>klargøring af bibliotek (fri tekst).      | tekst     | ^[a-zA-Z0-9]<br>{1,512}\$              |
| quantitation_<br>comments         | Brugerens kommentarer i forbindelse med udførelse af kvantificering (fri tekst).     | tekst     | ^[a-zA-Z0-9]<br>{1,512}\$              |

### Library Reagent Report (Biblioteksreagensrapport)

Systemet genererer en Library Reagent Report (Biblioteksreagensrapport) i forbindelse med en mislykket eller ugyldiggjort batch, i forbindelse med vellykket færdiggørelse af bibliotek og i forbindelse med vellykket fuldførelse af kvantificering.

| Kolonne             | Beskrivelse                                                                                                    | Туре                     | Regex                                  |
|---------------------|----------------------------------------------------------------------------------------------------|--------------------------|----------------------------------------|
| batch_<br>name      | Batchnavn.                                                                                                    | tekst                    | ^[a-zA-Z0-9_<br>-]{1,36}\$             |
| process             | <ul> <li>Procesnavn i formatet PROCESS:subprocess.</li> <li>Værdiindstillinger:</li> <li>ISOLATION (ISOLERING) – batch_validation, prespin, postspin, data_transact.</li> <li>EXTRACTION (EKSTRAKTION) – setup, chemistry, data_transact.</li> <li>LIBRARY (BIBLIOTEK) – setup, chemistry, data_transact, complete.</li> <li>QUANT (KVANT.) – setup, build_standards, build_384, analysis, data_transact.</li> <li>POOLING (OPRETTELSE AF PULJER) – analysis, setup, pooling, data_transact, complete.</li> </ul> | tekst                    | ^[A-Z]{1,36}:<br>[a-z0-9_]<br>{1,36}\$ |
| reagent_<br>name    | Reagensnavn.                                                                                                    | tekst                    | ^[a-zA-Z0-9_<br>-]{1,36}\$             |
| lot                 | Reagensstregkode.                                                                                                    | tekst                    | ^[a-zA-Z0-9_<br>-]{1,36}\$             |
| expiration_<br>date | Udløbsdato i producentens format.                                                                                                    | tekst                    | ^[a-zA-Z0-<br>9:/]{1,100}\$            |
| operator            | Operatørens brugernavn.                                                                                                    | tekst                    | ^[a-zA-Z0-9_<br>-]{1,36}\$             |
| initiated           | Tidsstempel ved initiering forbundet med reagens.                                                                                                    | ISO 8601-<br>tidsstempel |                                        |

#### Library Labware Report (Bibliotekslabwarerapport)

Systemet genererer en Library Labware Report (Bibliotekslabwarerapport) i forbindelse med en mislykket eller ugyldiggjort batch, i forbindelse med vellykket færdiggørelse af bibliotek og i forbindelse med vellykket fuldførelse af kvantificering.

| Kolonne             | Beskrivelse                                       | Туре                     | Regex                    |
|---------------------|---------------------------------------------------|--------------------------|--------------------------|
| batch_name          | Batchnavn.                                        | tekst                    | ^[a-zA-Z0-9]<br>{1,36}\$ |
| labware_<br>name    | Labwarenavn.                                      | tekst                    | ^[a-zA-Z0-9]<br>{1,36}\$ |
| labware_<br>barcode | Labwarestregkode.                                 | tekst                    | ^[a-zA-Z0-9]<br>{1,36}\$ |
| initiated           | Tidsstempel ved initiering forbundet med labware. | ISO 8601-<br>tidsstempel |                          |

### Library Quant Report (Bibliotekskvantificeringsrapport)

| Kolonne                | Beskrivelse                                              | Туре      | Regex                                  |
|------------------------|----------------------------------------------------------|-----------|----------------------------------------|
| batch_name             | Batchnavn.                                               | tekst     | ^[a-zA-Z0-9]{1,36}\$                   |
| quant_id               | Numerisk identifikation.                                 | lang      |                                        |
| instrument             | Kvantificeringsinstrumentets navn<br>(fri tekst).        | tekst     | ^[a-zA-Z0-9]<br>{1,36}\$               |
| standard_r_<br>squared | R-kvadreret.                                             | flydende  |                                        |
| standard_<br>intercept | Skæringspunkt.                                           | flydende  |                                        |
| standard_<br>slope     | Hældning.                                                | flydende  |                                        |
| median_ccn_<br>pg_ul   | Median prøvekoncentration.                               | flydende  |                                        |
| qc_status              | QC-status for kvantificering.                            | fasttekst | pass (vellykket)   fail<br>(mislykket) |
| qc_reason              | Beskrivelse af årsag til mislykket QC,<br>hvis relevant. | tekst     | ^[a-zA-Z0-9]<br>{1,36}\$               |
| initiated              | Tidsstempel ved initiering af                            | ISO 8601- |                                        |

Systemet genererer en Library Quant Report (Bibliotekskvantificeringsrapport) i forbindelse med vellykket fuldførelse af kvantificering.

#### Library Process Log (Biblioteksproceslog)

kvantificering.

Systemet genererer en Library Process Log (Biblioteksproceslog) ved opstart og fuldførelse eller mislykket gennemførelse af hver batchproces, i forbindelse med en mislykket eller ugyldiggjort batch og i forbindelse med fuldførelse af analyse (genereret pr. pulje).

tidsstempel

| Kolonne | Beskrivelse | Туре  | Regex                |
|---------|-------------|-------|----------------------|
| batch_  | Batchnavn.  | tekst | ^[a-zA-Z0-9]{1,36}\$ |
| name    |             |       |                      |

| Kolonne    | Beskrivelse                                                                                                    | Туре                     | Regex                                                                                   |
|------------|----------------------------------------------------------------------------------------------------|--------------------------|-----------------------------------------------------------------------------------------|
| process    | Batchprocesnavn i formatet<br>PROCES:underproces.<br>Værdiindstillinger:<br><b>ISOLATION</b> (ISOLERING) – batch_<br>validation, prespin, postspin, data_<br>transact.<br><b>EXTRACTION</b> (EKSTRAKTION) –<br>setup, chemistry, data_transact.<br><b>LIBRARY</b> (BIBLIOTEK) – setup,<br>chemistry, data_transact,<br>complete.<br><b>QUANT</b> (KVANT.) – setup, build_<br>standards, build_384, analysis,<br>data_transact.<br><b>POOLING</b> (OPRETTELSE AF<br>PULJER) – analysis, setup, pooling,<br>data_transact, complete. | tekst                    | ^[A-Z]{1,36}:[a-z0-9_]<br>{1,36}\$                                                      |
| operator   | Operatørens initialer.                                                                                                    | tekst                    | ^[a-zA-Z0-9]{1,36}\$                                                                    |
| instrument | Instrumentnavn.                                                                                                    | tekst                    | ^[a-zA-Z0-9]{1,36}\$                                                                    |
| started    | Dato og tidspunkt for opstart af<br>batchprocessen.                                                                                                    | ISO 8601-<br>tidsstempel |                                                                                         |
| finished   | Dato og tidspunkt for fuldførelse<br>eller mislykket gennemførelse af<br>batchprocessen.                                                                                                    | ISO 8601-<br>tidsstempel |                                                                                         |
| status     | Aktuel batch.                                                                                                    | fasttekst                | completed (fuldført)   failed<br>(mislykket)   started<br>(startet)   aborted (afbrudt) |

## **Pool Report (Puljerapport)**

Systemet genererer en Pool Report (Puljerapport) i forbindelse med vellykket færdiggørelse af bibliotek, i forbindelse med mislykket batch og ugyldiggørelse af batch, hvis hændelsen indtræder efter opstart af puljeoprettelse.

| Kolonne               | Beskrivelse                                                          | Туре      | Regex                     |
|-----------------------|----------------------------------------------------------------------|-----------|---------------------------|
| batch_name            | Batchnavn.                                                           | tekst     | ^[a-zA-Z0-9]<br>{1,36}\$  |
| sample_<br>barcode    | Unik stregkode på prøven.                                            | tekst     | ^[a-zA-Z0-9]<br>{1,36}\$  |
| pool_<br>barcode      | Puljestregkode forbundet med en prøve.                               | tekst     | ^[a-zA-Z0-9]<br>{1,36}\$  |
| pool_type             | Puljetype forbundet med en prøve.                                    | fasttekst | A B C E                   |
| pooling_<br>volume_ul | Puljevolumen i µl.                                                   | flydende  |                           |
| pooling_<br>comments  | Brugerens kommentarer i forbindelse med puljeoprettelse (fri tekst). | tekst     | ^[a-zA-Z0-9]<br>{1,512}\$ |

# Pool Invalidation Report (Rapport om ugyldiggørelse af pulje)

Systemet genererer en Pool Invalidation Report (Rapport om ugyldiggørelse af pulje), hvis en pulje bliver ugyldiggjort.

| Kolonne          | Beskrivelse                                                | Туре                     | Regex                    |
|------------------|------------------------------------------------------------|--------------------------|--------------------------|
| batch_<br>name   | Batchnavn.                                                 | tekst                    | ^[a-zA-Z0-9]<br>{1,36}\$ |
| pool_<br>barcode | Puljestregkode for den ugyldiggjorte<br>pulje.             | tekst                    | ^[a-zA-Z0-9]<br>{1,36}\$ |
| reason           | Brugerangivet årsag til ugyldiggørelse af<br>puljen.       | tekst                    | ^[a-zA-Z0-9]<br>{1,36}\$ |
| operator         | lnitialer på den operatør, der har<br>ugyldiggjort puljen. | tekst                    | ^[a-zA-Z0-9]<br>{1,36}\$ |
| timestamp        | Dato og tidspunkt for ugyldiggørelse af<br>puljen.         | ISO 8601-<br>tidsstempel |                          |

## Sequencing Report (Sekventeringsrapport)

Systemet genererer en Sequencing Report (Sekventeringsrapport) for sekventeringskørslen, når sekventeringen fuldføres, eller når sekventeringen får timeout.

| Kolonne               | Beskrivelse                                                                                                    | Туре      | Regex                                                                     |
|-----------------------|----------------------------------------------------------------------------------------------------|-----------|---------------------------------------------------------------------------|
| batch_name            | Batchnavn.                                                                                                    | tekst     | ^[a-zA-Z0-9]<br>{1,36}\$                                                  |
| pool_<br>barcode      | Puljestregkode forbundet med sekventeringskørsel.                                                              | tekst     | ^[a-zA-Z0-9]<br>{1,36}\$                                                  |
| instrument            | Sekventeringsinstrumentets<br>serienummer.                                                                     | tekst     | ^[a-zA-Z0-9]<br>{1,36}\$                                                  |
| flowcell              | Flowcelle forbundet med sekventeringskørsel.                                                                   | tekst     | ^[a-zA-Z0-9]<br>{1,36}\$                                                  |
| software_<br>version  | Sammenkædning af softwareprogram/-<br>version anvendt til at generere dataene<br>på sekventeringsinstrumentet. | tekst     |                                                                           |
| run_folder            | Sekventeringskørselsmappens navn.                                                                              | tekst     | ^[a-zA-Z0-9]+\$                                                           |
| sequencing_<br>status | Status for sekventeringskørsel.                                                                                | fasttekst | completed<br>(afsluttet)   timed<br>out (udløbet)   failed<br>(mislykket) |
| qc_status             | QC-status for sekventeringskørsel.                                                                             | fasttekst | pass (bestået)   fail<br>(mislykket)   error<br>(fejl)                    |
| qc_reason             | QC-årsager til mislykket QC, semikolon-<br>separerede værdier.                                                 | tekst     | ^[a-zA-Z0-9]<br>{1,36}\$                                                  |
| cluster_<br>density   | Clusterdensitet (median pr. flowcelle på<br>tværs af fliser).                                                  | flydende  |                                                                           |
| pct_q30               | Procentdel af baser over Q30.                                                                                  | flydende  |                                                                           |
| pct_pf                | Procentdel af læsninger, der passerer filter.                                                                  | flydende  |                                                                           |
| phasing               | Faseopdeling.                                                                                                  | flydende  |                                                                           |
| prephasing            | Præfaseopdeling.                                                                                               | flydende  |                                                                           |

| Kolonne                         | Beskrivelse                                                | Туре                     | Regex |
|---------------------------------|------------------------------------------------------------|--------------------------|-------|
| predicted_<br>aligned_<br>reads | Forudsagte sidestillede læsninger.                         | lang                     |       |
| started                         | Tidsstempel i forbindelse med sekventeringsstart.          | ISO 8601-<br>tidsstempel |       |
| completed                       | Tidsstempel i forbindelse med fuldførelse af sekventering. | ISO 8601-<br>tidsstempel |       |

### Analysis Failure Report (Rapport om mislykket analyse)

Systemet genererer en Analysis Failure Report (Rapport om mislykket analyse), når det maksimale antal analyseforsøg for sekventeringskørslen mislykkes.

| Kolonne                   | Beskrivelse                                                     | Туре                     | Regex                      |
|---------------------------|-----------------------------------------------------------------|--------------------------|----------------------------|
| batch_name                | Batchnavn.                                                      | tekst                    | ^[a-zA-Z0-9_<br>-]{1,36}\$ |
| pool_barcode              | Puljestregkode forbundet med mislykket analyse.                 | tekst                    | ^[a-zA-Z0-9_<br>-]{1,36}\$ |
| flowcell                  | Flowcelle-stregkode forbundet med mislykket analyse.            | tekst                    | ^[a-zA-Z0-9_<br>-]{1,36}\$ |
| sequencing_<br>run_folder | Mappen til sekventeringskørsel forbundet med mislykket analyse. | tekst                    | ^[a-zA-Z0-<br>9_]+\$       |
| analysis_run_<br>status   | Status for sekventeringskørsel forbundet med mislykket analyse. | tekst                    | ^[a-zA-Z0-<br>9_]+\$       |
| timestarted               | Tidsstempel i forbindelse med analysestart.                     | ISO 8601-<br>tidsstempel |                            |
| timefinished              | Tidsstempel i forbindelse med mislykket analyse.                | ISO 8601-<br>tidsstempel |                            |

## Fejlfinding

## Introduktion

Hjælpen til fejlfinding på VeriSeq NIPT Solution v2 omfatter følgende funktioner:

- VeriSeq NIPT Assay Software og systemmeddelelser.
- Anbefalede handlinger i forbindelse med systemproblemer.
- Vejledning i udførelse af præventive analyser og fejlanalyser ved brug af forudinstallerede testdata.

## Meddelelser i Assay Software

I dette afsnit finder du en beskrivelse af meddelelserne i VeriSeq NIPT Assay Software.

## Meddelelser om fremskridt

Meddelelser om fremskridt indeholder oplysninger om det normale analyseforløb. Disse meddelelser logges som aktiviteter og kræver ingen handling fra brugeren.

| Meddelelse                                           | Trin                       | Hvornår                                       | Advarselsniveau | E-mail | Anbefalet<br>handling |
|------------------------------------------------------|----------------------------|-----------------------------------------------|-----------------|--------|-----------------------|
| Batch initiation (Initiering af batch)               | Klargøring af<br>bibliotek | Bruger har oprettet en ny<br>batch.           | Aktivitet       | Ja     | lkke<br>relevant.     |
| Batch Library Complete (Batch-<br>bibliotek komplet) | Klargøring af<br>bibliotek | Bibliotek til aktuel batch er<br>færdiggjort. | Aktivitet       | Nej    | lkke<br>relevant.     |

| Meddelelse                                                                                   | Trin                       | Hvornår                                                                                  | Advarselsniveau | E-mail | Anbefalet<br>handling |
|----------------------------------------------------------------------------------------------|----------------------------|------------------------------------------------------------------------------------------|-----------------|--------|-----------------------|
| Pool Complete (Pulje komplet)                                                                | Klargøring af<br>bibliotek | Der er genereret en pulje fra<br>en batch.                                               | Aktivitet       | Nej    | lkke<br>relevant.     |
| Sequencing Started<br>(Sekventering startet)                                                 | Sekventering               | Systemet har registreret en ny sekventeringsdatamappe.                                   | Aktivitet       | Nej    | lkke<br>relevant.     |
| Sequencing QC passed<br>(Vellykket QC af sekventering)                                       | Sekventering               | Sekventeringskørslen er<br>fuldført, og QC-kontrollen af<br>sekventeringen er vellykket. | Aktivitet       | Nej    | lkke<br>relevant.     |
| Sequencing Run Associated<br>With Pool (Sekventeringskørsel<br>forbundet med pulje)          | Sekventering               | Sekventeringskørslen er<br>blevet forbundet med en<br>kendt pulje.                       | Aktivitet       | Nej    | lkke<br>relevant.     |
| Analysis Started (Analyse startet)                                                           | Analyse                    | Analyse af den angivne<br>sekventeringskørsel er<br>startet.                             | Aktivitet       | Ja     | lkke<br>relevant.     |
| Analysis Completed NIPT<br>Report Generated (Analyse<br>fuldført, NIPT-rapport<br>genereret) | Efter analyse              | Analysen er fuldført, og<br>rapporter er genereret.                                      | Aktivitet       | Ja     | lkke<br>relevant.     |

## Meddelelser om ugyldiggørelse

Meddelelser om ugyldiggørelse angiver hændelser, som opstår i systemet, fordi brugeren ugyldiggør en batch eller pulje via Workflow Manager. Disse meddelelser bliver logført som bemærkninger og kræver ingen handling fra brugerens side.

| Meddelelse                                                                                                    | Trin                       | Hvornår                                                                                  | Advarselsniveau | E-mail | Anbefalet<br>handling |
|----------------------------------------------------------------------------------------------------|----------------------------|------------------------------------------------------------------------------------------|-----------------|--------|-----------------------|
| Batch Invalidation (Ugyldiggørelse af batch)                                                                  | Klargøring af<br>bibliotek | Brugeren har ugyldiggjort en<br>batch.                                                   | Bemærkning      | Ja     | lkke<br>relevant.     |
| Pool Invalidation – Repool (Pulje<br>ugyldiggjort – Ny pulje)                                                 | Klargøring af<br>bibliotek | Brugeren har ugyldiggjort<br>den første mulige pulje (af en<br>vis type) til batchen.    | Bemærkning      | Ja     | lkke<br>relevant.     |
| Pool Invalidation – Use second aliquot<br>(Pulje ugyldiggjort – Brug en anden<br>portion)                     | Klargøring af<br>bibliotek | Brugeren har ugyldiggjort<br>den første mulige pulje (af en<br>vis type) til batchen.    | Bemærkning      | Ja     | lkke<br>relevant.     |
| Sequencing Completed Pool Invalidated<br>(Sekventering fuldført, pulje<br>ugyldiggjort)                       | Sekventering               | Sekventeringskørslen er<br>fuldført, men puljen blev<br>ugyldiggjort af brugeren.        | Bemærkning      | Ja     | lkke<br>relevant.     |
| Sequencing QC passed – All samples<br>are invalid (QC af sekventering<br>vellykket - alle prøver er ugyldige) | QC af<br>sekventering      | QC-kontrollen af<br>sekventeringskørslen er<br>fuldført, men alle prøver er<br>ugyldige. | Bemærkning      | Ja     | lkke<br>relevant.     |
| Analysis Completed Pool Invalidated (Analyse fuldført, pulje ugyldiggjort)                                    | Efter analyse              | Analysen er fuldført, men<br>puljen blev ugyldiggjort af<br>brugeren.                    | Bemærkning      | Ja     | lkke<br>relevant.     |

### Meddelelser om fejl, der kan rettes

Fejl, der kan rettes, er tilstande, som VeriSeq NIPT Assay Software kan gendanne ud fra, når brugeren følger den anbefalede handling. Kontakt Illuminas tekniske support, hvis problemet fortsætter.

| Meddelelse                                                                                     | Trin         | Hvornår                                                                                                    | Advarselsniveau   | E-mail | Anbefalet handling                                                                                                    |
|------------------------------------------------------------------------------------------------|--------------|----------------------------------------------------------------------------------------------------|-------------------|--------|----------------------------------------------------------------------------------------------------|
| Missing Instrument Path<br>(Manglende<br>instrument-sti)                                       | Sekventering | Systemet kan ikke<br>finde/forbinde til en<br>ekstern sekventerings-<br>mappe.                                                  | Vigtig meddelelse | Ja     | <ul> <li>Kontrollér netværks-<br/>forbindelsen, hvis der<br/>anvendes et NAS. Se<br/>Anbefalede<br/>handlingsprocedurer på<br/>side 93</li> <li>Mulig hardwarefejl. Genstart<br/>serveren. Send en e-mail til<br/>Illuminas tekniske support,<br/>hvis problemet fortsætter.</li> </ul> |
| Insufficient Disk Space<br>for Sequencing<br>(Utilstrækkelig<br>diskplads til<br>sekventering) | Sekventering | Systemet har registreret<br>en ny sekventerings-<br>datamappe, men<br>beregnet, at der ikke er<br>nok diskplads til<br>dataene. | Vigtig meddelelse | Ja     | <ol> <li>Kontrollér, at der er ledig<br/>diskplads. Se Anbefalede<br/>handlingsprocedurer på<br/>side 93.</li> <li>Ryd diskplads, eller<br/>sikkerhedskopiér data. Se<br/>Anbefalede<br/>handlingsprocedurer på<br/>side 93.</li> </ol>                                                 |
| Sequencing Run Invalid<br>Folder (Ugyldig<br>sekventerings-<br>kørselsmappe)                   | Sekventering | Ugyldige tegn i<br>sekventerings-<br>kørselsmappen.                                                                             | Advarsel          | Ja     | Sekventerings-<br>kørselsmapperne blev omdøbt<br>på ukorrekt vis. Omdøb kørslen<br>til et gyldigt navn.                                                                                                    |

| Meddelelse                                                                                                    | Trin         | Hvornår                                                                                                    | Advarselsniveau | E-mail | Anbefalet handling                                                                                                    |
|----------------------------------------------------------------------------------------------------|--------------|----------------------------------------------------------------------------------------------------|-----------------|--------|----------------------------------------------------------------------------------------------------|
| Sequencing Started but<br>Pool Barcode File<br>Missing (Sekventering<br>startet men<br>puljestregkodefilen<br>mangler) | Sekventering | Softwaren kunne ikke<br>finde filen, der<br>indeholder<br>puljestregkoden, i løbet<br>af 30 minutter efter<br>opstart af<br>sekventeringen.        | Advarsel        | Ja     | Kan skyldes fejl på instrument<br>eller NAS. Kontrollér<br>konfigurationen af instrumentet<br>og netværksforbindelsen.<br>Systemet fortsætter med at<br>lede efter puljestregkodefilen,<br>indtil sekventeringen er<br>gennemført. |
| Cannot Verify<br>Sequencing Run<br>Completion (Kan ikke<br>bekræfte fuldførelse af<br>sekventeringskørsel)             | Sekventering | Softwaren kunne ikke<br>læse filen med status for<br>kørselsafslutning i<br>sekventeringsmappen.                                                   | Advarsel        | Ja     | Mulig hardwarefejl. Genstart<br>serveren. Send en e-mail til<br>Illuminas tekniske support, hvis<br>problemet fortsætter.                                                                                                    |
| Missing Sample<br>Attributes<br>(Prøveattributter<br>mangler)                                                          | Præanalyse   | Softwaren kunne ikke<br>finde nogen definition af<br>prøvetype,<br>kønskromosomal<br>indstilling eller<br>screeningstype for visse<br>af prøverne. | Bemærkning      | Ja     | Der er ikke angivet et eller flere<br>prøveattributter for den<br>relevante prøve. Indtast de<br>manglende prøveattributter i<br>Workflow Manager, eller<br>ugyldiggør prøven, så<br>softwaren kan fortsætte.                      |

| Meddelelse                                                                   | Trin       | Hvornår                                    | Advarselsniveau   | E-mail | Anbefalet handling                                                                                                    |
|------------------------------------------------------------------------------|------------|--------------------------------------------|-------------------|--------|----------------------------------------------------------------------------------------------------|
| Sample Sheet<br>Generation failed<br>(Generering af prøveark<br>mislykkedes) | Præanalyse | Softwaren kunne ikke<br>generere prøveark. | Vigtig meddelelse | Ja     | <ul> <li>Kontrollér, at der er ledig<br/>diskplads. Se Anbefalede<br/>handlingsprocedurer på<br/>side 93. Ryd diskplads eller<br/>sikkerhedskopiér data, hvis<br/>der kun er lidt ledig<br/>diskplads. Se Anbefalede<br/>handlingsprocedurer på<br/>side 93.</li> <li>Kontrollér<br/>netværksforbindelsen, hvis<br/>der anvendes et NAS. Se<br/>Anbefalede<br/>handlingsprocedurer på<br/>side 93.</li> <li>Mulig hardwarefejl. Genstart<br/>serveren. Send en e-mail til<br/>Illuminas tekniske support,<br/>hvis problemet fortsætter.</li> </ul> |

| Meddelelse                                                                           | Trin       | Hvornår                                                                                                | Advarselsniveau   | E-mail | Anhefalet handling                                                                                                    |
|--------------------------------------------------------------------------------------|------------|----------------------------------------------------------------------------------------------------|-------------------|--------|----------------------------------------------------------------------------------------------------|
| Unable to check disk<br>space (Diskplads kunne<br>ikke kontrolleres)                 | Præanalyse | Softwaren kunne ikke<br>kontrollere diskplads.                                                         | Vigtig meddelelse | Ja     | <ul> <li>Kontrollér<br/>netværksforbindelsen, hvis<br/>der anvendes et NAS. Se<br/>Anbefalede<br/>handlingsprocedurer på<br/>side 93, handlings-id 2 på<br/>side 93.</li> <li>Mulig hardwarefejl. Genstart<br/>serveren. Send en e-mail til<br/>Illuminas tekniske support,<br/>hvis problemet fortsætter.</li> </ul> |
| Insufficient Disk Space<br>for Analysis<br>(Utilstrækkelig<br>diskplads til analyse) | Præanalyse | Softwaren registrerede,<br>at der er utilstrækkelig<br>diskplads til at starte en<br>ny analysekørsel. | Vigtig meddelelse | Ja     | Ryd diskplads, eller<br>sikkerhedskopiér data. Se<br>Anbefalede<br>handlingsprocedurer på<br>side 93, handlings-id <i>3</i> på<br>side 94.                                                                                                    |
| Unable to launch<br>Analysis Pipeline<br>(Analysis Pipeline kunne<br>ikke startes)   | Præanalyse | Softwaren kunne ikke<br>starte en analysekørsel<br>for den givne<br>sekventerings-mappe.               | Vigtig meddelelse | Ja     | Mulig hardwarefejl. Genstart<br>serveren. Send en e-mail til<br>Illuminas tekniske support, hvis<br>problemet fortsætter.                                                                                                    |

| Meddelelse                                                                                                    | Trin       | Hvornår                                                                                                    | Advarselsniveau | E-mail | Anbefalet handling                                                                                                    |
|----------------------------------------------------------------------------------------------------|------------|----------------------------------------------------------------------------------------------------|-----------------|--------|----------------------------------------------------------------------------------------------------|
| Sequencing folder<br>Read/Write permission<br>failed (Læse-<br>/skriverettigheder til<br>sekventerings-mappen<br>mislykkedes) | Præanalyse | Softwaretesten, der<br>kontrollerer læse-<br>/skriverettigheder til<br>sekventerings-<br>kørselsmappen,<br>mislykkedes.    | Advarsel        | Ja     | <ul> <li>Kontrollér<br/>netværksforbindelsen, hvis<br/>der anvendes et NAS. Se<br/>Anbefalede<br/>handlingsprocedurer på<br/>side 93.</li> <li>Mulig hardwarefejl. Genstar<br/>serveren. Send en e-mail til<br/>Illuminas tekniske support,<br/>hvis problemet fortsætter.</li> </ul> |
| Analysis Failed - Retry<br>(Analysen mislykkedes<br>– Prøv igen)                                                              | Analyse    | Analysen mislykkedes.<br>Der prøves igen.                                                                                  | Bemærkning      | Ja     | Ingen                                                                                                    |
| Results Already<br>Reported (Resultaterne<br>er allerede rapporteret)                                                         | System     | Softwaren registrerede,<br>at der allerede er<br>genereret en NIPT<br>report (NIPT-rapport) for<br>den aktuelle puljetype. | Aktivitet       | Ja     | Ingen                                                                                                    |

| Meddelelse                                                                          | Trin                       | Hvornår                                                                                                    | Advarselsniveau | E-mail | Anbefalet handling                                                                                                    |
|-------------------------------------------------------------------------------------|----------------------------|----------------------------------------------------------------------------------------------------|-----------------|--------|----------------------------------------------------------------------------------------------------|
| Unable to deliver email<br>notifications (E-<br>mailbeskeder kunne<br>ikke leveres) | System                     | Systemet ikke kan<br>levere e-mailbeskeder.                                                                                             | Advarsel        | N/A    | <ol> <li>Kontrollér gyldigheden af den<br/>definerede e-mailkonfiguration<br/>i systemet. Se Konfigurer e-<br/>mailbeskeder via systemet på<br/>side 34.</li> <li>Send en test-mail. Se<br/>Konfigurer e-mailbeskeder via<br/>systemet på side 34.</li> <li>Genstart serveren. Send en<br/>e-mail til Illuminas tekniske<br/>support, hvis problemet<br/>fortsætter.</li> </ol> |
| Time Skew Detected<br>(Der er registreret en<br>tidsforskel)                        | Klargøring af<br>bibliotek | Softwaren har<br>registreret en tidsforskel<br>på over 1 minut mellem<br>tidsstemplet fra<br>Workflow Manager og<br>serverens lokaltid. | Advarsel        | Nej    | <ol> <li>Kontrollér lokaltiden på<br/>Workflow Manager-maskinen.</li> <li>Kontrollér den lokale tid på<br/>Onsite Server, som du finder på<br/>webbrugergrænsefladen<br/>(under fanen Server Status<br/>(Serverstatus)).</li> </ol>                                                                                                    |

#### Meddelelser om fejl, der ikke kan rettes

Fejl, der ikke kan rettes, er tilstande, der opstår på et stadie, hvor der ikke længere kan foretages en handling for at genoptage analysen.

| Meddelelse                                                                                 | Trin                       | Hvornår                                                           | Advarselsniveau   | E-mail | Anbefalet handling                                                                                                    |
|--------------------------------------------------------------------------------------------|----------------------------|-------------------------------------------------------------------|-------------------|--------|----------------------------------------------------------------------------------------------------|
| Batch Failure (Mislykket batch)                                                            | Klargøring af<br>bibliotek | Batch-QC mislykkedes.                                             | Bemærkning        | Ja     | Genstart udpladning af bibliotek.                                                                                                    |
| Report Generating<br>Failure (Mislykket<br>rapportgenerering)                              | Rapportering               | Systemet kunne ikke<br>generere en rapport.                       | Vigtig meddelelse | Ja     | <ul> <li>Kontrollér, at der er ledig<br/>diskplads. Se Anbefalede<br/>handlingsprocedurer på<br/>side 93. Ryd diskplads eller<br/>sikkerhedskopiér data, hvis<br/>der kun er lidt ledig diskplads.<br/>Se Anbefalede<br/>handlingsprocedurer på<br/>side 93.</li> <li>Mulig hardwarefejl. Genstart<br/>serveren. Send en e-mail til<br/>llluminas tekniske support,<br/>hvis problemet fortsætter.</li> </ul> |
| Failed to Parse Run<br>Parameters file<br>(Kørselsparameterfilen<br>kunne ikke analyseres) | Sekventering               | Systemet kunne ikke<br>åbne/analysere filen<br>RunParameters.xml. | Advarsel          | Ja     | Filen RunParameters.xml er<br>beskadiget. Kontrollér<br>konfigurationen af instrumentet,<br>og udfør ny sekventering af<br>puljen.                                                                                                    |

| Meddelelse                                                                                                    | Trin         | Hvornår                                                                                                    | Advarselsniveau   | E-mail | Anbefalet handling                                                                                                    |
|----------------------------------------------------------------------------------------------------|--------------|----------------------------------------------------------------------------------------------------|-------------------|--------|----------------------------------------------------------------------------------------------------|
| Unrecognized Run<br>Parameters (Ikke-<br>genkendte<br>kørselsparametre)                                                    | Sekventering | Softwaren læser ikke-<br>kompatible<br>kørselsparametre.                                                     | Advarsel          | Ja     | Softwaren kunne ikke konstruere<br>sekventeringskørselsparametre<br>ud fra instrumentets<br>konfigurationsfil. Kontrollér<br>konfigurationen af instrumentet,<br>og udfør ny sekventering af<br>puljen. |
| Invalid Run Parameters<br>(Ugyldige<br>kørselsparametre)                                                                   | Sekventering | Softwaren læste<br>nødvendige<br>kørselsparametre, som<br>ikke er forligelige med<br>analysen.               | Advarsel          | Ja     | Kontrollen af software-<br>forligelighed mislykkedes.<br>Kontrollér konfigurationen af<br>instrumentet, og udfør ny<br>sekventering af puljen.                                                          |
| No Pool Barcode found<br>(Der blev ikke fundet<br>nogen puljestregkode)                                                    | Sekventering | Softwaren kunne ikke<br>forbinde<br>sekventeringskørslens<br>flowcelle til en kendt<br>puljestregkode.       | Advarsel          | Ja     | Der er muligvis indtastet en<br>forkert puljestregkode. Udfør en<br>ny sekventering af puljen.                                                                                                    |
| Sequencing Completed<br>but Pool Barcode File<br>Missing (Sekventering<br>fuldført, men<br>puljestregkodefilen<br>mangler) | Sekventering | Sekventeringskørslen<br>blev fuldført, men filen,<br>der indeholder<br>puljestregkoden, blev<br>ikke fundet. | Vigtig meddelelse | Ja     | Mulig fejl på<br>sekventeringsinstrumentet.<br>Kontakt Illuminas tekniske<br>support for at få hjælp.                                                                                                   |
| Unable to read Pool<br>Barcode File (Kan ikke<br>læse puljestregkodefil)                                                   | Sekventering | Filen, der indeholder<br>puljestregkoden, er<br>beskadiget.                                                  | Vigtig meddelelse | Ja     | Kan skyldes fejl på<br>sekventeringsinstrumentet eller<br>netværket. Kontakt Illuminas<br>tekniske support for at få hjælp.                                                                             |

| Meddelelse                                                                                 | Trin                  | Hvornår                                                                                                    | Advarselsniveau   | E-mail | Anbefalet handling                                                                                         |
|--------------------------------------------------------------------------------------------|-----------------------|----------------------------------------------------------------------------------------------------|-------------------|--------|----------------------------------------------------------------------------------------------------|
| Pool Barcode File<br>Mismatch (Forkert<br>puljestregkodefil)                               | Sekventering          | Den fundne<br>puljestregkodefil<br>henviser til et andet<br>flowcelle-id end det,<br>der er knyttet til<br>sekventeringskørslen. | Vigtig meddelelse | Ja     | Mulig fejl på<br>sekventeringsinstrumentet.<br>Kontakt Illuminas tekniske<br>support for at få hjælp.      |
| Sequencing Timed Out<br>(Sekventeringskørsel<br>fik timeout)                               | Sekventering          | Sekventeringskørslen<br>blev ikke fuldført inden<br>for en given tidsramme.                                                      | Advarsel          | Ja     | Kontrollér<br>sekventeringsinstrumentet og<br>netværksforbindelsen. Udfør en<br>ny sekventering af puljen. |
| Sequencing QC files<br>generation failed<br>(Generering af QC-filer<br>mislykkedes)        | QC af<br>sekventering | Sekventeringskørslen<br>blev fuldført, men<br>InterOp QC-filerne er<br>beskadiget.                                               | Vigtig meddelelse | Ja     | Kontrollér<br>sekventeringsinstrumentet og<br>netværksforbindelsen. Udfør en<br>ny sekventering af puljen. |
| Sequencing QC failed<br>(QC af sekventering<br>mislykkedes)                                | QC af<br>sekventering | Sekventeringskørslen<br>er fuldført, og QC-<br>kontrollen af<br>sekventeringen<br>mislykkedes.                                   | Bemærkning        | Ja     | Udfør en ny sekventering af<br>puljen.                                                                     |
| Analysis Failed for<br>Maximum number of<br>attempts (Maksimalt<br>antal forsøg på analyse | Analyse               | Alle analyseforsøg<br>mislykkedes. Ikke flere<br>forsøg.                                                                         | Advarsel          | Ja     | Udfør en ny sekventering af den<br>anden pulje.                                                            |

Dokumentnr. 1000000067940 v08 DAN TIL IN VITRO-DIAGNOSTISK BRUG.

9

mislykkedes)

| Meddelelse                                                                         | Trin          | Hvornår                                                                  | Advarselsniveau   | E-mail | Anbefalet handling                                                                                                    |
|------------------------------------------------------------------------------------|---------------|--------------------------------------------------------------------------|-------------------|--------|----------------------------------------------------------------------------------------------------|
| Analysis Post-<br>Processing Failed<br>(Efterbehandling af<br>analyse mislykkedes) | Efter analyse | Softwaren kunne ikke<br>efterbehandle<br>analyseresultaterne.            | Vigtig meddelelse | Ja     | <ul> <li>Kontrollér<br/>netværksforbindelsen, hvis<br/>der anvendes et NAS. Se<br/>Anbefalede<br/>handlingsprocedurer på<br/>side 93.</li> <li>Mulig hardwarefejl. Genstart<br/>serveren. Send en e-mail til<br/>Illuminas tekniske support,<br/>hvis problemet fortsætter.</li> </ul> |
| Analysis Upload Failed<br>(Upload af analyse<br>mislykkedes)                       | Efter analyse | Softwaren kunne ikke<br>uploade<br>analyseresultaterne til<br>databasen. | Vigtig meddelelse | Ja     | <ul> <li>Kontrollér<br/>netværksforbindelsen, hvis<br/>der anvendes et NAS. Se<br/>Anbefalede<br/>handlingsprocedurer på<br/>side 93.</li> <li>Mulig hardwarefejl. Genstart<br/>serveren. Send en e-mail til<br/>Illuminas tekniske support,<br/>hvis problemet fortsætter.</li> </ul> |

## Anbefalede handlingsprocedurer

| Handlings-<br>id | Anbefalet handling                       | Trin                                                                                                    |
|------------------|------------------------------------------|----------------------------------------------------------------------------------------------------|
| 1                | Kontrollér<br>netværksforbindelsen       | <ul> <li>Kontrollér, at fjernlagrings-NAS'et og den lokale maskine er på det samme netværk.</li> <li>Indtast følgende kommando i en Windows-kommandolinje (cmd): ping <server ip=""><br/>Hvis der anvendes et NAS, skal forbindelsen til NAS også kontrolleres.</server></li> <li>Kontrollér, at der ikke er pakketab.<br/>Kontakt it-administratoren, hvis der er pakketab.</li> <li>Test forbindelsen som følger: <ul> <li>a. Log ind på Onsite Server-webbrugergrænsefladen.</li> <li>b. Vælg Folder (Mappe) i dashboard-menuen.</li> <li>c. Vælg Test, og se, om testen er vellykket. Hvis testen mislykkes: Se <i>Rediger et delt netværksdrev</i> på side 31 og kontrollér, at alle indstillinger er korrekt konfigureret.</li> </ul> </li> </ul> |
| 2                | Kontrollér, at der er ledig<br>diskplads | Sørg for, at Windows-maskinen er knyttet til mappen Onsite Server Input. Se <i>Tilknyt</i><br>serverdrev på side 42 for at få yderligere oplysninger.<br>Højreklik på det drev, der er knyttet til mappen Input. Vælg <b>Properties</b> (Egenskaber),<br>og se oplysningerne om ledig diskplads.                                                                                                    |

| Handlings-<br>id | nbefalet handling         | Trin                                                                                                    |
|------------------|---------------------------|----------------------------------------------------------------------------------------------------|
| 3 Ry             | /d                        | <ul> <li>Illumina anbefaler regelmæssig sikkerhedskopiering af data og/eller lagring af sekventeringsdata på serversiden. Se Administrer et delt netværksdrev på side 31 for at få yderligere oplysninger.</li> <li>1. Data, der er lagret på Onsite Server:</li></ul>                                                                                                    |
| dis              | skplads /sikkerhedskopiér | Sørg for, at Windows-maskinen er knyttet til mappen Onsite Server Input. Se <i>Tilknyt serverdrev</i> på side 42 for at få yderligere oplysninger. <li>a. Dobbeltklik på mappen Input, og indtast de legitimationsoplysninger, der giver adgang til den.</li> <li>b. Sekventeringskørselsdata er angivet med mappenavne, der stemmer overens med navnene på sekventeringskørslerne.</li> <li>c. Slet eller sikkerhedskopiér de behandlede sekventeringsmapper.</li> <li>2. Data, der er lagret på et fjern-NAS:</li> |
| da               | ata                       | Kontrollér, at fjernlagrings-NAS'et og den lokale maskine er på det samme netværk. <li>Du skal have adgang til mappen på fjerndrevet. Det kræver, at du får legitimationsoplysninger fra it-administratoren.</li> <li>a. Sekventeringskørselsdata er angivet med mappenavne, der stemmer overens med navnene på sekventeringskørslerne.</li>                                                                                                    |

## Systemproblemer

| Problem                                    | Anbefalet handling                                                                                                    |
|--------------------------------------------|----------------------------------------------------------------------------------------------------|
| Softwaren starter<br>ikke.                 | Hvis der bliver registreret problemer ved opstart af VeriSeq NIPT Assay<br>Software, får du vist en oversigt over alle fejl i stedet for loginskærmen.<br>Kontakt Illuminas tekniske support for at indberette de viste fejl.                                                                                                 |
| Databasen skal<br>gendannes.               | Kontakt en servicemontør fra Illumina , hvis det er nødvendigt at gendanne<br>databasen ud fra en sikkerhedskopi.                                                                                                    |
| Registrering af<br>systemafvigelser.       | Hvis der bliver registreret en systemafvigelse, vil VeriSeq NIPT Assay<br>Software ikke længere behandle kommunikation fra andre<br>systemkomponenter. En administrator kan genindstille systemet til normal<br>drift, efter at det er gået i afvigelsestilstand.                                                             |
| RAID-controller-<br>alarmen går i<br>gang. | En administrator kan trykke på knappen <b>Server alarm</b> (Serveralarm) under<br>fanen Server Status (Serverstatus) på dashboardet i VeriSeq NIPT Assay<br>Software for at afbryde RAID-controller-alarmen. Hvis du trykker på denne<br>knap, kan du kontakte Illuminas tekniske support for at få yderligere<br>assistance. |

## Databehandlingstest

Driften af serveren og analyseprogrammet kan testes ved hjælp af forudinstallerede datasæt på Onsite Server.

#### **Test serveren**

Denne test simulerer en sekventeringskørsel og simulerer samtidig generering af analyseresultater, uden at analysepipelinen rent faktisk startes. Kør denne test for at sikre, at Onsite Server fungerer korrekt, og at der bliver genereret rapporter og e-mailbeskeder. Varighed: Cirka 3-4 minutter.

#### Fremgangsmåde

- 1. Åbn den tilknyttede inputmappe, og åbn så mappen TestingData.
- 2. Lav en kopi af en af følgende mapper, som kan findes i mappen TestingData:
  - For NextSeq-data: 170725\_NB551052\_0252\_AH5KGJBGX9\_Copy\_Analysis\_Workflow.
  - For NextSeqDx-data: 180911\_NDX550152\_0014\_AXXXXXXDX\_Copy\_Analysis\_Workflow.
- 3. Omdøb kopien til en mappe med suffikset \_XXX. \_XXX udgøres af tallet i rækkefølgen af testkørsler. Eksempel: Hvis der findes en mappe med suffikset \_002 i mappen, skal den nye kopi omdøbes med suffikset \_003.

- 4. Flyt den omdøbte mappe til inputmappen.
- 5. Vent på, at kørslen fuldføres (det tager 3-5 minutter). Kontrollér, at du har modtaget følgende emailbeskeder:
  - a. Sequencing Run Analysis Started (Sekventeringskørselsanalyse startet)
  - b. NIPT Report generated for Sequencing Run (NIPT-rapport genereret for sekventeringskørsel).
- 6. Knyt rapporter til det sekventeringsnavn, som mappen har fået.
- 7. I mappen output skal du åbne mappen TestData\_NS\_CopyWorkflow eller TestData\_NDx\_ CopyWorkflow og søge efter en af følgende rapporter:
  - For NextSeq: TestData\_NS\_CopyWorkflow\_C\_TestData\_NS\_CopyWorkflow\_PoolC\_ H5KGJBGX9\_nipt\_report\_YYYYMMDD\_HHMMSS.tab.
  - For NextSeqDx: TestData\_NDx\_CopyWorkflow\_C\_TestData\_NDx\_CopyWorkflow\_PoolC\_ XXXXXXDX\_nipt\_report\_YYYMMDD\_HHMMSS.tab.

Den forventede filstørrelse er cirka 7,1 kB.

8. Flyt testsekventeringskørslen tilbage til mappen TestingData. Det gør det lettere at administrere antallet af gange, som sekventeringstesten udføres.

BEMÆRK Du kan slette gamle kopier af testfiler for at skabe plads.

#### Kør fulde analysetestdata

Denne test udfører en fuld analysekørsel. Kør denne test, hvis serveren ikke behandler/analyserer data eller får timeout. Varighed: Cirka 4-5 timer.

#### Fremgangsmåde

- 1. Åbn den tilknyttede input-mappe, og åbn mappen TestingData.
- Omdøb følgende mappe ved at tilføje suffikset\_000: 180911\_NDX550152\_0014\_AXXXXXDX\_ FullRun.

Suffikset opretter et unikt navn for hver sekventeringskørsel. Hvis kørslen allerede har et suffiks, skal du omdøbe mappen ved at øge suffiksets numeriske værdi med 1.

- 3. Flyt den omdøbte mappe til inputmappen.
- 4. Vent på, at analysen fuldføres (det tager 4-5 timer). Kontrollér, at du har modtaget følgende emailbeskeder:
  - a. Sequencing Run Analysis Started (Sekventeringskørselsanalyse startet)
  - b. NIPT Report generated for Sequencing Run (NIPT-rapport genereret for sekventeringskørsel).
- 5. Knyt rapporter til det sekventeringsnavn, som mappen har fået.

6. Åbn mappen TestData\_NDx\_FullRun i output-mappen, og søg efter en af følgende rapporter: TestData\_NDx\_FullRun\_C\_TestData\_NDx\_FullRun\_PoolC\_XXXXXXDX\_nipt\_report\_YYYYMMDD\_ HHMMSS.tab.

Den forventede filstørrelse er cirka 7,1 kB.

7. Flyt testsekventeringskørslen tilbage til mappen TestingData.

## Ressourcer og referencer

Følgende dokumentation kan downloades fra Illuminas websted.

| Ressource                                                                                                    | Beskrivelse                                                                                                    |
|----------------------------------------------------------------------------------------------------|----------------------------------------------------------------------------------------------------|
| VeriSeq NIPT Solution v2 Package Insert<br>(Indlægsseddel til VeriSeq NIPT Solution<br>v2) (dokumentnr. 1000000078751) | Indeholder en beskrivelse af produktet og den tilsigtede<br>brug samt instruktioner i brug og fejlfinding.                                                     |
| <i>Microlab® STAR Line Operator's Manual</i><br>(Brugermanual til Microlab STAR Line),<br>Hamilton dokument-id 624668  | Indeholder oplysninger om drift og vedligeholdelse samt<br>tekniske specifikationer for instrumentet Hamilton<br>Microlab STAR til automatisk væskehåndtering. |

Besøg supportsiderne til VeriSeq NIPT Solution v2 på Illuminas websted, hvor du kan finde dokumentation, downloade software, få online-undervisning og se hyppigt stillede spørgsmål.

## Akronymer

| Akronym | Definition                                                                                                    |
|---------|----------------------------------------------------------------------------------------------------|
| BCL     | Base Call File (Basebestemmelsesfil)                                                                                    |
| CE-IVD  | European Conformity marking for <i>in vitro</i> diagnostic product (CE-<br>mærkning af in vitro-diagnostiske produkter) |
| cfDNA   | Cell-Free DNA (Cellefrit DNA)                                                                                           |
| DNA     | Deoxyribonucleic Acid (Deoxyribonukleinsyre)                                                                            |
| DNS     | Domain Name System (Domænenavnssystem)                                                                                  |
| FASTQ   | Tekstbaseret filformat til lagring af output fra sekventeringsinstrumenter                                              |
| FF      | Fetal Fraction (Føtal fraktion)                                                                                         |
| FIFO    | First In, First Out (Først ind, først ud)                                                                               |
| IFACT   | individual Fetal Aneuploidy Confidence Test (Konfidenstest af enkeltprøver vedrørende føtal aneuploidi)                 |
| IP      | Internet Protocol (Internetprotokol)                                                                                    |
| LIMS    | Laboratory Information Management System (System til administration af laboratorieoplysninger)                          |
| LLR     | Log Likelihood Ratios                                                                                                   |
| MAC     | Media Access Control (Medieadgangskontrol)                                                                              |

| Akronym | Definition                                                                                                    |
|---------|----------------------------------------------------------------------------------------------------|
| NAS     | Network-Attached Storage (Netværkstilknyttet lager)                                                                                           |
| NES     | Non Excluded Sites (Ikke-ekskluderede steder)                                                                                                 |
| NGS     | Næste generations sekventering                                                                                                    |
| NIPT    | Non-Invasive Prenatal Testing (Ikke-invasiv prænatal test)                                                                                    |
| NTC     | No Template Control (Ingen skabelonkontrol)                                                                                                   |
| NTP     | Network Time Protocol (Netværkstidsprotokol)                                                                                                  |
| PF      | Passing Filter (Passerer filter)                                                                                                    |
| QC      | Quality Control (Kvalitetskontrol)                                                                                                    |
| Regex   | Regular Expression (Regulært udtryk). En rækkefølge af tegn, der via<br>streng-matchende algoritmer kan anvendes til datavalidering.          |
| SCA     | Sex Chromosome Aneuploidy (Kønskromosomal aneuploidi)                                                                                         |
| SDS     | Safety Data Sheets (Sikkerhedsdatablade)                                                                                                    |
| SHA1    | Secure Hash Algorithm 1 (Sikker hashalgoritme 1)                                                                                              |
| SSL     | Secure Sockets Layer (Sikkerhedsteknologi, som muliggør etablering af<br>en krypteret (sikker) forbindelse mellem en webserver og en browser) |

## Teknisk bistand

Kontakt Illuminas tekniske support for at få teknisk bistand.

Websted:www.illumina.comE-mail:techsupport@illumina.com

Sikkerhedsdatablade (SDS'er) – kan findes på Illuminas websted på support.illumina.com/sds.html. Produktdokumentation – Kan downloades på support.illumina.com.
Illumina, Inc. 5200 Illumina Way San Diego, California 92122 U.S.A. +1.800.809.ILMN (4566) +1.858.202.4566 (uden for Nordamerika) techsupport@illumina.com www.illumina.com

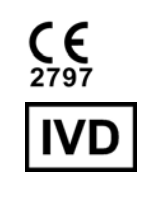

EC REP

Illumina Netherlands B.V. Steenoven 19 5626 DK Eindhoven Holland

## Australsk sponsor

Illumina Australia Pty Ltd Nursing Association Building Level 3, 535 Elizabeth Street Melbourne, VIC 3000 Australien

TIL IN VITRO-DIAGNOSTISK BRUG.

© 2023 Illumina, Inc. Alle rettigheder forbeholdes.

## illumina